# M-Class<sup>™</sup> Mark II

# Manual do Operador

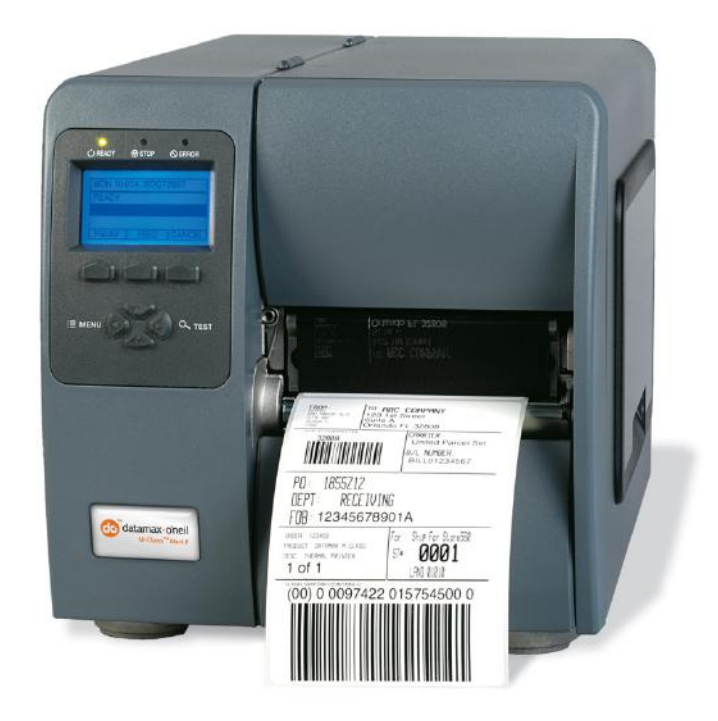

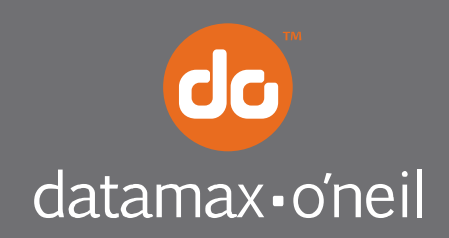

right by our customers.

#### Informações sobre direitos autorais

CG Triumvirate é uma marca comercial da Agfa Corporation.

CG Times baseada em Times New Roman sob licença da Monotype Corporation.

Windows é uma marca comercial da Microsoft Corporation.

Todos os outros nomes de marcas e produtos são marcas comerciais, marcas de serviço, marcas comerciais registradas ou marcas de serviço registradas de suas respectivas empresas.

#### Limitação de responsabilidade

Em nenhuma circunstância a Datamax-O'Neil será responsável perante o comprador por danos indiretos, específicos ou emergentes, ou lucros cessantes resultantes ou relativos aos produtos Datamax-O'Neil, ou ao desempenho ou não desempenho, mesmo que a Datamax-O'Neil tenha sido informada a respeito. De acordo com este documento, a responsabilidade da Datamax-O'Neil, se houver, perante o comprador ou o cliente do comprador, não excederá em nenhum caso as quantias totais aqui estabelecidas, pagas à Datamax-O'Neil pelo comprador por um produto defeituoso.

Em nenhuma circunstância será a Datamax-O'Neil responsável por danos resultantes de ou relacionados com qualquer falha ou atraso da Datamax-O'Neil na entrega ou instalação do hardware, suprimentos ou software do computador ou na execução de quaisquer serviços.

Alguns Estados não permitem a exclusão de danos emergentes ou imprevistos, e nesses Estados as limitações acima poderão não se aplicar. As garantias aqui previstas fornecem-lhe direitos legais específicos, e você poderá ter outros direitos legais que variam de um Estado para outro.

#### Contrato de Firmware (Software)

O Firmware (Software) residente da impressora pertence ao Licenciante ou seus fornecedores e é licenciado para ser usado apenas em uma única impressora no comércio ou negócio do usuário. O usuário concorda em não autorizar ou permitir que nenhuma outra pessoa ou parte duplique ou copie o firmware ou a informação contida na memória não volátil ou programável. O firmware (software) é protegido pelas leis de direitos autorais aplicáveis e o Licenciante retém todos os direitos não expressamente concedidos. Em nenhuma circunstância o Licenciante ou seus fornecedores serão responsáveis por quaisquer danos ou perdas, incluindo danos diretos, emergentes, financeiros, específicos ou imprevistos, resultantes do uso ou da incapacidade de usar o firmware (software).

As informações deste documento estão sujeitas a alteração sem aviso prévio e não representam um compromisso por parte da Datamax-O'Neil Corporation. Nenhuma parte deste manual poderá ser reproduzida ou transmitida de nenhuma forma e por nenhum meio, para qualquer outro fim que não o uso pessoal do comprador, sem a permissão escrita expressa da Datamax-O'Neil Corporation.

Todos os direitos reservados

Direitos autorais © 2012, Datamax-O'Neil 12/21/2012

#### Instruções de segurança importantes

Esta impressora foi projetada cuidadosamente para fornecer muitos anos de desempenho seguro e confiável. Entretanto, como com todos os tipos de equipamentos elétricos, existem algumas precauções básicas que devem ser tomadas para evitar ferimentos pessoais ou danos aos equipamentos:

- Leia atenciosamente as instruções de instalação e operação fornecidas.
- Leia e obedeça todas as etiquetas de instruções de alerta da impressora.
- Coloque a impressora em uma superfície plana, firme e sólida.
- Certifique-se de que todas as aberturas da impressora permaneçam desbloqueadas; nunca insira nada nas aberturas nem nas fendas de ventilação.
- Não coloque a impressora próximo a uma fonte de calor.
- Não use a impressora perto de água nem derrame líquido nela.
- Certifique-se de que a sua fonte de alimentação combine com uma classificação de tensão listada para a impressora (se não estiver seguro, verifique com o seu distribuidor ou companhia local de serviços públicos).
- Não coloque o cabo de alimentação onde seja possível pisar nele; e, se o cabo de força se danificar, substitua-o imediatamente.
- Se for necessária manutenção, use apenas técnicos treinados qualificados para reparar a impressora.

#### Conformidade e aprovações de agências

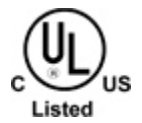

UL60950-1; 1ª Edição, 2006-07-07 CSA C22.2 No. 60950-1-03 1ª Edição; 2006-07

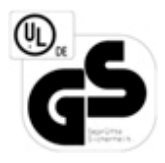

EN60950-1 (2001) 1<sup>a</sup> Edição IEC60950-1 (2001) 1<sup>a</sup> Edição

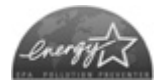

Como um parceiro da Energy Star, o fabricante determinou que este produto atende as diretrizes de eficiência de energia da Energy Star.

O fabricante declara sob responsabilidade exclusiva que este produto atende as seguintes normas ou outros documentos normativos:

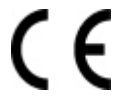

EMC: EN 55022 (1993) Classe B EN 50024 (1998)

Segurança: este produto atende os requisitos da norma EN 60950-1, 1ª Edição

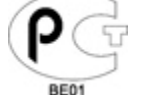

Gost-R

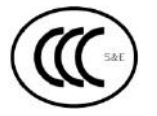

GB4943-2001, GB9254-1998, GB17625-1-2003

FCC: este dispositivo atende à norma FCC CFR 47 Parte 15 Classe A.

Observação: este equipamento foi testado e considerado em conformidade com os limites para um dispositivo digital Classe A, de acordo com a Parte 15 das normas da FCC. Esses limites foram projetados para fornecer proteção razoável contra interferência prejudicial quando o equipamento for operador em um ambiente comercial. Este equipamento gera, usa e pode irradiar energia de radiofrequência e, se não for instalado e usado de acordo com as instruções deste manual, poderá causar interferência prejudicial cause interferência prejudicial e, nesse caso, o usuário deverá corrigir a interferência a suas próprias custas.

# Conteúdo

# 1 Inicialização

| 1.1 | Introdução      | 1 |
|-----|-----------------|---|
| 1.2 | Como desembalar | 1 |

# 2 Configuração da impressora

| 2.1 | Conexões da impressora    | 3 |
|-----|---------------------------|---|
| 2.2 | Carregamento de mídia     | 6 |
| 2.3 | Ajuste do sensor de mídia | 8 |
| 2.4 | Carregamento de fita      | 9 |

# 3 Operação da impressora

| 3.1 | Painel dianteiro (Impressoras sem visor)             | 13 |
|-----|------------------------------------------------------|----|
| 3.2 | Painel dianteiro (Impressoras equipadas com visor)   |    |
| 3.3 | Driver do Windows                                    |    |
| 3.4 | Utilitário de configuração da impressora (DMXConfig) |    |
| 3.5 | Calibração da mídia                                  |    |
| 3.6 | Etiqueta definida pelo usuário                       | 22 |
|     |                                                      |    |

# 4 Sistema de menus

| 4.1 | Sistema de menus (Impressoras equipadas com visor) | 23 |
|-----|----------------------------------------------------|----|
| 4.2 | Menu do usuário                                    | 24 |
| 4.3 | Menu avançado                                      | 24 |
| 4.4 | Menu de teste                                      | 25 |
| 4.5 | Detalhes do menu                                   | 25 |

# 5 Manutenção e ajustes

| 5.1  | Intervalos de limpeza                                      | . 47 |
|------|------------------------------------------------------------|------|
| 5.2  | Limpeza da Cabeça de Impressão                             | . 48 |
| 5.3  | Ajuste de Largura de Mídia                                 | . 49 |
| 5.4  | Ajuste da Linha de Queima da Cabeça de Impressão           | . 50 |
| 5.5  | Ajuste da pressão da Cabeça de Impressão                   | . 51 |
| 5.6  | Substituição da Cabeça de Impressão                        | . 52 |
| 5.7  | Ajuste de Contraste                                        | . 53 |
| 5.8  | Restauração da impressora                                  | . 54 |
| 5.9  | Download de firmware e fontes                              | . 55 |
| 5.10 | Mensagens de gerenciamento de arquivos (modelos com visor) | . 56 |

# 6 Solução de problemas

| 6.1 | Solução de problemas                              | 59 |
|-----|---------------------------------------------------|----|
| 6.2 | Mensagens de erro e aviso (impressoras com visor) | 63 |
| 6.3 | Modo de Descarte Hexadecimal                      | 68 |

# Apêndice A - Especificações

### Apêndice B - Porta GPIO

# Apêndice C - Configuração do menu Paper (Para modelos sem visor)

# Apêndice D - Como mudar o idioma

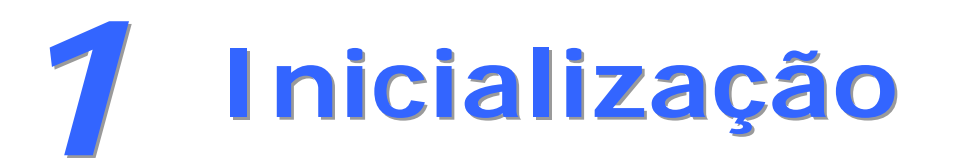

# 1.1 Introdução

Parabéns pela compra de uma impressora M-Class Mark II. A família de impressoras M-Class Mark II, doravante denominada 'a impressora', combina a durabilidade e a robustez da construção em forma com eletrônica avançada e recursos fáceis de usar para redefinir o padrão em impressoras térmicas industriais.

Este manual fornece todas as informações necessárias para operar a impressora.

Para imprimir rótulos ou etiquetas, basta consultar as instruções incluídas no software que você escolheu para criar as etiquetas. A Windows<sup>™</sup> printer driver can be found on our website (http://www.datamax-oneil.com/) or on the included CD-ROM for printing from common applications. Caso deseje gravar em um programa personalizado, uma cópia do Manual do Programador da Class Series 2 também pode ser encontrada no CD-ROM.

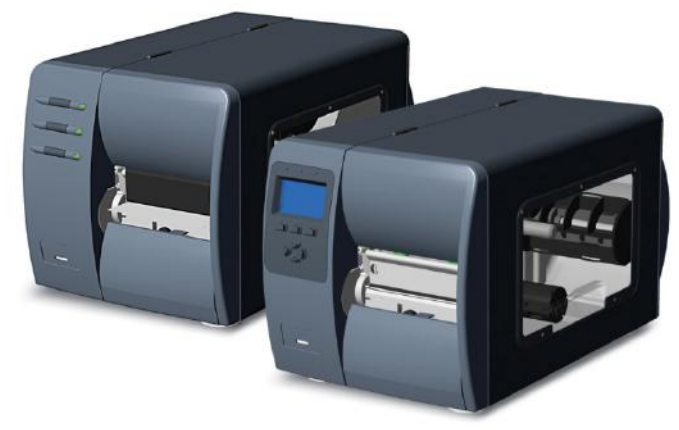

# 1.2 Como desembalar

Depois de tirar a impressora do material de embalagem, verifique o conteúdo. Os seguintes itens devem estar incluídos:

- Impressora
- Cabo de alimentação
- CD-ROM e documentação
- Quaisquer itens especiais ou comprados adicionalmente

#### Requisitos adicionais

Os seguintes itens são necessários para criar etiquetas usando a impressora. Entre em contato com o departamento de suporte ao cliente para obter aconselhamento quanto à mídia e ao software mais adequados para a sua aplicação.

- Cabo serial, USB ou paralelo
- Cabo Ethernet para conectividade LAN opcional
- Mídia aplicável

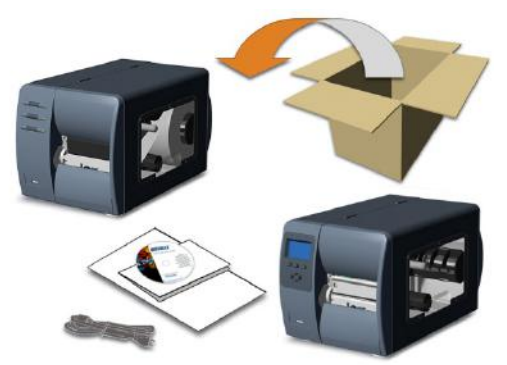

É recomendável guardar todos os materiais da embalagem para uso futuro.

A tabela a seguir identifica o N/P e os recursos de impressão da impressora M-Class Mark II

| Número Do Modelo | Recursos Padrão      | Recursos Opcionais |
|------------------|----------------------|--------------------|
| DMX-M-4206       | SERIAL/USB/ PARALLEL | 802.11             |
| DMX-M-4210       | SERIAL/USB/ PARALLEL | 802.11             |
| DMX-M-4308       | SERIAL/USB/ PARALLEL | 802.11             |

O número do modelo pode ser encontrado na etiqueta localizada na parte de trás da impressora.

# 2 Configuração da impressora

# 2.1 Conexões da impressora

#### Conexão de energia

Antes de conectar o cabo de alimentação CA ou os cabos de interface na impressora, assegure-se que o interruptor de ligar/desligar a energia esteja na posição 'Off' (Desligar).

- 1. Coloque a impressora em uma superfície plana e firme.
- 2. Verifique se o interruptor de ligar/desligar a energia da impressora está na posição 'Desligar'.
- Conecte o cabo de energia CA na tomada na traseira da impressora e em seguida conecte o cabo de energia CA em uma tomada devidamente aterrada. (A fonte de alimentação detecta automaticamente e em seguida se ajusta à tensão de linha aplicada; consulte o Apêndice A quanto às faixas de tensão aceitáveis).

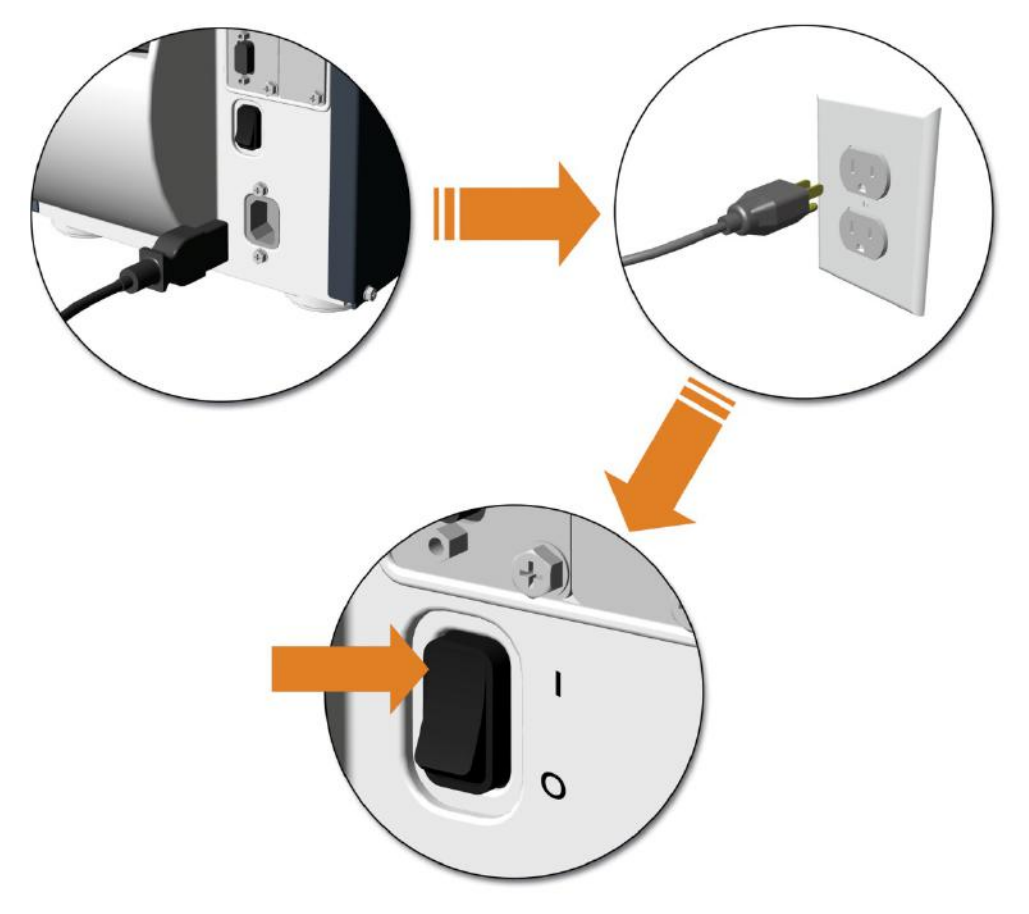

#### Conexão de interface

A impressora pode ser conectada ao host por meio de interface paralela, USB, serial ou de rede opcional. A impressora se conectará automaticamente à primeira porta que fornecer dados válidos. Depois de estabelecida, a energia da impressora deve ser ligada e desligada para mudar uma conexão de interface.

Há alguns **servidores de impressão Ethernet opcionais** disponíveis. Para obter informações sobre o uso dessas interfaces, consulte as instruções incluídas com o opcional quanto ao cabeamento, instalação e configuração corretos.

A **Conexão paralela** requer um cabo Centronics IEEE 1284 com um conector macho de 36 pinos para comunicações unidirecionais (canal dianteiro), ou um cabo compatível com IEEE 1284 para comunicações bidirecionais canais dianteiro e traseiro). Além disso, para comunicações bidirecionais, o seu host deve ter software de suporte.

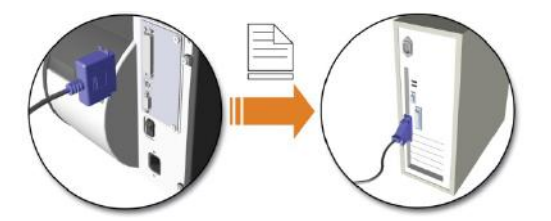

A **Conexão USB** requer um cabo USB e tem suporte nos sistemas operacionais Windows 95 e mais recentes. Dependendo do sistema operacional do computador host, os requisitos da instalação poderão variar ligeiramente.

A**Conexão serial** requer um cabo de interface serial com pinagem específica para comunicações adequadas (os números de peça e pinagem são fornecidos abaixo; consulte o revendedor para colocar pedidos). A interface dá suporte a comunicações RS-232C por meio de um conector DB-9. As configurações de portas seriais podem ser selecionadas em menus e devem corresponder às configurações de portas seriais do host.

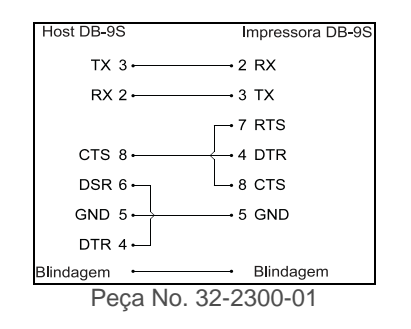

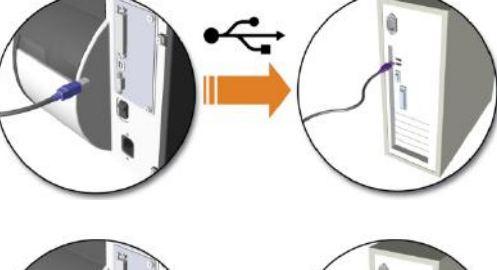

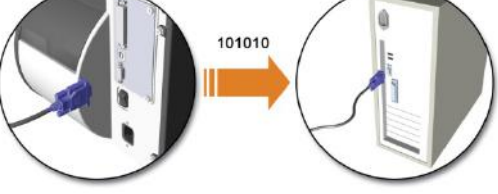

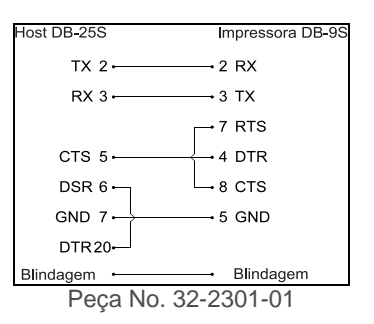

#### SDIO and USB Host Port Connections

If equipped with the Secure Digital Input Output (SDIO) and USB Host Ports, the printer can accept external storage devices for fonts, graphics, label formats, and firmware files. The USB Host Port also accepts a USB keyboard for standalone, direct data (Line mode) input applications; see the *Class Series 2 Programmer's Manual* for examples.

**Conexões SDIO -** Ao instalar um cartão SDIO, DESLIGUE a impressora e em seguida deslize o cartão no slot. O módulo "F" será reconhecido pela impressora. Ao remover um cartão, DESLIGUE a impressora e em seguida pressione o cartão para dentro para soltá-lo.

**USB Host Port Connections -** The USB Host Ports support plug and play device installation and removal. O módulo "H" e o módulo "I" serão reconhecidos pela impressora.

- Suporte para dispositivos de memória até 16 GB.
- Se equipada no dispositivo de memória, assegure-se de que o interruptor de proteção de gravação esteja DESLIGADO.
  - Antes do uso inicial, formate o dispositivo de memória externo; consulte a Seção 4.5, Opções de Impressoras, Módulos para obter detalhes.
- Sempre aguarde a conclusão do processo antes de remover módulos.

#### Como usar as funções de memória (Impressoras equipadas com visor)

Baixe os arquivos no dispositivo usando Windows Explorer ou DMX Config; consulteDEFINIÇÕES DE GERENCIAMENTO DE ARQUIVOS no Apêndice A. Os exemplos a seguir destacam várias maneiras de usar dispositivos de memória; a não ser que haja indicações em contrário (consulte a Seção 4.5, Opções de Impressora, Módulos para obter detalhes sobre as seleções de funções).

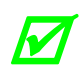

- Arquivos que residem no Módulo "X" não podem ser copiados; consulte o Manual do Programador de Class Series 2 para obter detalhes sobre o módulo.
- Para acessar todas as funções, verifique se o Menu Avançado está selecionado: Pressione **Configurações do sistema**, selecione **Modo de menu** e em seguida **Menu avançado**.
- > Para copiar arquivos armazenados em um módulo para ou da impressora:
  - 1. Pressione o botão **MENU** e em seguida selecione **Opções de impressora**.
  - 2. Selecione **Módulos** e em seguida **Copiar arquivo**.
  - 3. Selecione o arquivo a ser copiado e em seguida o ID do módulo de destino.

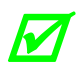

Quando compartilhar arquivos de configuração entre impressoras, use Restaurar como atual (consulte a Seção 4.5, Configurações do sistema, Arquivo de configuração) e em seguida calibre a impressora.

- > Para copiar firmware armazenado em um módulo da impressora:
  - 1. Pressione o botão **TESTE** e em seguida selecione **Etiqueta definida pelo usuário**.
  - 2. Selecione o ID do módulo e o arquivo de firmware.
- > Para imprimir arquivos armazenados em um módulo:
  - 1. Pressione o botão **TESTE** e em seguida selecione **Etiqueta definida pelo usuário**.
  - 2. Selecione o ID do módulo e o arquivo a ser imprimido.

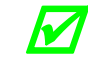

Para imprimir diretamente de arquivos armazenados na ativação; consulte a Seção 4.5, Configurações do sistema, modo de etiqueta do usuário.

- > Para imprimir um formato de etiquetaanterior que esteja armazenado na memória:
  - 1. Pressione o botão **MENU** e em seguida selecione **Opções de impressora**.
  - 2. Selecione Módulos e em seguida Imprimir arquivo.

# 2.2 Carregamento de mídia

Carregue a mídia na impressora, como segue:

- 1. Abra a tampa de mídia e abaixe a guia de suporte de mídia (se equipada) e a guia de mídia.
- 2. Pressione a trava da cabeça de impressão e levante o conjunto da cabeça de impressão.

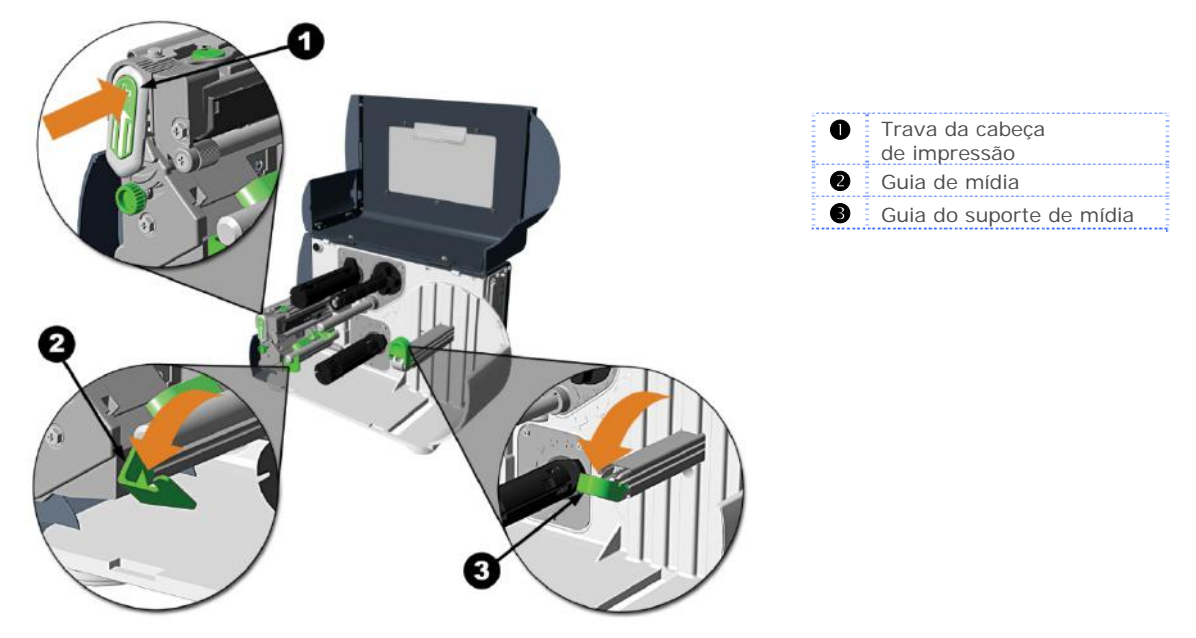

- 3. Deslize a mídia em rolo no hub de mídia ou no suporte de mídia. Se a impressora estiver equipada com um suporte de mídia, levante a guia do suporte de mídia. A guia do suporte de mídia deve ser empurrada para dentro de forma que encoste levemente na mídia em rolo.
- 4. Encaminhe a mídia pela impressora, conforme mostrado. Levante a guia de mídia. A guia de mídia deve ser empurrada para dentro de forma que toque ligeiramente a borda da mídia.

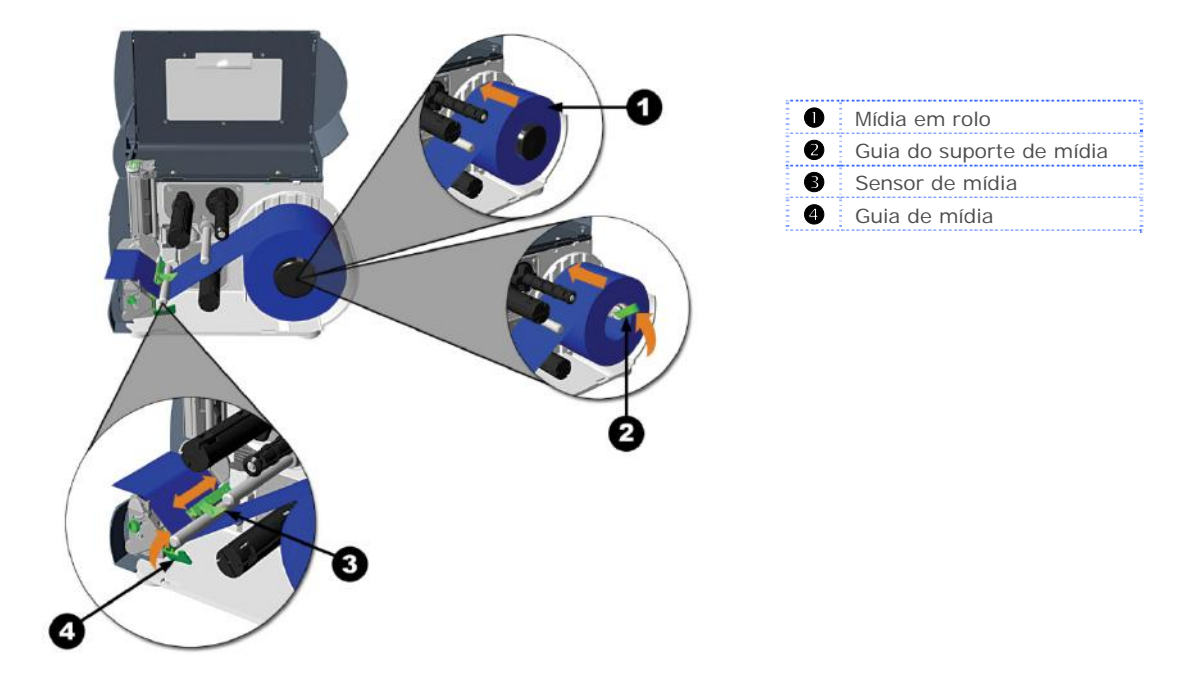

- 5. Feche o conjunto da cabeça de impressão e pressione para baixo até que trave no lugar.
- 6. Feche a tampa e pressione o **R** FEED botão várias vezes para posicionar a mídia e garantir acompanhamento correto.

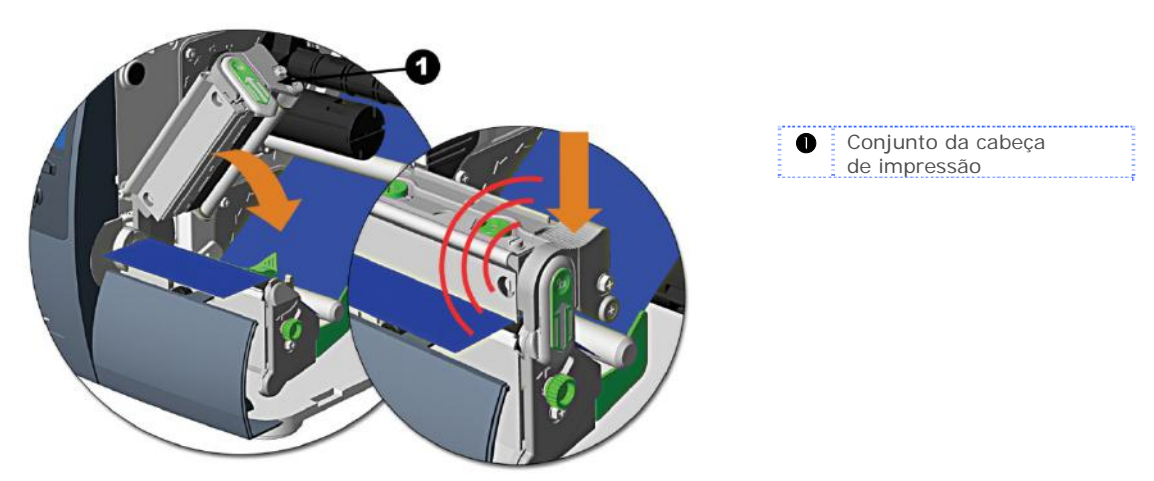

Se a impressora não detectar corretamente o topo de cada etiqueta, poderá ser necessário calibrar a impressora (consulte a Seção 3.5 Calibração da mídia).

A impressora é configurada em fábrica para usar mídia de 4 polegadas (10,2 cm) (e fita, se equipada com transferência térmica). Quando usar uma largura diferente de mídia/fita, consulte a Seção 5.3.

Em modelos M-4210 equipados com suporte de mídia em vez de hub de mídia, altas velocidades de impressão poderão resultar em degradação da impressão. Recomenda-se ajustar a velocidade de impressão em 8ips ou menos.

# 2.3 Ajuste do sensor de mídia

O sensor de mídia deve ser posicionado de forma que a impressora possa detectar a presença de mídia e o topo do formulário (exceto para material contínuo, onde o TOF é ajustado usando o painel dianteiro.

Para ajustar:

- 1. Com a mídia carregada, conforme descrito na Seção 2.2, segure a aba do cursor e mova a marca do olho do sensor para o lugar sobre a mídia , de acordo com a tabela abaixo.
- 2. Se estiver carregando mídia, volte às instruções de carregamento de mídia.

| Seleção e ajuste o | le sensor de mídia                    |                        |
|--------------------|---------------------------------------|------------------------|
| Tipo de mídia      | Posição da marca do olho<br>do sensor | Detecção<br>necessária |
| Pré-cortada        | Próximo ao meio da etiqueta           | Espaço                 |
| Entalhada          | Centralizado sobre o entalhe          | Espaço                 |
| Reflexiva          | Centralizado sobre a marca preta      | Reflexiva              |
| Contínua           | Próximo ao meio da etiqueta           | Contínua               |

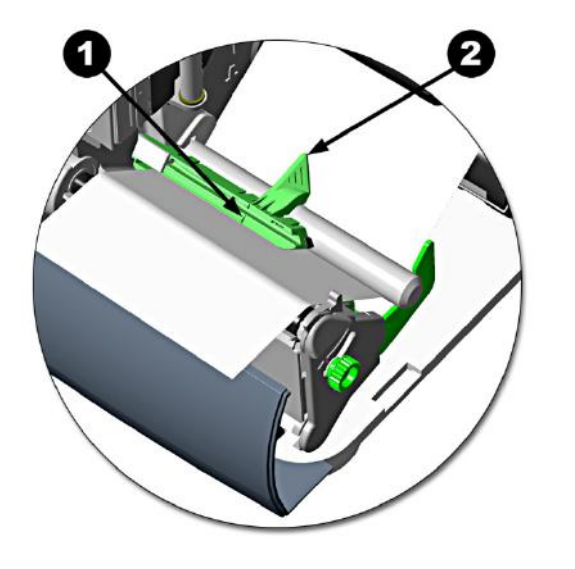

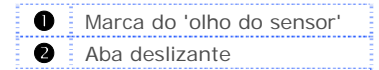

# 2.4 Carregamento de fita

A mídia de transferência térmica exige o uso de fita. Recomenda-se que a largura da fita seja ligeiramente maior do que a mídia sendo usada. A impressora pode usar fitas com o 'lado do revestimento para dentro' <u>ou</u> fitas com o 'lado de revestimento para fora'. Para carregar:

 Usar uma fita ligeiramente mais larga que a mídia (e a película, se houver) ajudará a proteger contra o desgaste da cabeça de impressão.

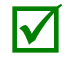

 A configuração de 'tipo de mídia' dentro da configuração da impressora deve ser definida para 'transferência térmica' para imprimir usando fita. Isso pode ser feito usando o utilitário DMXConfig (consulte a seção 3.4); ou, se equipada com visor, por meio do sistema de menus (consulte a seção 4.5).

 Abra a tampa da mídia. Pressione a trava da cabeça de impressão e levante o conjunto da cabeça de impressão.

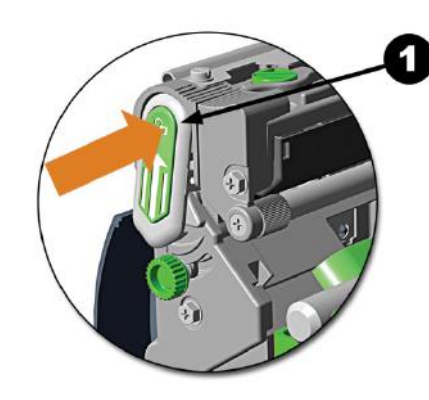

Trava da cabeça de impressão

 Deslize o rolo de fita para dentro do hub de alimentação de fita até que esteja assentado no flange. Verifique se a fita está desenrolando no sentido correto (consulte Encaminhamento da Fita). As ilustrações abaixo representam uma fita com 'lado com revestimento para dentro'.

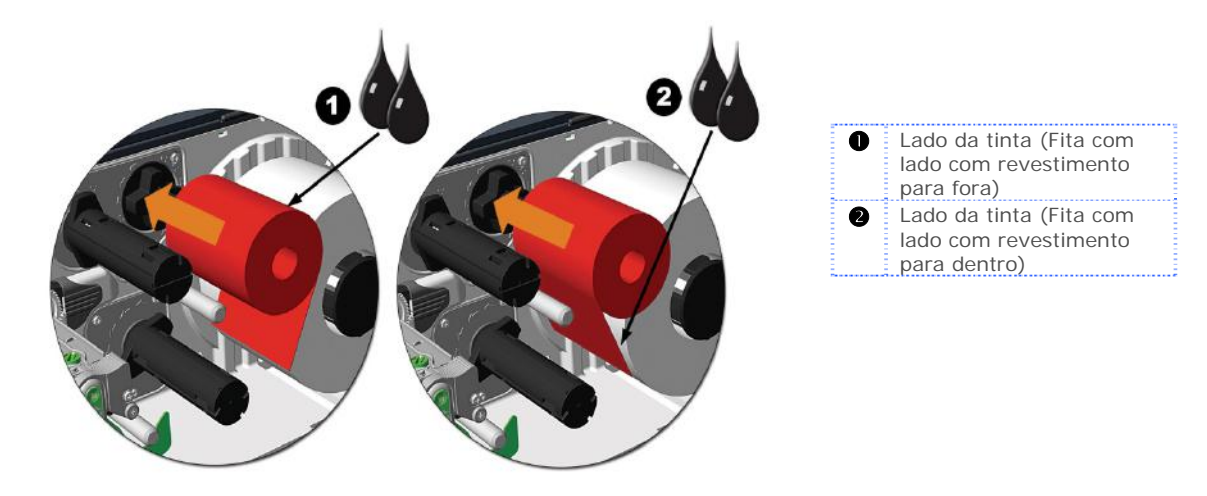

 $\checkmark$ 

As setas direcionais perto do hub de alimentação de fita indicam a rota correta da fita. Há tipos de fita disponíveis com a camada de tinta (revestimento) bobinada para 'dentro' ou 'para fora'. Verifique se o lado com tinta da fita está virado para a mídia e <u>NÃO</u> para a cabeça de impressão.

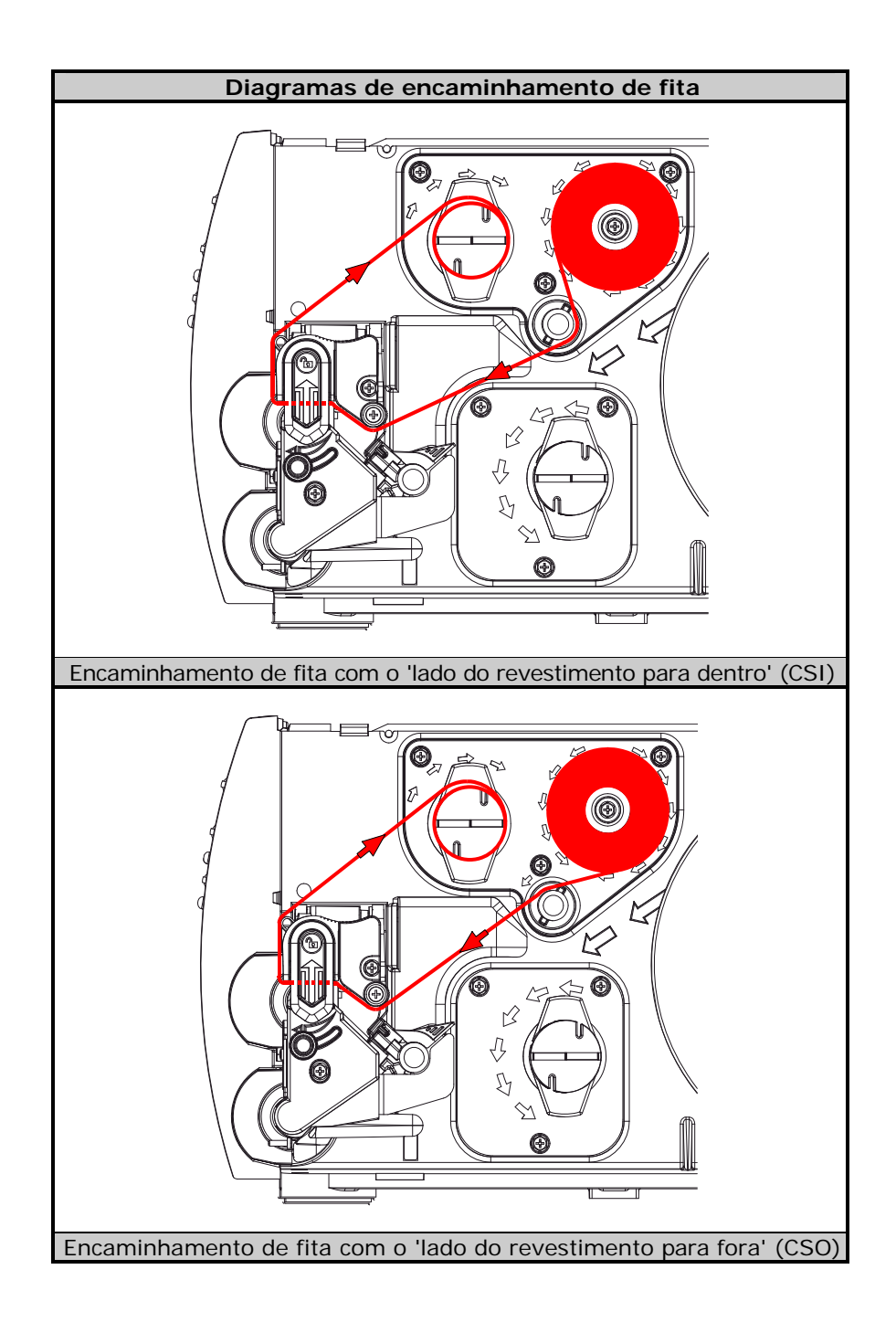

3. Encaminhe a fita sob o rolo alimentador intermediário de fita e em seguida para fora pela frente da impressora aproximadamente 12 polegadas (30,5 cm).

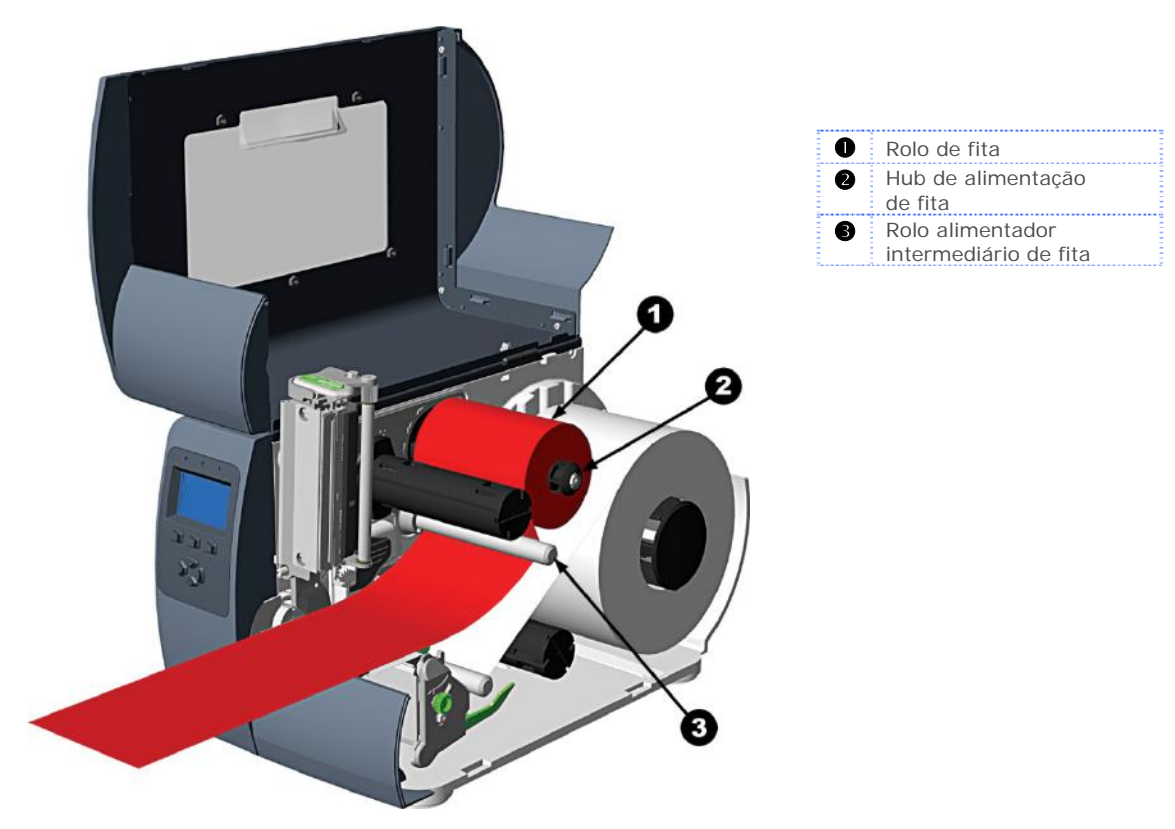

4. Feche o conjunto da cabeça de impressão e pressione para baixo até que trave no lugar.

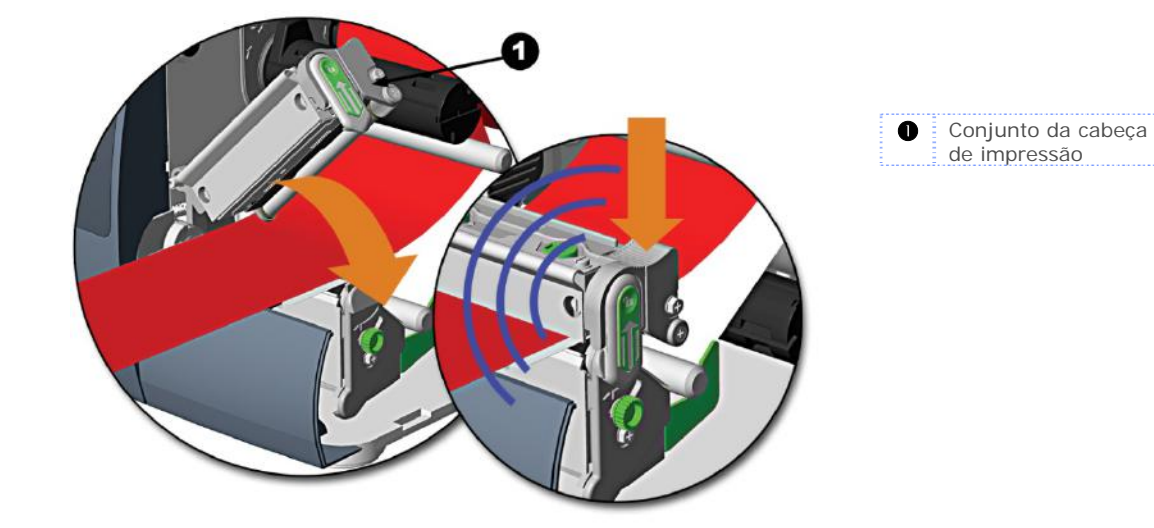

5. Encaminhe a fita para cima e em seguida ao redor do hub receptor de fita, bobinando várias vezes no sentido horário para fixar no lugar.

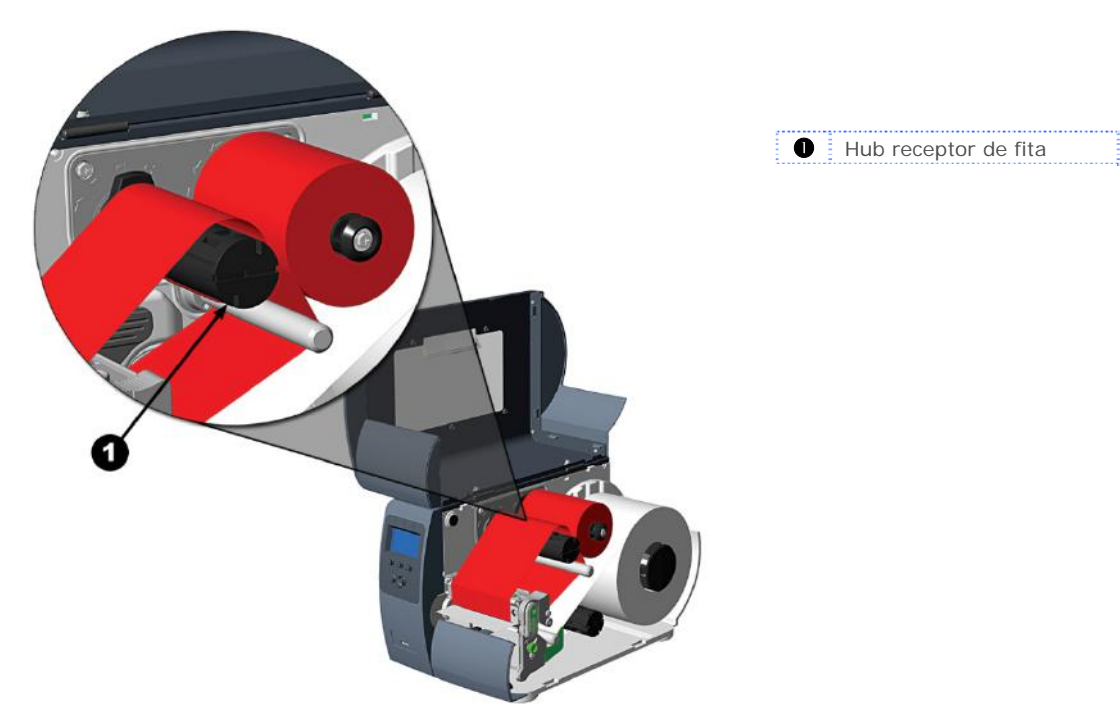

6. Feche a tampa e pressione o botão de alimentação várias vezes para posicionar a fita e assegurar controle correto.

# **3** Operação da impressora

# 3.1 Painel dianteiro (Impressoras sem visor)

O painel dianteiro é formado por três luzes indicadoras e três botões funcionais. As funções dessas luzes e controles estão listadas nas seções a seguir.

Impressoras sem visor podem ser configuradas usando o utilitário DMXConfig (consulte a Seção 3.4). A impressora também pode ser configurada usando a Configuração do menu Paper, (consulte o Apêndice C) para usuários que não têm uma conexão host disponível.

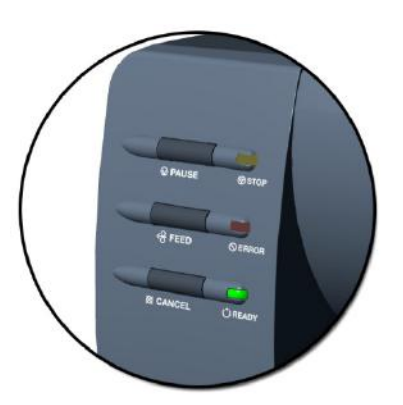

#### 3.1.1 Luzes

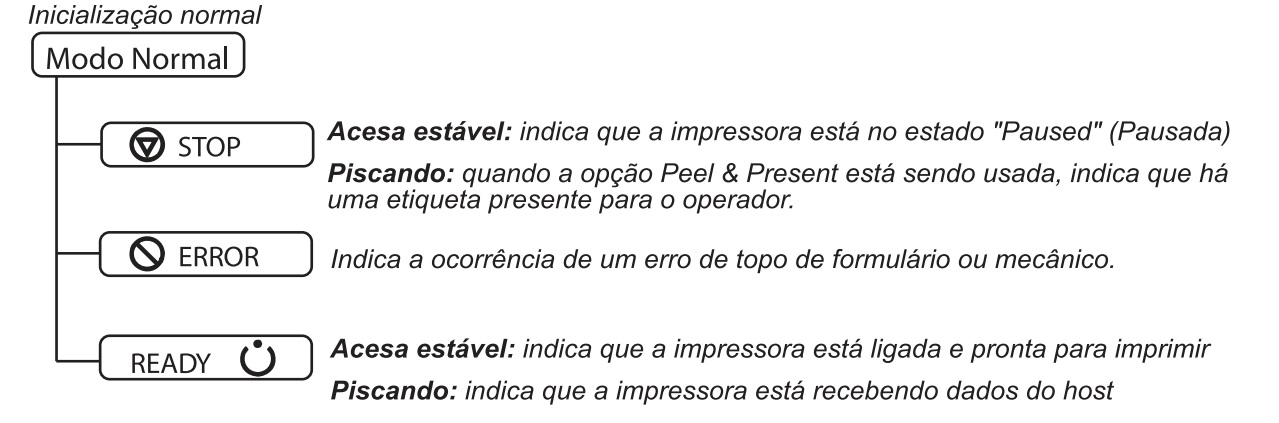

As luzes <sub>R E A D Y</sub>  $\bigcirc$  e  $\bigotimes$  stop estarão acesas durante a inicialização da ativação.

#### 3.1.2 Botões

O PAUSE, O RECEL executam diferentes funções com base no modo operacional.

#### Funções do modo pronto

Essas funções podem ser realizadas a qualquer momento quando a impressora estiver ociosa.

| Função                               | Botão(ões)                           | Descrição                                                                                                    |
|--------------------------------------|--------------------------------------|----------------------------------------------------------------------------------------------------|
| Pause                                | Pause                                | Pausa e cancela a pausa da impressora                                                                                                    |
| Alimentar / Apagar                   | Food                                 | Alimenta uma etiqueta ou apaga                                                                                                    |
| falha                                | reed                                 | uma condição de falha                                                                                                    |
| Cancel                               | Cancel                               | Cancela o lote atual de etiquetas. Pressione o<br>botão Pause (Pausa) para imprimir o próximo lote<br>de etiquetas no buffer da impressora. |
| Reinicialização<br>suave             | Pressione e segure<br>Pause e Cancel | Reinicializa a impressora, consulte a Seção 5.8                                                                                             |
| Imprimir etiqueta<br>de teste        | Pause e Feed                         | Imprime a etiqueta de teste                                                                                                    |
| Imprimir etiqueta<br>de configuração | Feed e Cancel                        | Produz a etiqueta de teste e a configuração do<br>banco de dados                                                                            |
| Imprimir etiqueta<br>Ethernet        | Pause, Feed e Cancel                 | Imprime a configuração Ethernet da impressora                                                                                               |
| Calibração rápida                    | Pressione e segure                   | Executa uma "Calibração rápida",                                                                                                    |
| Calibi açau Taplua                   | Feed                                 | consulte a Seção 3.5                                                                                                    |
| Calibração vazia                     | Pressione e segure                   | Executa uma "Calibração vazia",                                                                                                    |
|                                      | Pause e Feed                         | consulte a Seção 3.5                                                                                                    |

#### Funções de ativação retardada

Ligue a impressora; quando as três luzes acenderem, pressione e segure a sequência de botões. Continue a segurar os botões até que as três luzes se apaguem.

| Função                    | Botão(ões)           | Descrição                                                                               |
|---------------------------|----------------------|-----------------------------------------------------------------------------------------|
| Redefinir a               | Segure Pause, Feed   | Redefine as configurações da Ethernet para os                                           |
| Ethernet                  | e Cancel             | valores padrão                                                                          |
| Dump hexadecimal          | Feed                 | Entra no modo de dump hexadecimal,<br>consulte a Seção 6.3                              |
| Redefinição de<br>nível 1 | Pause e Cancel       | Redefine a impressora para um arquivo de<br>configuração salvo, consulte a Seção 5.8.   |
| Redefinição de<br>nível 2 | Pause, Feed e Cancel | Redefine a impressora para as configurações<br>padrão de fábrica, consulte a Seção 5.8. |

# 3.2 Painel dianteiro (Impressoras equipadas com visor)

O painel de controle é uma interface acionada por eventos, composta de uma exibição gráfica e teclado. Além de fornecer informações atuais da impressora, o painel dependente de modo permite que os itens na área de exibição de menus e as funções do teclado mudem conforme os eventos operacionais exigirem.

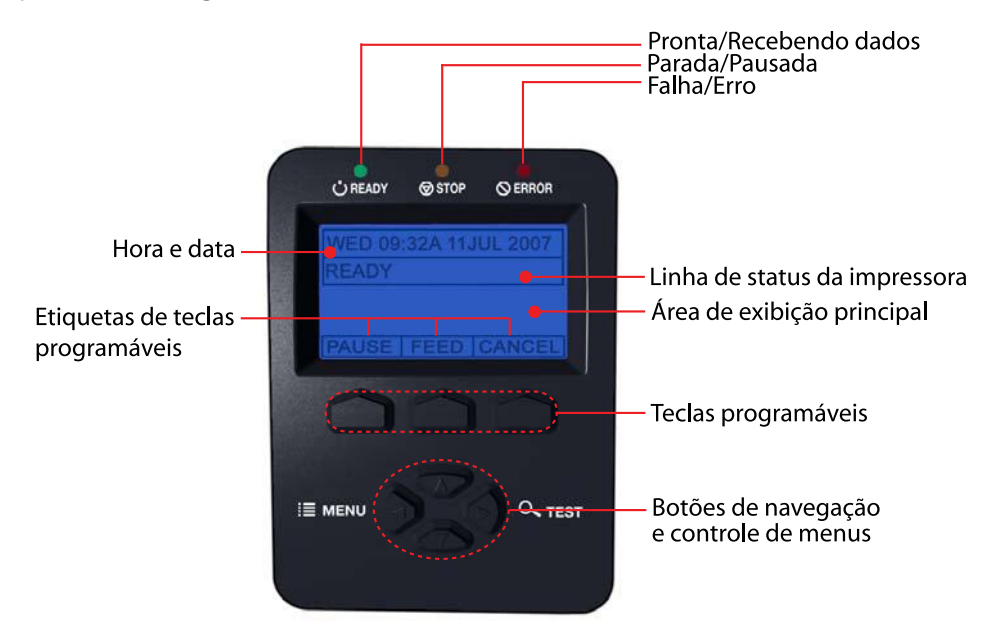

#### Ícones e indicadores

Os ícones são elementos gráficos que aparecem na área da 'linha de status da impressora' do visor. Três indicadores LED estão localizados acima do visor. Todos fornecem informações operacionais em tempo real, conforme definido abaixo:

| Item     | Definição                                                                                                    |
|----------|----------------------------------------------------------------------------------------------------|
| U58 / SD | Um host USB ou dispositivo SD (unidade de memória ou teclado) foi detectado                                                                                   |
| RFID     | RFID está instalado                                                                                                    |
| ₽₽₽      | Uma conexão LAN com fio foi detectada                                                                                                    |
| DPL      | Modo DPL selecionado                                                                                                    |
| LINE     | Modo de LINHA selecionado                                                                                                    |
| PL-Z     | Modo PL-Z selecionado                                                                                                    |
| [02]     | Modo de exibição aprimorada – Aplica um recurso "zoom" para exibição mais<br>fácil. Na tela Ready (Pronta), pressione e segure o botão para ligar e desligar. |
| •        | A impressora está recebendo dados                                                                                                    |
| •        | A impressora está parada ou pausada                                                                                                    |
| •        | Uma condição de falha foi detectada. Para obter uma lista de mensagens possíveis, consulte a Seção 6.2                                                        |

# 3.3 Driver do Windows

O driver do Windows está localizado no CD-ROM de acessórios incluído com a sua impressora. Para obter a versão mais recente, visite o nosso web site em www.datamax-oneil.com.

#### Instalação do driver do Windows:

Coloque o CD-ROM de acessórios incluído com a sua impressora na unidade de CD-ROM do computador.

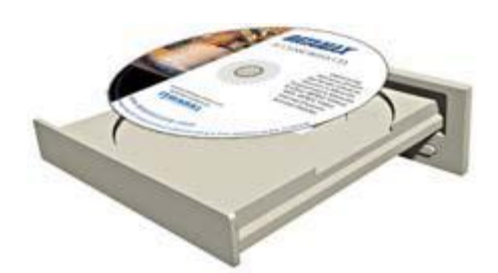

|                                                                                                    | Welcome to the Seagull Driver                             |
|----------------------------------------------------------------------------------------------------|-----------------------------------------------------------|
|                                                                                                    | Wizard                                                    |
|                                                                                                    | This wizard helps you install and remove printer drivers. |
|                                                                                                    | What would you like to do?                                |
|                                                                                                    | Install water driver                                      |
|                                                                                                    | C Upgrade printer drivers                                 |
|                                                                                                    | C Remove printer drivers                                  |
|                                                                                                    | 6                                                         |
|                                                                                                    |                                                           |
|                                                                                                    | < <u>Back</u> <u>N</u> ext > <u>Cancel</u>                |
|                                                                                                    |                                                           |
| gull Driver Wizard                                                                                                    |                                                           |
| igull Driver Wizard<br>Specify Printer Mode                                                                                                    |                                                           |
| <b>gull Driver Wizard</b><br>Specify Printer Mode<br>The manufacturer a                                                                                                    | nd model determine which printer driver to use.           |
| gull Driver Wizard<br>Specify Printer Mode<br>The manufacturer a<br>Specify the model of you                                                                                                    | nd model determine which printer driver to use.           |
| agull Driver Wizard<br>Specify Printer Mode<br>The manufacturer a<br>Specify the model of you<br>Printer Model                                                                                                    | Ind model determine which printer driver to use.          |
| aguil Driver Wizard<br>Specify Printer Mode<br>The manufacturer a<br>Specify the model of you<br>Printer Model<br>Datamax A-4212                                                                                                    | and model determine which printer driver to use.          |
| aguil Driver Wizard<br>Specify Printer Mode<br>The manufacturer a<br>Specify the model of you<br>Printer Model<br>Dotamax A-4212<br>Dotamax A-4212<br>Dotamax A-4212                                                                                                    | Ind model determine which printer driver to use.          |
| aguil Driver Wizard<br>Specify Printer Mode<br>The manufacturer a<br>Specify the model of you<br>Printer Model<br>Datamax A-4212<br>Datamax A-4106<br>Datamax A-4606                                                                                                    | Ind model determine which printer driver to use.          |
| aguil Driver Wizard<br>Specify Printer Mode<br>The manufacturer a<br>Specify the model of you<br>Printer Model<br>Datamax A-4121<br>Datamax A-4108<br>Datamax A-4008<br>Datamax A-46212                                                                                                    | Ind model determine which printer driver to use.          |
| agull Driver Wizard<br>Specify Printer Mode<br>The manufacturer a<br>Specify the model of you<br>Printer Model<br>Datamax A-4212<br>Datamax A-4108<br>Datamax A-4606<br>Datamax A-6212<br>Datamax A-6310                                                                                                    | Ind model determine which printer driver to use.          |
| agull Driver Wizard<br>Specify Printer Mode<br>The manufacturer a<br>Specify the model of you<br>Printer Model<br>Datamax A-4212<br>Datamax A-4300<br>Datamax A-4606<br>Datamax A-4606<br>Datamax A-4601<br>Datamax A-6510<br>Datamax A-6310<br>Datamax A-6310                                                                                                    | A Ind model determine which printer driver to use.        |
| agull Driver Wizard<br>Specify Printer Mode<br>The manufacturer a<br>Specify the model of you<br>Printer Model<br>Datamax A-4212<br>Datamax A-44212<br>Datamax A-4408<br>Datamax A-4606<br>Datamax A-46212<br>Datamax A-46310<br>Datamax A-46310<br>Datamax | and model determine which printer driver to use.          |

Source: C:\Seagull

Version: 7.1.1 M-0 (03/26/2007)

Quando o CD-ROM iniciar, selecione "Instalar driver do Windows" no menu principal e siga as instruções da tela para instalar.

Quando solicitado, selecione a sua impressora na lista, (ex.: Datamax-O'Neil M-Class MarkII). Continue a seguir as instruções da tela para instalar o driver.

Browse...

Cancel

Next

< <u>B</u>ack

#### Notas importantes:

O driver do Windows funciona da mesma maneira que qualquer outra impressora Windows. Um arquivo de ajuda incorporado está disponível com informações completas sobre todas as configurações; entretanto, existem algumas configurações importantes que devem ser observadas para impressão sem problemas.

# Guia Page Setup (configuração de página): Stock (material)

É importante que a configuração de Material combine com o tamanho da etiqueta que você está usando. Se não for possível encontrar uma correspondência para a sua etiqueta, clique em 'New' (Novo) e insira as dimensões da etiqueta.

|                           | New                                              | Edit                      | Delete                              |
|---------------------------|--------------------------------------------------|---------------------------|-------------------------------------|
| Preview<br>ALE            | Orientation<br>© Portrat<br>© Landso<br>© Landso | sape<br>180°<br>sape 180° | Effects<br>Mirror Image<br>Negative |
| Preset<br>Name: [<br>Adva | <current settings=""></current>                  | :<br>                     | Manage                              |

#### Guia Options (opções): Print Speed & Printhead Temperature (velocidade de impressão e temperatura da cabeça de impressão)

Essas duas configurações terão o maior efeito na qualidade de impressão. Algumas etiquetas requerem mais calor e velocidades de impressão mais lentas para gerar uma imagem de qualidade.

| CHOL.             | 3.00 in/sec    | Feed          | 3.00 in/sec | -  |
|-------------------|----------------|---------------|-------------|----|
| Slew:             | 3.00 in/sec    | Backup        | 3.00 in/sec |    |
| Print He          | ad Temperature | <del></del> ) |             | 15 |
| Graphic<br>Encodi | ng Auto        | • <u>•</u>    | ]           |    |
|                   |                |               |             |    |
|                   |                |               |             |    |

O software aplicativo do Windows usado para criar o formato de etiqueta provavelmente terá uma tela de "Configuração de página". Isso também deverá corresponder ao tamanho da etiqueta que você está usando.

# 3.4 Utilitário de configuração da impressora (DMXConfig)

O DMXConfig (localizado no CD-ROM de acessórios) é um utilitário de configuração baseado em Windows, que lhe permite fazer alterações à configuração existente da impressora por meio de uma conexão direta com a conexão serial e paralela do computador host.

#### Recursos do DMXConfig:

- Permite controle em tempo real/consulta de configuração da impressora
- Definir e salvar configurações ótimas para aplicativos
- As configurações salvas podem ser compartilhadas com outras impressoras e enviadas por email
- Baixar arquivos, formatos e fontes
- Consultar módulos de memória

Use o utilitário DMXConfig, localizado no CD-ROM de acessórios que está incluído com a sua impressora. Versões mais antigas poderão não operar corretamente com algumas impressoras. Para obter a versão mais recente, visite o nosso web site em <u>www.datamax-oneil.com</u>.

Depois de instalar o utilitário DMXConfig:

- 1. Conecte o host à impressora com um cabo serial ou paralelo.
- 2. Ligue a impressora.
- 3. Inicialize o utilitário DMXConfig.
- Consulte a impressora usando o botão 'Query Printer' na barra de ferramentas (em cima, à esquerda). Isso conectará à impressora e obterá as configurações atuais da impressora.
- 5. Nesse momento, você pode navegar pelas guias e fazer quaisquer alterações necessárias à configuração da impressora. Depois de concluir, envie as novas configurações à impressora usando o botão 'Configure Printer' (Configurar impressora) na barra de ferramentas. O exemplo abaixo ilustra a alteração da configuração do tipo de mídia para "Thermal Transfer" (transferência térmica).
- Selecione a guia 'Media Settings' (Configurações de mídia), na caixa suspensa 'Media Type' (Tipo de mídia) selecione 'Thermal Transfer'.
- Envie as novas configurações à impressora usando o botão 'Configure Printer' (Configurar impressora) na barra de ferramentas.

Agora a impressora está configurada para 'Thermal Transfer' (Transferência térmica). Você poderá fechar o utilitário DMXConfig e começar a imprimir usando a fita.

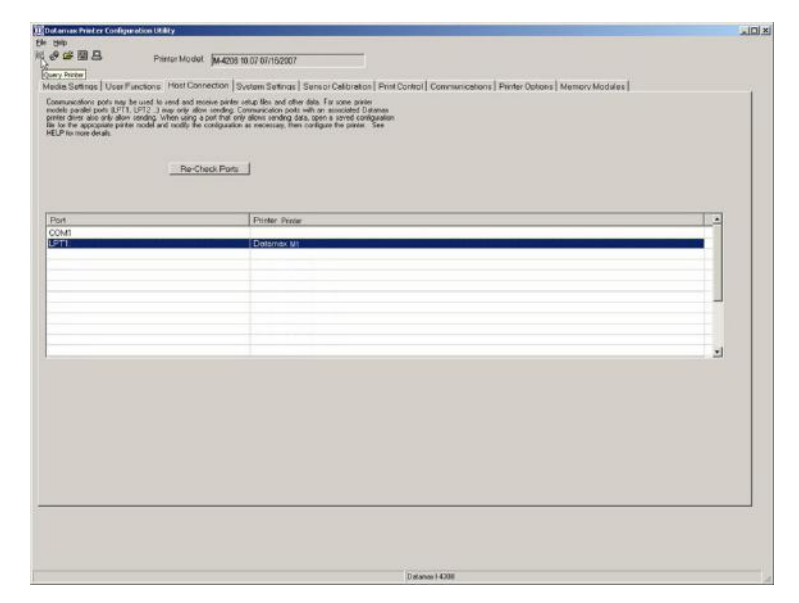

| A TRACK AND A TRACK AND A TRACK AND A TRACK AND A TRACK AND A TRACK AND A TRACK AND A TRACK AND A TRACK AND A T |                                              |                                                                           |     |
|----------------------------------------------------------------------------------------------------|----------------------------------------------|---------------------------------------------------------------------------|-----|
| 0000 B                                                                                                    | Model Frence Contactorio                     |                                                                           |     |
| Configure Prin                                                                                                  | er Button                                    |                                                                           |     |
| edia Setings User Functions H                                                                                   | st Connection   System Settings   Sensor Cel | Ibration   Print Control   Communications   Printer Options   Memory Mode | lus |
| Media Type                                                                                                    | Direct Thermal                               |                                                                           |     |
|                                                                                                    | Direct Thermol                               |                                                                           |     |
| Sensor Type                                                                                                    | Thermal Transfer                             |                                                                           |     |
| Cost Form Length (e)                                                                                            | 105-                                         |                                                                           |     |
|                                                                                                    |                                              |                                                                           |     |
| Label Width (in)                                                                                                | 428 -                                        |                                                                           |     |
|                                                                                                    |                                              |                                                                           |     |
|                                                                                                    |                                              |                                                                           |     |
|                                                                                                    |                                              |                                                                           |     |
|                                                                                                    |                                              |                                                                           |     |
|                                                                                                    |                                              |                                                                           |     |
|                                                                                                    |                                              |                                                                           |     |
|                                                                                                    |                                              |                                                                           |     |
|                                                                                                    |                                              |                                                                           |     |
|                                                                                                    |                                              |                                                                           |     |
|                                                                                                    |                                              |                                                                           |     |
|                                                                                                    |                                              |                                                                           |     |
|                                                                                                    |                                              |                                                                           |     |
|                                                                                                    |                                              |                                                                           |     |
|                                                                                                    |                                              |                                                                           |     |
|                                                                                                    |                                              |                                                                           |     |
|                                                                                                    |                                              |                                                                           |     |
|                                                                                                    |                                              |                                                                           |     |
|                                                                                                    |                                              |                                                                           |     |
|                                                                                                    |                                              |                                                                           |     |
|                                                                                                    |                                              |                                                                           |     |
|                                                                                                    |                                              |                                                                           |     |
|                                                                                                    |                                              |                                                                           |     |
|                                                                                                    |                                              |                                                                           |     |
|                                                                                                    |                                              |                                                                           |     |
|                                                                                                    |                                              |                                                                           |     |
|                                                                                                    |                                              |                                                                           |     |

Capítulo 3 - Operação da impressora

# 3.5 Calibração da mídia

#### 3.5.1 Calibração rápida

A calibração rápida deve ser realizada como parte da rotina de carregamento de mídia para ajustar os parâmetros de detecção.

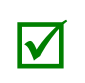

(1) Essa calibração não é necessária ao usar material contínuo.

(2) Mídia contendo grandes espaços pode exigir uma troca na DISTÂNCIA VAZIA DO PAPEL antes de prosseguir.

Calibre a impressora como segue:

- 1. Verifique se a impressora está LIGADA e ociosa (ou seja, não offline) com mídia carregada, o sensor de mídia está ajustado e o tipo de sensor está selecionado.
- Pressione e segure a tecla de ALIMENTAÇÃO até que uma etiqueta tenha sido produzida e em seguida solte a tecla e aguarde até que a impressora processe os dados. Existem dois resultados possíveis:

#### Impressoras sem visor:

Depois de concluir, uma das seguintes luzes piscará cinco vezes para indicar o resultado da tentativa de calibração automática:

STOP Luz = Calibração bem-sucedida.

 $\heartsuit$  ERROR Luz = Calibração sem sucesso, tente novamente. Se a calibração continuar a falhar, vá para a Seção 3.5.3.

#### Impressoras equipadas com visor:

CALIBRAÇÃO CONCLUÍDA - será exibido, e a mídia será avançada para o próximo topo de formulário se a calibração tiver sido bem-sucedida; ou,

NÃO É POSSÍVEL CALIBRAR será exibido se a calibração não tiver tido sucesso. Neste caso, verifique as dicas listadas abaixo para resolver o problema:

#### Dicas de calibração:

AVISO, POUCO ADESIVO *(impressoras equipadas com visor)* é uma mensagem normal ao calibrar mídia pré-cortada sobre película altamente translúcida ou etiquetas entalhadas.

Se a tentativa inicial falhar, pressione e segure a tecla FEED (ALIMENTAÇÃO) até que dois TOFs sucessivos de etiquetas tenham sido produzidos. Entretanto, se a mensagem CANNOT CALIBRATE (NÃO É POSSÍVEL CALIBRAR) for exibida novamente, execute a rotina de Calibração padrão, consulte a Seção 3.5.3.

#### 3.5.2 Calibração vazia

A calibração vazia calibra o sensor de mídia da impressora para detectar uma condição 'Out of Stock' (Sem material). Calibre a impressora como segue:

- 1. Verifique se a impressora está LIGADA e ociosa (ou seja., não offline) com a mídia removida.
- 2. Pressione e segure a tecla Pause & Feed (Pausa e alimentação) por alguns segundos.

#### 3.5.3 Calibração padrão

A calibração padrão pode ser realizada usando o utilitário DMXConfig (consulte a Seção 3.4) e usando os botões do painel dianteiro (consulte o Apêndice C). Em impressoras equipadas com visor, a rotina de calibração padrão também pode ser iniciada no menu da impressora, consulte a Seção 4.5. Depois que você instalar o utilitário DMXConfig e a impressora estiver devidamente carregada com mídia:

- 1. Conecte o host à impressora com um cabo serial ou paralelo.
- 2. Ligue a impressora.
- 3. Inicialize o utilitário DMXConfig.
- Consulte a impressora usando o botão 'Query Printer' na barra de ferramentas (em cima, à esquerda). Isso conectará à impressora e obterá as configurações atuais da impressora.
- Selecione a guia "Sensor Calibration" (Calibração do sensor) e clique no botão "Media Calibration Wizard" (Assistente de calibração de mídia). Quando solicitado, clique em "OK" para iniciar o assistente de calibração.

| 36                                                                                                    |                                                                                                    |                |
|----------------------------------------------------------------------------------------------------|----------------------------------------------------------------------------------------------------|----------------|
| 0 · · · · · · · · · · · · · · · · · · ·                                                                                                    | Proter Model As cost 12.07 CT 19(2001                                                                                                    |                |
| and the second                                                                                                    | Presenter and a second second s |                |
| inde Getings] Use/Funct                                                                                                    | una Hert Convertion   Suman Settion   Sensor Celibration   Port Control   Communications   Printer Options                                                                                                    | Memory Modules |
| Contemporations ports tray for us<br>todals parallel ports SPETL CPT<br>ander dever alto setty allow rands<br>in for the appropriate performance<br>CDP to concretenaity | of to and and receive parties which the and other data, the source parties<br>2. There are data down of Characteristics with the re-analysis of Characteristics<br>they submarked a data that of allows weeking data, source a constrainting state<br>and and modily the configuration on weakness. These configure the parties. See                                                                                                    |                |
|                                                                                                    | BerCleat Pode                                                                                                    |                |
|                                                                                                    | Transfer Desire                                                                                                    |                |
| 1044                                                                                                    |                                                                                                    |                |
| PT1                                                                                                    | Conservation                                                                                                    |                |
|                                                                                                    |                                                                                                    |                |
|                                                                                                    |                                                                                                    |                |
|                                                                                                    |                                                                                                    |                |
|                                                                                                    |                                                                                                    |                |
|                                                                                                    |                                                                                                    |                |
|                                                                                                    |                                                                                                    |                |
|                                                                                                    |                                                                                                    |                |
|                                                                                                    |                                                                                                    | 22             |
|                                                                                                    |                                                                                                    |                |
|                                                                                                    |                                                                                                    |                |
|                                                                                                    |                                                                                                    |                |
|                                                                                                    |                                                                                                    |                |
|                                                                                                    |                                                                                                    |                |
|                                                                                                    |                                                                                                    |                |
|                                                                                                    |                                                                                                    |                |
|                                                                                                    |                                                                                                    |                |
|                                                                                                    |                                                                                                    |                |
|                                                                                                    |                                                                                                    |                |
|                                                                                                    |                                                                                                    |                |
|                                                                                                    |                                                                                                    |                |
|                                                                                                    |                                                                                                    |                |
|                                                                                                    |                                                                                                    |                |
|                                                                                                    |                                                                                                    |                |

| PoterModel Lat                                                                                                  | NULL BUILDING                                                              |                     |
|----------------------------------------------------------------------------------------------------|----------------------------------------------------------------------------|---------------------|
| Pick and a second second second second second second second second second second second second second second se | No purgere                                                                 |                     |
| Sa Sathiya   Ukar Pancilons   Have Conversion                                                                   | Suman Settion (Brees Collegics, Pert Cornel) Environmentations (Primer Con | ars   Meman Modules |
| nahing Revaulance can cause label                                                                               | survey and/orpad positioning                                               |                     |
| operas. These are putter to oper to                                                                             | Crown I. Street I                                                          |                     |
| Calibration Without Weak                                                                                        | Tens Ment                                                                  |                     |
|                                                                                                    |                                                                            |                     |
| Peper Sanatr Loval                                                                                              | 21 21                                                                      |                     |
| Card Tamana Lanas                                                                                               |                                                                            |                     |
| 1000000                                                                                                    | 1172                                                                       |                     |
| Tenna Santar Gain                                                                                               | ne                                                                         |                     |
|                                                                                                    |                                                                            |                     |
| The Papers aver                                                                                                 | 14/20                                                                      |                     |
| Mick DevoorLevel                                                                                                | 404                                                                        |                     |
| 1                                                                                                    | 14 L                                                                       |                     |
|                                                                                                    |                                                                            |                     |
|                                                                                                    |                                                                            |                     |
|                                                                                                    |                                                                            |                     |
|                                                                                                    |                                                                            |                     |
|                                                                                                    |                                                                            |                     |
|                                                                                                    |                                                                            |                     |
|                                                                                                    |                                                                            |                     |
|                                                                                                    |                                                                            |                     |
|                                                                                                    |                                                                            |                     |
|                                                                                                    |                                                                            |                     |
|                                                                                                    |                                                                            |                     |
|                                                                                                    |                                                                            |                     |
|                                                                                                    |                                                                            |                     |
|                                                                                                    |                                                                            |                     |
|                                                                                                    |                                                                            |                     |
|                                                                                                    |                                                                            |                     |
|                                                                                                    |                                                                            |                     |
|                                                                                                    |                                                                            |                     |
|                                                                                                    |                                                                            |                     |
|                                                                                                    |                                                                            |                     |
|                                                                                                    |                                                                            |                     |
|                                                                                                    |                                                                            |                     |
|                                                                                                    |                                                                            |                     |
|                                                                                                    |                                                                            |                     |

6. O assistente de calibração agora solicitará que você 'Carregue material'. Verifique se a mídia está carregada corretamente na impressora. Feche a cabeça de impressão de clique em "OK".

| Provide                                                                                                    | 10 January Street on Hard Special Station        | the second second second second second second second second second second second second second second second se                                                                                                    | (alto              |
|----------------------------------------------------------------------------------------------------|--------------------------------------------------|----------------------------------------------------------------------------------------------------|--------------------|
| http://www.internet.internet                                                                                                    | あるが聞日 N SP ProterMadel Fr                        | 3041 601 22561                                                                                                    |                    |
| Control from the start provide start provides the start provides the start pr                                  | Marcha Turtona I Marcha Turtona I March Comparis | Suma Satura Berna Galendra I Der Grand Franzenstern Berne Deren                                                                                                    | Internet and the f |
| And an and an an and an and an and an and an and an and an and an and an and an and an and an and an and an and an an and an and an and an and an and an an and an and an and an and an and an and an and an and an and an an and an an an an an an an an an an an an an                                                                                                    | Enabling Nesentees can cause take                | sensing and/or part postering                                                                                                    |                    |
| Calence with the max<br>Hand Section of Hand Section of Hand Sec | Dick Vedia Media Calification                    | Exobir Doute                                                                                                    |                    |
| Transformer Law Control Control Contro   | Calbetton Wzewi                                  | Mirst                                                                                                    |                    |
| Conference and The Second Second Seco   | PeperSeretricove                                 | 20 B 4                                                                                                    |                    |
| There takes takes TTT<br>The frequences<br>Web Detectioned<br>TTTTTTTTTTTTTTTTTTTTTTTTTTTTTTTTTTTT                                                                                                    | OnerService Level                                | 179-2                                                                                                    |                    |
| Ma fagestant<br>Web Devoluted                                                                                                    | Trava Sestar Gala                                | 114                                                                                                    |                    |
|                                                                                                    |                                                  |                                                                                                    |                    |
| Visit Detabliced                                                                                                    | Tiel PaperLevel                                  | 102                                                                                                    |                    |
| A Constant from the constant of the constant of the constant o   | Misk Devoor Level                                | 40 <u>4</u> ±                                                                                                    |                    |
|                                                                                                    |                                                  |                                                                                                    |                    |
|                                                                                                    |                                                  | State of the second second sec |                    |
|                                                                                                    |                                                  | LOAD (1900)<br>OK to canoni to Aport                                                                                                    |                    |
|                                                                                                    |                                                  | The last                                                                                                    |                    |
|                                                                                                    |                                                  |                                                                                                    |                    |
|                                                                                                    |                                                  |                                                                                                    |                    |
|                                                                                                    |                                                  |                                                                                                    |                    |
| adari ming mangata yada ya                                                                                                    |                                                  |                                                                                                    |                    |
| and which produces a public of                                                                                                    |                                                  |                                                                                                    |                    |
| and an analysis publicat                                                                                                    |                                                  |                                                                                                    |                    |
| pilot ming managina publicar (211                                                                                                    |                                                  |                                                                                                    |                    |
| adari walayi manada kada yar                                                                                                    |                                                  |                                                                                                    |                    |
| elifed writig reveards paddipar                                                                                                    |                                                  |                                                                                                    |                    |
| platel northy presented is public part                                                                                                    |                                                  |                                                                                                    |                    |
|                                                                                                    | replated serving resonancies parabiliper         | UPT .                                                                                                    |                    |

 O assistente de calibração agora solicitará que você 'Load Backing' (carregue o adesivo). Destaque algumas etiquetas e posicione o material adesivo no sensor de mídia. Feche a cabeça de impressão de clique em "OK".

| 学習日本 Protection Lat                                                                                                    | net emissioner                                                |                     |
|----------------------------------------------------------------------------------------------------|---------------------------------------------------------------|---------------------|
| and the second second s | on an Adam                                                    |                     |
| In Satisfiel Host Functions   Host Conversion                                                                                                    | Suma Setan Seten Collector Parchand Instrumentary Print Colle | s   Mercury Modules |
| ushing Nessettens can cause tehel s                                                                                                    | anisong sanchiar pearl pendalaang                             |                     |
| penetris. These are putting anopor the                                                                                                    | Crown I Crown I                                               |                     |
| albeton Wated                                                                                                    | Benas Maria                                                   |                     |
|                                                                                                    | al al                                                         |                     |
| Paper sanatruore                                                                                                    | 20 <u>2</u> -                                                 |                     |
| Grap Service Level                                                                                                    | 179-4                                                         |                     |
| 100 million (100 million (100 m |                                                               |                     |
| 118-11 24210-002                                                                                                    | nH                                                            |                     |
| Ref FiguerLevel                                                                                                    | 162                                                           |                     |
| 10 M                                                                                                    |                                                               |                     |
| MER UDVODILEVER                                                                                                    | (1) (1)                                                       |                     |
|                                                                                                    |                                                               |                     |
|                                                                                                    | Contraction of the set                                        |                     |
|                                                                                                    | 1040 540 755                                                  |                     |
|                                                                                                    | Or to continue, Canal to Abort                                |                     |
|                                                                                                    | C test                                                        |                     |
|                                                                                                    |                                                               |                     |
|                                                                                                    |                                                               |                     |
|                                                                                                    |                                                               |                     |
|                                                                                                    |                                                               |                     |
|                                                                                                    |                                                               |                     |
|                                                                                                    |                                                               |                     |
|                                                                                                    |                                                               |                     |
|                                                                                                    |                                                               |                     |
|                                                                                                    |                                                               |                     |
|                                                                                                    |                                                               |                     |
|                                                                                                    |                                                               |                     |
|                                                                                                    |                                                               |                     |
|                                                                                                    |                                                               |                     |

 O assistente de calibração agora solicitará que você 'Remove Stock' (remova o material). Remova toda a mídia e adesivo da impressora. Feche a cabeça de impressão de clique em "OK".

| Mida Simou   Har Factore   Har Connects<br>Enabling these factores can cause label<br>problems. These are particle anaport of<br>Bask West   Meta Sakatore<br>West West  <br>Paper Sanan Law | Turne Tentor: Bener Collinitie   Free Control   Connectation   Prime Colline<br>annexing and the part / perchanners<br>Annexing - Control   Desce<br>Rest   Desce<br>  Tente | a   Serrar Studiae |
|----------------------------------------------------------------------------------------------------|----------------------------------------------------------------------------------------------------|--------------------|
| Orga Samaria Laivel                                                                                                    | 179                                                                                                    |                    |
| Trava Sentar Gain                                                                                                    |                                                                                                    |                    |
| Ref PaperLevel                                                                                                    | T Bar                                                                                                    |                    |
| Melk DeveorLevel                                                                                                    | 40 <u>H</u> +(                                                                                                    |                    |
|                                                                                                    |                                                                                                    |                    |
|                                                                                                    |                                                                                                    |                    |
| sided parties contracts participat                                                                                                    | UPT.                                                                                                    |                    |

9. O assistente de calibração agora responderá com a mensagem 'Passed Calibration' (passou na calibração). Clique em "OK". Reinstale a mídia na impressora. Feche a cabeça de impressão e pressione o botão de alimentação para testar a calibração. Cada pressionamento do botão de alimentação deve alimentar uma etiqueta.

Se a impressora não tiver tido sucesso na calibração. Tente novamente o procedimento começando na Etapa 5.

| Contract Proton ( Longer and ( 1999)                                                                                                    |                                                                                                    | aid.              |
|----------------------------------------------------------------------------------------------------|----------------------------------------------------------------------------------------------------|-------------------|
| De Bar PosterNadel Bri                                                                                                    | 081/8032681                                                                                                    |                   |
| Hada Sahau ( Han Passan ( Han Danner<br>Caulty Nan Alexa and Sahau ( Han Passan ( Han Danner<br>Caulty Nan Alexa and Sahau ( Han Danner<br>Sahau ( Han Alexa and Sahau ( Han Han Han Han Han Han Han Han Han Han | An and servers<br>among and the Skill Rev Cound Transmosters (Rev Coun-<br>ance) and the Skill Rev Cound Transmosters (Rev Coun-<br>servers) and the Skill Rev Cound Transmosters (Rev Coun-<br>servers) and the Skill Rev Cound Transmosters (Rev Coun-<br>servers) and the Skill Rev Cound Transmosters (Rev Coun-<br>transmosters) and the Skill Rev Cound Transmosters (Rev Coun-<br>transmosters) and the Skill Rev Cound Transmosters (Rev Coun-<br>transmosters) and the Skill Rev Cound Transmosters (Rev Coun-<br>transmosters) and the Skill Rev Cound Transmosters (Rev Cound Transmosters)<br>(Rev Cound Transmosters) and the Skill Rev Cound Transmosters (Rev Cound Transmosters)<br>(Rev Cound Transmosters) and the Skill Rev Cound Transmosters (Rev Cound Transmosters)<br>(Rev Cound Transmosters) and the Skill Rev Cound Transmosters (Rev Cound Transmosters)<br>(Rev Cound Transmosters) and the Skill Rev Cound Transmosters (Rev Cound Transmosters)<br>(Rev Cound Transmosters) and the Skill Rev Cound Transmosters (Rev Cound Transmosters) and the Skill Rev Cound Transmosters (Rev Cound Transmosters) a | ( Wennes Makalan) |
|                                                                                                    |                                                                                                    |                   |

# 3.6 Etiqueta definida pelo usuário

A etiqueta definida pelo usuário permite que um modelo seja preenchido por dados variáveis (usando o painel de controle da impressora ou um teclado USB QWERTY). O modelo é em formato de etiqueta armazenada, onde os campos delimitados por um ampersand (&) se tornam variáveis.

A impressora solicitará que você insira os dados do campo variável. Por exemplo, o formato de etiqueta armazenada poderia conter os dados 19131423443&DIGITAR NOME&

Posteriormente, quando chamado da memória, o visor indicará o campo variável: ENTER NAME

- Dados variáveis podem ser qualquer parte do formato DPL ID de fonte, posicionamento, etc.
- Não será realizada verificação de erro.
  - Oferece suporte a arquivos tipo .dlb, .dpl, .prn, and .txt .

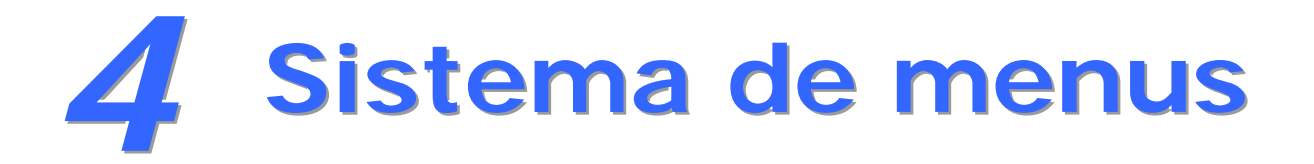

#### 4.1 Sistema de menus (Impressoras equipadas com visor)

O sistema de menus contém três ramificações principais, cada uma com um nível diferente de acesso a menus ou funções secundárias:

- O Menu de usuário acessa configurações e funções básicas da impressora;
- O Menu avançado acessa todas as configurações, funções e diagnósticos operacionais; e
- O Menu de teste acessa um menu de teste, definido pelo usuário, e funções de impressão de etiquetas anteriores.

(1) Entrar no Sistema de menus tira a impressora de linha e interrompe o processamento de dados novos.

(2) Poderão aparecer prompts antes de o acesso a menus ser concedido e antes que alterações tenham efeito; consulte Segurança para obter detalhes.

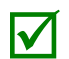

(3) O constraste do visor é ajustável: pressione e segure o BOTÃO MENU para realizar um ciclo pelo intervalo de contraste (isso pode levar vários segundos) e em seguida solte o botão quando a aparência desejada tiver sido obtida.

(4) O sistema de menu descrito abaixo detalha funções disponíveis quando o firmware da impressora está no Aplicativo Versão 12.071 ou mais recente. Imprima uma etiqueta de configuração para identificar a versão atual de firmware da sua impressora. Para atualizar o firmware, visite o nosso website <a href="http://www.datamax-oneil.com/">http://www.datamax-oneil.com/</a>

Os botões **Menu Test** e **de Navigação** permitem entrada no sistema de menus, negociação e seleção de funções:

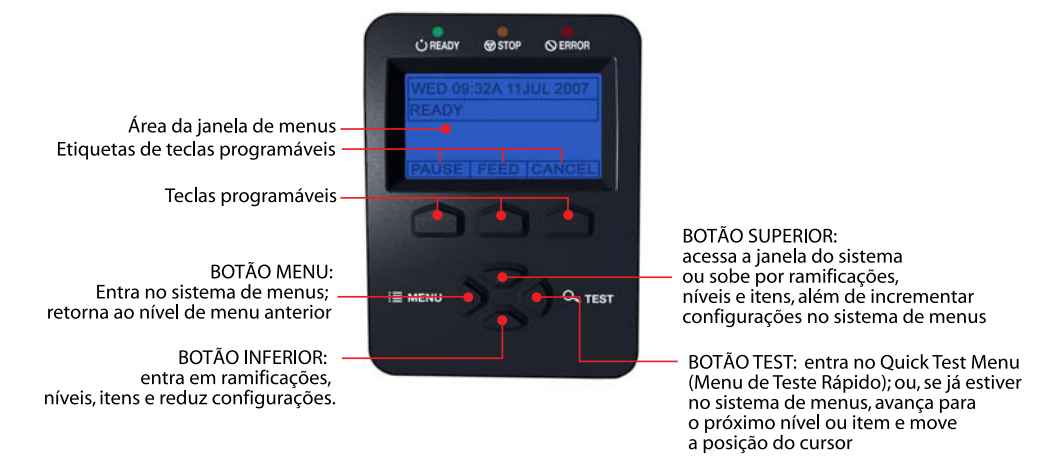

- Para imprimir uma etiqueta do menu de teste, pressione o BOTÃO TEST; e
- Para alterar as configurações da impressora ou realizar diagnósticos, pressione o BOTÃO MENUe em seguida observe a ÁREA DA JANELA DE MENUS para ver as seleções disponíveis. (Quando o número de seleções presente for maior do que o mostrado, use os BOTÕES PARA CIMA ou PARA BAIXO para ver esses itens adicionais. Além disso, as ETIQUETAS DE TECLAS são dinâmicas e mudam para indicar as funções atuais associadas da TECLA ).

# 4.2 Menu do usuário

O menu do usuário contém seleções básicas desses menus:

- Media Settings (configurações de mídia)
- Print Control
- Printer Options (opções de impressora)
- System Settings (configurações do sistema)

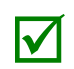

(1) Algumas alterações de configuração só se tornarão efetivas (e salvas) depois de selecionar YES (SIM) no prompt Save Changes (salvar alterações).

(2) Em alguns casos, o software de etiquetagem poderá substituir as configurações do menu de impressora; consulte o Menu avançado para obter detalhes.

#### 4.3 Menu avançado

O menu avançado contém todas as seleções de configuração, controle e funções desses menus:

- Media Settings (configurações de mídia)
- Print Control
- Printer Options (opções de impressora)
- System Settings (configurações do sistema)
- Comunicações
- Diagnósticos
- Opções MCL

Depois de selecionar o Menu avançado, ele será acessado sempre que o **BOTÃO MENU** for pressionado. Para ativar o Menu avançado, proceda da seguinte forma:

1. Pressione o BOTÃO MENU.

2. Usando o BOTÃO PARA CIMA ou PARA BAIXO, role até SYSTEM SETTINGS (CONFIGURAÇÕES DO SISTEMA) e pressione a TECLA ENTER.

3. Role até o MODO MENU e pressione a TECLA ENTER.

4. Role até o MENU ADVANCED (AVANÇADO) e pressione a TECLA ENTER. (Depois de concluir, OK será exibido e a impressora sairá do sistema de menus).

(1) Algumas alterações de configuração só se tornarão efetivas (e salvas) depois de selecionar YES (SIM) no prompt Save Changes (salvar alterações).

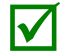

(2) Em alguns casos, o software de etiquetagem poderá substituir as configurações do menu de impressora; consulte o Menu avançado/Comunicações/Configurações do Host para evitar conflitos potenciais.

(3) Para voltar ao Menu do usuário, selecione-o novamente ou restaure os padrões de fábrica.

# 4.4 Menu de teste

O menu de teste contém seleções etiqueta de teste e informação:

- Print Quality Label (imprimir etiqueta de qualidade)
- Ribbon Test Label (etiqueta de teste de fita)
- Test Label (etiqueta de teste)
- Validation Label (etiqueta de validação)
- Print Configuration (imprimir configuração)
- Print Last Label (imprimir última etiqueta)
- User Defined Label (etiqueta definida pelo usuário)

Geradas internamente, essas etiquetas são impressas no tipo de mídia, velocidade e configurações de calor selecionados. Alterações a essas configurações de impressão podem ser feitas por meio do sistema de menus ou dos comandos do host. Ao imprimir, use mídia de largura total para capturar o formato inteiro; caso contrário, ajuste a impressora e a largura da etiqueta.

(1) Pressione a TECLA CANCEL (CANCELAR) para parar a impressão.

(2) Um atraso de impressão pode ser definido; consulte Print Test Rate (taxa de teste de impressão) (em Diagnostics (Diagnósticos)).

## 4.5 Detalhes do menu

 $\checkmark$ 

#### Media Settings (configurações de mídia)

O menu Media Settings (configurações de mídia) contém as funções de detecção e dimensionamento de etiqueta e fita, assim como as seleções de limpeza da cabeça de impressão:

- Media Type (tipo de mídia)
- Sensor Type (tipo de sensor)
- Label Length (comprimento da etiqueta)
- Maximum Label Length (comprimento máximo da etiqueta) \*
- Paper Empty Distance (distância vazia do papel) \*
- Label Width (largura da etiqueta)
- Ribbon Low Options (opções baixas de fita) \*
- Sensor Calibration (calibração do sensor \*
- Printhead Cleaning (limpeza da cabeça de impressão) \*

Os itens indicados com um asterisco (\*) só podem ser acessados por meio do Menu avançado.

As seleções do menu são definidas nas seguintes páginas:

| ITEM EXIBIDO            | DESCRIÇÃO DO ITEM                                                                                                    |
|-------------------------|----------------------------------------------------------------------------------------------------|
| MEDIA TYPE              | Seleciona o método usado para imprimir etiquetas e deve ser definido de acordo com o tipo de mídia sendo usado, onde:                                                                                                    |
| DIRECT THERMAL          | Define o uso de mídia que reage ao calor para produzir uma imagem.                                                                                                    |
| THERMAL TRANSFER        | Define o uso de mídia que requer uma fita para produzir uma imagem.                                                                                                    |
| SENSOR TYPE             | Selecione o método de detecção de topo de formulário (TOF) usado para<br>determinar a extremidade inicial da etiqueta, onde:                                                                                                    |
| GAP                     | TOF será reconhecido detectando as aberturas ou entalhes na mídia.<br>(Configuração padrão)                                                                                                    |
| CONTINUOUS              | Não será usada detecção de TOF; em vez disso, será usado o COMPRIMENTO DA ETIQUETA (em Configurações de mídia).                                                                                                    |
| REFLECTIVE              | O TOF será reconhecido detectando as marcas reflexivas (pretas) no lado inferior da mídia.                                                                                                    |
| LABEL LENGTH            | Determina o comprimento da etiqueta (0 - 99,99 polegadas) quando o TIPO DE SENSOR é definido para CONTÍNUO, onde:                                                                                                    |
| 04.00                   | É a configuração padrão.                                                                                                    |
| MAXIMUM LABEL<br>LENGTH | Define a distância (0 - 99.99 polegadas) pela qual a impressora alimentará a<br>mídia para encontrar o TOF (quando o Tipo de sensor for definido para<br>ABERTURA ou REFLEXIVO) antes que uma falha de TOF seja declarada, onde: |
| 16.00                   | É a configuração padrão.                                                                                                    |

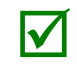

Tipicamente, o comprimento máximo da etiqueta deve ser 2,5 a 3 vezes o comprimento físico da etiqueta.

| PAPER EMPTY<br>DISTANCE | Define a distância (0 - 99.99 polegadas [0 - 2.540 mm]) que a impressora tentará alimentar antes que uma falha de falta de material seja declarada, onde: |
|-------------------------|----------------------------------------------------------------------------------------------------|
| 00.25                   | É a configuração padrão.                                                                                                    |

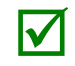

Quando usar mídia transparente ou translúcida, essa configuração deve ser mais longa que o tamanho real da etiqueta.

| LABEL WIDTH            | Define a largura máxima imprimível. Objetos que se estendem além desta<br>configuração NÃO serão impressos, onde:                                              |
|------------------------|----------------------------------------------------------------------------------------------------|
| X.XX                   | A configuração padrão depende do modelo de impressora.                                                                                                    |
| RIBBON LOW<br>OPTIONS  | Define a resposta da impressora quando o modo de TRANSFERÊNCIA TÉRMICA é selecionado e o suprimento de fita começa a diminuir.                                 |
| RIBBON LOW<br>DIAMETER | Define o diâmetro limite de suprimento de fita (1.00 - 2.00 polegadas [25,4 - 50,8 mm]) que disparará um prompt de Aviso de diâmetro de fita baixo, onde:      |
| 1.38                   | É a configuração padrão.                                                                                                    |
| PAUSE ON RIBBON<br>LOW | Permite que a impressora entre em uma condição pausada quando o diâmetro<br>de fita baixo for atingido, onde:                                                  |
| ENABLE                 | Pausa quando uma condição de Diâmetro de fita baixo é detectada: a tecla<br>PAUSE (PAUSA) deve ser pressionada para prosseguir com o trabalho<br>de impressão. |
| DISABLE                | Nenhuma ação é necessária do operador: a impressão pode continuar até que uma Falha de fita seja declarada. (Configuração padrão)                              |

| SENSOR<br>CALIBRATION             | Selecione o método de calibração do sensor de mídia, onde:                                                                                                    |  |  |  |  |
|-----------------------------------|----------------------------------------------------------------------------------------------------|--|--|--|--|
| PERFORM<br>CALIBRATION            | Define os valores por meio de cálculos internos da impressora, conforme descrito no procedimento de CALIBRAÇÃO PADRÃO.                                                                                                    |  |  |  |  |
| ADVANCED ENTRY                    | Define os valores utilizando a entrada manual (tipicamente para materiais de etiqueta difíceis de calibrar), conforme descrito em CALIBRAÇÃO DE ENTRADA AVANÇADA, onde:                                                                                                    |  |  |  |  |
| PAPER SENSOR LEVEL                | Estabelece o limite para o valor do papel (0 - 255), onde 170 é a configuração padrão.                                                                                                    |  |  |  |  |
| REFL PAPER LEVEL                  | Estabelece o limite para o valor reflexivo (0 - 255), onde 170 é a configuração<br>padrão.                                                                                                    |  |  |  |  |
| GAP SENSOR LEVEL                  | Estabelece o limite para o valor de espaço (0 - 255), onde 040 é a configuração<br>padrão.                                                                                                    |  |  |  |  |
| MARK SENSOR LEVEL                 | Estabelece o limite para o valor de marca (0 - 255), onde 040 é a configuração padrão.                                                                                                    |  |  |  |  |
| EMPTY SENSOR LEVEL                | Estabelece o limite para o valor vazio (0 - 255), onde 000 é a configuração padrão.                                                                                                    |  |  |  |  |
| TRAN SENSOR GAIN                  | Estabelece o limite para o sensor transmissivo (0 - 31), onde 15 é a configuração padrão.                                                                                                    |  |  |  |  |
| REFL SENSOR GAIN                  | Estabelece a sensibilidade para o sensor reflexivo (0 - 31), onde 15 é a<br>configuração padrão.                                                                                                    |  |  |  |  |
| LIMPEZA DA CABEÇA<br>DE IMPRESSÃO | Controla o alerta e a função de limpeza automática, onde:                                                                                                    |  |  |  |  |
| CLEAN HEAD<br>SCHEDULE            | Especifica a distância em polegadas (ou centímetros) pela qual limpar a cabeça<br>de impressão e, se excedida três vezes, declara uma Falha de limpeza da<br>cabeça. (Observe que o valor especificado [0 a 200 polegadas (0 a 5.080 mm)]<br>será multiplicado por mil, e que zero [o valor padrão] desativará a função). |  |  |  |  |
| CLEAN HEAD<br>COUNTER             | Indica o número de polegadas (ou centímetros) desde que uma limpeza foi<br>iniciada pela última vez.                                                                                                    |  |  |  |  |
| RESET COUNTER                     | Reajusta o contador de limpeza da cabeça para zero para reiniciar o programa de limpeza da cabeça.                                                                                                    |  |  |  |  |
| CLEAN HEAD NOW                    | Indica o processo de limpeza e reajusta o contador de limpeza da cabeça.                                                                                                    |  |  |  |  |

#### Print Control

O menu Controle de impressão contém as funções de taxa de transferência, deslocamento e configuração personalizada de impressão:

Heat (calor)

V

- Print Speed (velocidade de impressão)
- Feed Speed (velocidade de alimentação)
- Reverse Speed (velocidade inversa) \*
- Slew Speed (velocidade de movimento rápido) \*
- Row Offset (deslocamento de linha)
- Column Offset (deslocamento de coluna)
- Present Distance (distância de presença)
- TOF Precedence (precedência TOF)
- Custom Adjustments (ajustes personalizados) \*

Os itens indicados com um asterisco (\*) só podem ser acessados por meio do Menu avançado.

As seleções do menu são definidas como segue:

| ITEM EXIBIDO     | DESCRIÇÃO DO ITEM                                                                                                    |
|------------------|----------------------------------------------------------------------------------------------------|
| HEAT             | Controla o tempo de queima (0 - 30) da cabeça de impressão (e é equivalente à configuração de Calor em muitos programas de software de etiquetagem), onde: |
| 10               | É a configuração padrão.                                                                                                    |
| PRINT SPEED      | Controla a taxa de movimento da etiqueta durante a impressão, onde:                                                                                        |
| x.x pol/s (mm/s) |                                                                                                    |

Em modelos M-4210 equipados com suporte de mídia em vez de hub de mídia, altas velocidades de impressão poderão resultar em degradação da impressão. Recomenda-se ajustar a velocidade de impressão em 8ips ou menos.

| FEED SPEED               | Controla a taxa de movimento entre áreas de impressão, onde:                                                                                                    |  |  |
|--------------------------|----------------------------------------------------------------------------------------------------|--|--|
| x.x pol/s (mm/s)         |                                                                                                    |  |  |
| REVERSE SPEED            | Controla a taxa de movimento da etiqueta (2,0 - 5,0 polegadas [50 - 127 mm] por segundo) durante o posicionamento em retrocesso, onde:                                                                              |  |  |
| 4,0 pol/s (10 mm/s)      | É a configuração padrão.                                                                                                    |  |  |
| SLEW SPEED               | Controla a taxa de movimento da etiqueta (2,0 - 16,0 polegadas [ 50 - 406 mm]<br>por segundo) entre as áreas de impressão ao usar a função GPIO, onde:                                                              |  |  |
| x.x pol/s (mm/s)         |                                                                                                    |  |  |
| ROW OFFSET               | Desloca o início vertical da posição de impressão (0 - 99,99 polegadas [0 - 2.540 mm])<br>na etiqueta, onde:                                                                                                    |  |  |
| 00,00 pol.<br>(00,00 mm) | É a configuração padrão.                                                                                                    |  |  |
| COLUMN OFFSET            | Desloca o início HORIZONTAL, justificado à esquerda da posição de impressão para<br>a direita (0-99,99 polegadas [0 - 2.540 mm)) sem deslocar o ponto de terminação<br>de LARGURA DA ETIQUETA para a direita, onde: |  |  |
| 00,00 pol.<br>(00,00 mm) | É a configuração padrão.                                                                                                    |  |  |

| PRESENT DISTANCE            | Define a posição de parada da etiqueta (0 - 4,00 polegadas [0 - 101,6 mm]) além<br>do início da posição de impressão após a saída. Quando formatos de etiqueta<br>subsequentes forem recebidos, a impressora retrocederá automaticamente a<br>etiqueta para posicioná-la no início da posição de impressão, onde: |
|-----------------------------|----------------------------------------------------------------------------------------------------|
| AUTO<br>0.00 pol. (0,00 mm) | É a configuração padrão (Modo automático). No modo automático, a impressora configura automaticamente essa distância, de acordo com os requisitos de posicionamento do dispositivo anexado (i.e., barra de corte, guilhotina, mecanismo peel & present ou sensor de presença).                                    |

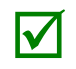

Quando definida para 0.01 pol. (0,254 mm), NENHUMA é presumida e um valor de posicionamento zero (0) será usado.

| TOF PRECEDENCE              | Permite a substituição dos dados de formato da etiqueta quando o comprimento do formulário for excedido, onde:                                                                                                    |  |  |  |  |
|-----------------------------|----------------------------------------------------------------------------------------------------|--|--|--|--|
| DISABLE                     | Imprime formatos de etiqueta sem truncamento de TOF.                                                                                                    |  |  |  |  |
| ENABLE                      | Termina a etiqueta no próximo TOF, truncando quaisquer dados de impressão além desta marca.                                                                                                    |  |  |  |  |
| CUSTOM<br>ADJUSTMENTS       | Altera os parâmetros de ajuste de fábrica para compensar fina e<br>independentemente ligeiras diferenças mecânicas às vezes evidentes quando<br>várias impressoras compartilham formatos de etiquetas. As configurações também<br>estão disponíveis para fazer ajustes especiais na formatação de etiquetas, onde: |  |  |  |  |
| DARKNESS                    | Controla o tempo do sinal de validação (1 - 64) para estabelecer a configuração<br>de CALOR nominal para as características térmicas específicas da cabeça de<br>impressão, onde:                                                                                                    |  |  |  |  |
| 32                          | É a configuração padrão.                                                                                                    |  |  |  |  |
| CONTRAST                    | Permite o ajuste fino (1 - 64) do ajuste de cinza para qualidade de impressão, onde:                                                                                                    |  |  |  |  |
| 32                          | É a configuração padrão.                                                                                                    |  |  |  |  |
| ROW ADJUST                  | Desloca o início vertical da posição de impressão (pol xxx pontos) para ajustar a<br>configuração de ROW OFFSET (DESLOCAMENTO DE LINHA), onde:                                                                                                    |  |  |  |  |
| +0000                       | Se estiver deslocando o ajuste de linha no sentido negativo, modifique a<br>configuração do PRESENT ADJUST (AJUSTE DE PRESENÇA) (veja abaixo) pelo<br>mesmo valor.                                                                                                    |  |  |  |  |
| COLUMN ADJUST               | Desloca o início horizontal da posição de impressão e o ponto de terminação de<br>LABEL WIDTH (LARGURA DA ETIQUETA) para a direita (pol xxx pontos) para<br>ajustar a configuração de COLUMN OFFSET (DESLOCAMENTO DE COLUNA), onde:                                                                                |  |  |  |  |
| +000<br>(-100 – 100 PONTOS) | É a configuração.                                                                                                    |  |  |  |  |
| PRESENT ADJUST              | Ajusta a posição de parada da etiqueta (pol xxx pontos) para ajustar a<br>configuração de PRESENT ADJUST (DISTÂNCIA DE PRESENÇA), onde:                                                                                                    |  |  |  |  |
| +000<br>(-100 – 100 PONTOS) | É a configuração.                                                                                                    |  |  |  |  |

#### Printer Options (opções de impressora)

O menu Opções de impressora contém as configurações de manuseio de arquivos, módulo e equipamentos opcionais:

- Modules (módulos)
- Present Sensor (sensor de presença)
- Cutter (guilhotina)
- RFID
- Porta GPIO

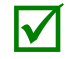

Os itens indicados com um asterisco (\*) só podem ser acessados por meio do Menu avançado; além disso, algumas seleções aparacerão apenas quando a impressora estiver equipada com essa opção.

As seleções do menu são definidas como segue:

|                   | DESCRIÇÃO DO ITEM                                                                                                    |                                                                                                    |                                     |  |  |
|-------------------|----------------------------------------------------------------------------------------------------|----------------------------------------------------------------------------------------------------|-------------------------------------|--|--|
| MODULES (MÓDULOS) | Controla as funções de manuseio de memória, onde:                                                                                                    |                                                                                                    |                                     |  |  |
| DIRECTORY *       | Permite a exibição e impressão do espaço disponível e dos tipos de arquivo<br>(incluindo arquivos plug-in) presentes em um módulo. Somente módulos<br>detectados serão listados, e selecionar TODOS exibirá todos os resultados.<br>(Consulte o <i>Manual do Programador da Class Series 2</i> para obter informações<br>sobre a alocação de memória). |                                                                                                    |                                     |  |  |
| PRINT FILE        | Imprime seleçõe                                                                                                    | es de tipos de arquivo armazenados:                                                                                                    |                                     |  |  |
| PROCESS FILE *    | Extensão de arq<br>DBM<br>DCM<br>DIM<br>DLB<br>DLN<br>DMS<br>DPL<br>DTT<br>PLU<br>PRN<br>TXT<br>Selecione em um                                                                                                    | uivo         Resultado impresso           Um exemplo de fonte.         Os comandos de configuração contidos no arquivo           A imagem.         A etiqueta armazenada.           O nome do idioma.         O banco de dados contido no arquivo para RFID.           Um formato de etiqueta, se detectado.         Um exemplo de fonte.           Os nomes dos arquivos contidos no diretório plug-<br>É processado como arquivo DPL.         É processado como arquivo DPL.           É processado como arquivo DPL.         É processado como arquivo DPL.                                                                                                    | in.                                 |  |  |
|                   | Extensão de<br>arquivo externo                                                                                                    | Definição/Ação                                                                                                    | Extensão interna<br>convertida      |  |  |
|                   | e F7B                                                                                                    | inversão de imagem presumida, e em seguida                                                                                                    |                                     |  |  |
|                   |                                                                                                    | armazena o resultado no Módulo G.                                                                                                    |                                     |  |  |
|                   | BS                                                                                                    | armazena o resultado no Módulo G.<br>Atualiza o carregador de inicialização da impressora.                                                                                                    |                                     |  |  |
|                   | BS<br>DPL                                                                                                    | armazena o resultado no Módulo G.<br>Atualiza o carregador de inicialização da impressora.<br>Se detectado, um formato de etiqueta será impresso.                                                                                                    | <br>                                |  |  |
|                   | BS<br>DPL<br>LS                                                                                                    | armazena o resultado no Módulo G.<br>Atualiza o carregador de inicialização da impressora.<br>Se detectado, um formato de etiqueta será impresso.<br>Converte o arquivo de mensagem traduzido e em<br>seguida armazena o resultado no Módulo Y.                                                                                                    | <br><br>DLN                         |  |  |
|                   | BS<br>DPL<br>LS<br>PLG                                                                                                    | armazena o resultado no Módulo G.<br>Atualiza o carregador de inicialização da impressora.<br>Se detectado, um formato de etiqueta será impresso.<br>Converte o arquivo de mensagem traduzido e em<br>seguida armazena o resultado no Módulo Y.<br>Converte o arquivo plug-in e em seguida armazena o<br>resultado conforme especificado pelo arquivo<br>(tipicamente o Módulo X).                                                                                                    | DIN<br><br>DLN<br>PLU               |  |  |
|                   | BS<br>DPL<br>LS<br>PLG<br>SFL e SFP                                                                                                    | armazena o resultado no Módulo G.<br>Atualiza o carregador de inicialização da impressora.<br>Se detectado, um formato de etiqueta será impresso.<br>Converte o arquivo de mensagem traduzido e em<br>seguida armazena o resultado no Módulo Y.<br>Converte o arquivo plug-in e em seguida armazena o<br>resultado conforme especificado pelo arquivo<br>(tipicamente o Módulo X).<br>Converte o arquivo de fonte de bitmap e em seguida<br>armazena o resultado no Módulo G, onde os três<br>últimos caracteres do nome corresponderão ao ID da<br>fonte. (Se o nome do arquivo não contiver um ID de<br>fonte, você será solicitado a inseri-lo).                                                                                                    | DIM<br><br>DLN<br>PLU<br>DBM        |  |  |
|                   | BS<br>DPL<br>LS<br>PLG<br>SFL e SFP<br>TTF                                                                                                    | <ul> <li>armazena o resultado no Módulo G.</li> <li>Atualiza o carregador de inicialização da impressora.</li> <li>Se detectado, um formato de etiqueta será impresso.</li> <li>Converte o arquivo de mensagem traduzido e em seguida armazena o resultado no Módulo Y.</li> <li>Converte o arquivo plug-in e em seguida armazena o resultado conforme especificado pelo arquivo (tipicamente o Módulo X).</li> <li>Converte o arquivo de fonte de bitmap e em seguida armazena o resultado no Módulo G, onde os três últimos caracteres do nome corresponderão ao ID da fonte. (Se o nome do arquivo não contiver um ID de fonte true type/escalonável e em seguida armazena o resultado no Módulo G, onde os três últimos caracteres do nome corresponderão ao ID da fonte. (Se o nome do arquivo não contiver um ID de fonte. (Se o nome do arquivo não contiver um ID de fonte. (Se o nome do arquivo não contiver um ID de fonte, você será solicitado a inseri-lo).</li> </ul> | DIM<br><br>DLN<br>PLU<br>DBM<br>DTT |  |  |
| FORMAT MODULE *               | Seleciona em uma lista de módulos disponíveis para formatação pela impressora;<br>consulte a Seção 5.10, Mensagens de manuseio de arquivos. Selecionar FORMAT<br>MODULE apagará os dados existentes no módulo selecionado                        |  |
|-------------------------------|----------------------------------------------------------------------------------------------------|--|
| DELETE FILE *                 | Seleciona um arquivo para exclusão da lista de arquivos disponíveis; consulte a Seção 5.10, Mensagens de manuseio de arquivos.                                                                                                    |  |
| COPY FILE *                   | Seleciona na lista de arquivos disponíveis para copiar, solicitando o módulo de destino antes da execução; consulte a Seção 5.10, Mensagens de manuseio de arquivos.                                                                             |  |
| UNPROTECT<br>MODULE *         | Seleciona na lista de módulos disponíveis para desproteger e em seguida mostra mensagens sobre o resultado da tentativa; consulte a Seção 5.10, Mensagens de manuseio de arquivos.                                                               |  |
| PRESENT SENSOR                | Controla a distribuição de etiquetas "sob demanda", onde:                                                                                                    |  |
| MODE                          | Define o método de detecção e a resposta da impressora:                                                                                                    |  |
| AUTO                          | É a configuração padrão. Detecta automaticamente, ativa o sensor de presença<br>(ou mecanismo Peel and Present) e define o local de parada da etiqueta: se não<br>for detectado, a operação será ignorada.                                       |  |
| ENABLED                       | Ativa o sensor de presença (ou mecanismo Peel and Present) e define o local de parada da etiqueta: se não for detectado, uma falha será gerada.                                                                                                  |  |
| DISABLED                      | Desativa a opção.                                                                                                    |  |
| RETRACT DELAY *               | Programa um retardo de tempo para a retração da próxima etiqueta no processo de impressão, onde:                                                                                                    |  |
| (1 - 255 x 10 mS)<br>070      | É a faixa, multiplicada por 10 milissegundos; e<br>Setenta (vezes dez) é a configuração padrão.                                                                                                    |  |
| CUTTER                        | Controla a operação da guilhotina, onde:                                                                                                    |  |
| MODE                          | Define o método de detecção e a resposta da impressora:                                                                                                    |  |
| AUTO                          | É a configuração padrão, onde a presença da opção de guilhotina é<br>automaticamente detectada. Se detectado, a guilhotina será ativada; caso<br>contrário, será ignorado.                                                                       |  |
| ENABLED                       | Ativa a guilhotina Se a guilhotina não for detectada, uma falha será gerada.                                                                                                    |  |
| DISABLED                      | Desativa a guilhotina.                                                                                                    |  |
| CUT BEHIND                    | Permite que uma fila de etiquetas pequenas se acumule antes de cortar; é executado para aumentar a taxa de transferência.                                                                                                    |  |
|                               | (1) Este modo pode ser usado sem uma guilhotina para permitir a<br>apresentação de uma etiqueta extra com retração no próximo trabalho<br>ou operação de alimentação.                                                                            |  |
|                               | (2) Depois de uma falha ou posição de etiqueta desconhecida, a<br>extremidade inicial será cortada para assegurar que não exista material<br>extra no início da primeira etiqueta; caso contrário, a guilhotina só<br>cortará quando necessário. |  |
| (0 – 2)<br>0                  | Zero, um ou dois são o número de etiquetas para colocar em fila antes de cortar; e<br>É a configuração padrão.                                                                                                    |  |
| RFID                          | Controla a programação e a verificação de etiquetas RFID, onde:                                                                                                    |  |
|                               | Se não estiver instalado (ou detectado), esta seleção resultará em uma mensagem de DESATIVADO.                                                                                                    |  |
| RFID MODULE                   | Define o modo de operação RFID, onde:                                                                                                    |  |
| DISABLED                      | Desativa a opção.                                                                                                    |  |
| UHF MULTI-<br>PROTOCOL        | Seleciona a opção de RFID de frequência ultra-alta.                                                                                                    |  |
| <b>RFID POSITION*</b>         | Define o local de incrustação do RFID.                                                                                                    |  |
| (1,10 - 4,00 POL.)            | Essa localização é referenciada a partir da extremidade inicial da etiqueta, à medida que avança na impressora                                                                                                    |  |
| 1.10 É a configuração padrão. |                                                                                                    |  |

| HF SETTINGS *       | Define os parâmetros de etiqueta HF, como segue:                                                                              |  |
|---------------------|----------------------------------------------------------------------------------------------------|--|
| TAG TYPE            | Define o tipo de etiqueta:                                                                                                    |  |
|                     | ISO 15693 (É a configuração padrão).                                                                                          |  |
|                     | TI                                                                                                    |  |
|                     | PHILIPS                                                                                                    |  |
|                     | ST LRI512                                                                                                    |  |
|                     | ST LRI64                                                                                                    |  |
| AFI VALUE           | Valor de Identificador da Família de Aplicativos (00 - FF), onde 00 é o valor padrão.                                         |  |
| AFI LOCK            | Bloqueio de Identificador da Família de Aplicativos (ATIVADO/DESATIVADO), onde<br>DESATIVADO é a configuração padrão.         |  |
| DSFID VALUE         | Identificador de Formato de Armazenamento de Dados (00 - FF), onde 00 é o valor padrão.                                       |  |
| DSFID LOCK          | Trava de Identificador de Formato de Armazenamento de Dados<br>(ATIVADA/DESATIVADA), onde DESATIVADA é a configuração padrão. |  |
| EAS VALUE           | Valor de Vigilância de Artigo Eletrônico (00 - FF), onde 00 é o valor padrão.                                                 |  |
| AUDIO               | Controla a campainha (ATIVADA/DESATIVADA), onde DESATIVADA é a                                                                |  |
| INDICATOR           | configuração padrão.                                                                                                    |  |
| ERASE ON FAULT      | Apaga a etiqueta quando erros são detectados (ATIVADO/DESATIVADO), onde<br>DESATIVADO é a configuração padrão.                |  |
| UHF SETTINGS *      | Define os parâmetros de etiqueta UHF, como segue:                                                                             |  |
| TAG TYPE            | Define o tipo de etiqueta:                                                                                                    |  |
|                     | EPC 0                                                                                                    |  |
|                     | EPC 0+ MATRICS                                                                                                    |  |
|                     | EPC 0+ IMPINJ                                                                                                    |  |
|                     | EPC 1                                                                                                    |  |
|                     | UCODE EPC 1.19                                                                                                    |  |
|                     | EM 4022/1222                                                                                                    |  |
|                     | GEN 2 (E a configuração padrão).                                                                                              |  |
| TAG DATA SIZE       | Define o tamanho dos dados da etiqueta:                                                                                       |  |
|                     | 96-BIT (E a configuração padrão).                                                                                             |  |
|                     | 64-BIT                                                                                                    |  |
| POWER ADJUST        | Ajusta a energia aplicada.                                                                                                    |  |
| KILL CODE           | Código usado para desativar permanentemente o dispositivo:                                                                    |  |
|                     | $B_3 B_2 B_1 B_0$                                                                                                    |  |
|                     | 00 00 00 00 (E a configuração padrão).                                                                                        |  |
| ACCESS CODE         | Código usado para proteger o conteúdo da memoría:                                                                             |  |
|                     | $B_3 B_2 B_1 B_0$                                                                                                    |  |
|                     |                                                                                                    |  |
| GEN 2 LOCK          | Define o nivel de bloqueio (NONE, PERMALOCK, PWD-READ/WRITE, BOTH                                                             |  |
| ACTION              | (NENHUM, BLOQUEIO PERMANENTE, PWD-LER/GRAVAR, AMBOS)), ONDE NENHUM                                                            |  |
|                     |                                                                                                    |  |
| WRITE *             | Bloqueia a etiqueta apos a programação.                                                                                       |  |
| ENABLED             | A etiqueta será bloqueada.                                                                                                    |  |
| DISABLED            | Nenhum bloqueio ocorre (configuração padrão).                                                                                 |  |
| RETRY<br>ATTEMPTS * | Define o número de tentativas de repetição, onde:                                                                             |  |
| (0 - 9)             | Zero a nove são o número de repetições; e                                                                                     |  |
| 3                   | É a configuração padrão.                                                                                                    |  |
| PERFORM             | Permite que a impressora estabeleça a configuração da distância entre a etiqueta e                                            |  |
| CALIBRATION *       | o transdutor e os requisitos de potência nominal de RFID.                                                                     |  |
| YES                 | Inicia o processo. A mensagem CALIBRATING RFID (CALIBRANDO RFID) aparecerá                                                    |  |
|                     | quando a impressora alimentar a mídia para começar a varrer o local da etiqueta                                               |  |
|                     | RFID. Depois que o local for estabelecido, a calibração da energia terá início. Após                                          |  |
|                     | a conclusão, a mídia será retraída para a posição TOF; a posição calibrada e os                                               |  |
|                     | resultados de energia (juntamente com uma breve mensagem de SUCESSO ou                                                        |  |
|                     | FALHA) serão exibidos; e o banco de dados da impressora será atualizado com os                                                |  |
|                     | novos parâmetros de calibração.                                                                                               |  |
| NO                  | Termina o processo.                                                                                                    |  |

| SET DEFAULTS *   | Dependendo do MÓDULO RFID, selecionar YES (SIM) retornará estas configurações:                                                              |
|------------------|----------------------------------------------------------------------------------------------------|
|                  |                                                                                                    |
|                  | REID POSITION = 1.10                                                                                                    |
|                  | UHF SETTINGS: TAG TYPE = GEN 2; TAG DATA SIZE = 96-BIT                                                                                      |
|                  | RETRY ATTEMPTS = 3                                                                                                    |
|                  | Controla a função CDIO do cartão do interfaço do anlicador oncional, ondo:                                                                  |
|                  |                                                                                                    |
| GPIO DEVICE      | Define a opção para trabalhar com um tipo de dispositivo específico, onde:                                                                  |
| DISABLED         | Desativa a opção.                                                                                                    |
| APPLICATOR       | Ativa os seguintes parâmetros GPIO para as funções do aplicador de etiqueta:                                                                |
|                  | <ul> <li>Cancela a declaração de Pronta para dados (DRDY) quando a última etiqueta<br/>começa a imprimir para indicar conclusão;</li> </ul> |
|                  | • FEED (ALIMENTAÇÃO) permitida a qualquer momento; e                                                                                        |
|                  | <ul> <li>Não cancela a declaração DRDY após uma PAUSA.</li> </ul>                                                                           |
| BARCODE VERIFIER | Enables the GPIO Port to work with a bar code verifier.                                                                                     |
| START OF PRINT   | Selecione o tipo de sinal de entrada requerido para o Start of Print (SOP) (início de impressão), onde:                                     |
| LOW PULSE        | Dispara impressão com pulso baixo.                                                                                                    |
| HIGH PULSE       | Dispara impressão com pulso alto.                                                                                                    |
| ACTIVE LOW       | Dispara impressão com sinal baixo.                                                                                                    |
| ACTIVE HIGH      | Dispara impressão com sinal alto.                                                                                                    |
| EDGE             | Dispara impressão com uma transição da borda de sinal.                                                                                      |
| END OF PRINT     | Define o tipo de sinal de saída gerado para indica o Fim da impressão (EOP), onde:                                                          |
| LOW PULSE        | Produz um pulso baixo após a conclusão.                                                                                                    |
| HIGH PULSE       | Produz um pulso alto após a conclusão.                                                                                                    |
| ACTIVE LOW       | Produz uma lógica baixa após a conclusão.                                                                                                   |
| ACTIVE HIGH      | Produz uma lógica alta após a conclusão.                                                                                                    |
| SLEW ENABLE      | Selecione o tipo de sinal de entrada requerido para iniciar o movimento rápido da etiqueta onde:                                            |
| STANDARD         | Dispara movimento rápido com sinal baixo.                                                                                                   |
| LOW PULSE        | Dispara movimento rápido com pulso baixo.                                                                                                   |
| HIGH PULSE       | Dispara movimento rápido com pulso alto.                                                                                                    |
| ACTIVE LOW       | Dispara movimento rápido com sinal baixo.                                                                                                   |
| ACTIVE HIGH      | Dispara movimento rápido com sinal alto.                                                                                                    |

#### System Settings (configurações do sistema)

O menu Configurações do sistema contém as funções de formatação de etiquetas, operação e controle:

- Menu Mode (modo Menu)
- Configuration File (arquivo de configuração)
- Internal Module (módulo interno) \*
- Default Module (módulo padrão) \*
- Scaleable Font Cache (cache de fonte escalonável) \*
- Single Byte Symbols (símbolos de byte único) \*
- Double Byte Symbols (símbolos de bytes duplos) \*
- Time And Date (hora e data)
- Media Counters (contadores de mídia) \*
- Print Configuration (configuração de impressão) \*
- Configuration Level (nível de configuração) \*
- Set Factory Defaults (definir padrões de fábrica) \*
- Format Attributes (atributos de formato) \*
- Label Rotation (rotação de etiquetas)
- Imaging Mode (modo de geração de imagens) \*
- Pause Mode (modo de pausa) \*
- Peel Mode (modo de destacar) \*
- Security (segurança) \*
- Units Of Measure (unidades de medida) \*
- Input Mode (modo de entrada) \*
- User Label Mode (modo de etiqueta do usuário) \*
- DPL Emulation (emulação DPL) \*
- Column Emulation (emulação de coluna) \*
- Row Emulation (emulação de linha) \*
- SOP Emulation (emulação SOP) \*
- Back After Print (voltar após a impressão) \*
- Font Emulation (emulação de fonte) \*
- Label Store (loja de etiquetas) \*
- Menu Language (idioma do menu)
- Graphic Display Mode (modo de exibição gráfica) \*
- Fault Handling (tratamento de falhas) \*
- SCL Font Bold Factor (Fator de negrito de fonte SCL) \*

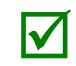

Os itens indicados com um asterisco (\*) só podem ser acessados por meio do Menu avançado.

| ITEM EXIBIDO              | DESCRIÇÃO DO ITEM                                                                                                    |
|---------------------------|----------------------------------------------------------------------------------------------------|
| MODO DE MENU              | Define o nível de acesso do sistema de menu, onde:                                                                                                    |
| MENU USER                 | Acessa um menu limitado de controles básicos. (Configuração padrão)                                                                                                    |
| MENU ADVANCED             | Acessa o menu completo de controles, configurações e diagnósticos.                                                                                                    |
| CONFIGURATION<br>FILE     | Controla a criação, o armazenamento e o cancelamento de arquivos de<br>configuração da impressora, onde:                                                                                                    |
| RESTORE AS<br>CURRENT *   | Retorna a impressora a uma configuração salva anteriormente.                                                                                                    |
| SAVE SETTING AS           | Cria um arquivo baseado na configuração atual da impressora, conforme descrito aqui.                                                                                                    |
| DELETE FILE *             | Remove um arquivo de configuração selecionado da memória. (Um arquivo ativo não pode ser excluído).                                                                                                    |
| FACTORY SETTING<br>FILE * | Fornece uma lista de arquivos de configuração disponíveis usados para restaurar a configuração da impressora após uma reinicialização de nível um ou quando SIM é selecionado no menu DEFINIR PADRÕES DE FÁBRICA. (NONE (NENHUM) é a configuração de arquivo padrão). |

| INTERNAL MODULE D | Define o número de blocos de 1KB (100 - 5120) alocados ao módulo interno DRAM 'D', onde:                        |
|-------------------|----------------------------------------------------------------------------------------------------|
| 1024              | É a configuração padrão.                                                                                        |
| DEFAULT MODULE    | Designa o módulo de memória a ser usado para armazenamento de arquivos<br>quando nenhum for especificado, onde: |
| D                 | É a configuração padrão (Modo DRAM).                                                                            |
| G                 | Módulo flash.                                                                                                   |

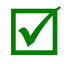

Os módulos disponíveis podem variar de acordo com o modelo da impressora e os opcionais.

| SCALEABLE FONT<br>CACHE | Configura o número de blocos de 1KB (100 - 5120) alocados para o mecanismo de fonte escalonável, onde: |
|-------------------------|----------------------------------------------------------------------------------------------------|
| 0511 KBytes             | É a configuração padrão.                                                                               |

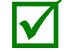

A memória disponível pode variar de acordo com o modelo da impressora e os opcionais.

| SIN          | GLE BYTE            | Seleciona a p | ágina de código usada para imprim     | ir fontes de bytes simples, |
|--------------|---------------------|---------------|---------------------------------------|-----------------------------|
| SYMBOLS incl |                     | incluindo:    |                                       |                             |
| Ι            | ARABIC-8            |               | ISO 15: ITALIAN                       | ISO 17: SPANISH             |
|              | CYRILLIC            |               | LEGAL                                 | ISO 11: SWEDISH             |
|              | ISO 60: DAN/NOR     |               | HP4000 ZAPF DINGBAT                   | SYMBOL                      |
|              | DESKTOP             |               | MATH-8                                | TURKISH-8                   |
|              | ITC ZAPF DINGBAT/1  | 00            | MACINTOSH                             | PS TEXT                     |
| ĺ            | ITC ZAPF DINGBAT/2  | 00            | PS-MATH                               | UTF-8                       |
|              | ITC ZAPF DINGBAT/3  | 00            | PC-858 MULTILINGUAL                   | ISO 4: UK                   |
|              | PS ITC ZAPF DINGBA  | Т             | MICROSOFT PUBLISHING                  | ISO 6: ASCII                |
|              | ISO 8859/1 LATIN 1  |               | PC-8 CODE PAGE 437                    | VENTURA INTERNATIONAL       |
|              | ISO 8859/2 LATIN 2  |               | PC-8 D/N, CP 437N                     | VENTURA US                  |
|              | ISO 8859/5 LATIN 5  |               | PC-852 LATIN 2                        | VENTURA MATH                |
|              | ISO 8859/10 LATIN 6 | )             | PC-851 LATIN/GREEK                    | WINDOWS 3,1 LATIN 1         |
|              | ISO 8859/7 LT/GK E7 | 1             | PC-862 LATIN/ARABIC                   | WINDOWS LATIN/ARABIC        |
|              | ISO 8859/15 LATIN 9 | )             | PI FONT                               | AGFA TIDBITS                |
|              | ISO 8859/7 LT/GK EG | j.            | PC-850 MULTILINGUAL (Default Setting) | WINDOWS 3,1 LATIN 2         |
|              | ISO 8859/8 LATIN/HE | BR            | PC-864 LATIN/ARABIC                   | WINDOWS LATIN/GREEK         |
|              | ISO 8859/8 LATIN/CY | /R            | PC-8 TK, CP 437T                      | WINDOWS 3,1 LATIN 5         |

PC-1004

PTXT3000

ROMAN-8

ROMAN-9

PC-775 BALTIC

NON-UGL, PI FONT

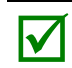

ISO 69: FRENCH

ISO 21: GERMAN

GREEK-8

PC-8 GREEK

HEBREW-7

HEBREW-8

Consulte o *Manual do Programador da Class Series 2* para obter detalhes de definição de símbolos de códigos de página.

WINDOWS

WINDOWS 3.0 LATIN 1

WINDOWS LATIN/CYRIC

WINDOWS 3.0 LATIN 5

| DOUBLE BYTE<br>SYMBOLS | Seleciona a página de código ILPC opcional usada para imprimir fontes de bytes<br>duplos, incluindo: |
|------------------------|----------------------------------------------------------------------------------------------------|
| JIS                    | Japanese Industry Standard                                                                           |
| SHIFT JIS              | Shift Japanese Industry Standard                                                                     |
| EUC                    | Código UNIX estendido                                                                                |
| UNICODE                | Unicode (incluindo coreano). Configuração padrão.                                                    |
| GB                     | Padrão Industrial do Gabinete do Governo; Chinês (PRC)                                               |
| BIG 5                  | Taiwan encoded                                                                                       |

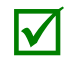

Consulte o *Manual do Programador da Class Series 2* para obter detalhes de definição de símbolos de códigos de página.

| TIME AND DATE          | Define a hora e a data da impressora.                                                                                                    |
|------------------------|----------------------------------------------------------------------------------------------------|
| MEDIA COUNTERS         | Exibe e controla vários contadores internos, onde:                                                                                                    |
| ABSOLUTE<br>COUNTER    | Mostra o número total de polegadas impressas e a data em que o contador foi ajustado (não pode ser reajustado).                                                                       |
| PRINTHEAD<br>COUNTER   | Mostra o número total de polegadas impressas (não pode ser reajustado pelo usuário).                                                                                                  |
| RESETTABLE<br>COUNTER  | Mostra o número de polegadas impressas desde o último reajuste (reajustável pelo<br>usuário).                                                                                         |
| RESET COUNTER          | Retorna o contador reajustável a zero.                                                                                                    |
| PRINT<br>CONFIGURATION | Produz uma etiqueta de configuração usando as informações atuais do banco de dados da impressora. (Para gerar a etiqueta, mostrada aqui, pressione o botão DIREITO ou a tecla ENTER). |

(1) As informações variam de acordo com o modelo, a versão de firmware e as opções instaladas.

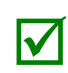

(2) Para capturar todos os dados, use mídia que tenha pelo menos 2 polegadas (51 mm) de largura e ajuste a largura da etiqueta (em Configurações de mídia) de acordo com a largura das suas etiquetas.

(3) As configurações de menu que requerem uma reinicialização para se terem efeito serão indicadas com um símbolo de seção (§), ao passo que itens com marcadores () indicam alterações do host que ainda não foram salvas.

| CONFIGURATION<br>LEVEL  | Exibe os níveis de hardware e software da impressora, onde:                                                                                                    |  |
|-------------------------|----------------------------------------------------------------------------------------------------|--|
|                         | Essa informação também é fornecida na etiqueta de configuração.                                                                                                    |  |
| PRINTER KEY             | Identifica o número de chave exclusivo da impressora, na forma: vvvv-cwxx-<br>yyyyyy-zzz, onde:                                                                                                    |  |
|                         | <ul> <li>vvvv - Representa o número de modelo da impressora.</li> <li>cwxx - Representa o nível de recurso de hardware/software, onde:</li> <li>c - Representa a classe da impressora.</li> <li>w - Representa o nível de recurso de hardware da placa principal.</li> <li>xx - Representa o nível de recurso de software (10 = DPL padrão, e 20 = fonte interna CG Times). Os recursos são aceitos até este valor, mas aumentos além da faixa exigirão um código de autorização.</li> <li>yyyyyy - É o código de data do fabricante.</li> <li>zzz - É um carimbo de hora exclusivo.</li> </ul> |  |
| APPLICATION<br>VERSION  | Exibe o nível, o número de versão e a data do firmware do aplicativo.                                                                                                    |  |
| BOOT LOADER             | Exibe o nível de versão e a data do carregador de inicialização.                                                                                                    |  |
| UPGRADE PRINTER<br>CODE | Atualiza o nível de recurso de software da impressora.                                                                                                    |  |
| UNLOCK FEATURE          | Desbloqueia recursos opcionais adicionais dentro da impressora. (Um código de autorização é necessário).                                                                                                    |  |

| SET FACTORY<br>DEFAULTS | Retorna as configurações da impressora aos valores programados em fábrica<br>(exceto CUSTOM ADJUSTMENTS (AJUSTES PERSONALIZADOS) e calibrações); ou,<br>se selecionado, ao arquivo de configuração de fábrica, onde selecionar YES (SIM)<br>no prompt faz com que a configuração seja restaurada. |
|-------------------------|----------------------------------------------------------------------------------------------------|
| FORMAT<br>ATTRIBUTES    | Define a maneira pela qual texto sobreposto e imagens aparecem quando impressos, onde:                                                                                                    |
| TRANSPARENT             | Texto, imagens e códigos de barras com interseção serão impressos, por exemplo:                                                                                                    |
| XOR                     | Texto, imagens e códigos de barras com interseção não serão impressos, por<br>exemplo: (Configuração padrão)                                                                                                    |
| OPAQUE                  | Texto, imagens e códigos de barras com interseção serão impressos substituindo aqueles formatados primeiro, por exemplo:                                                                                                    |
| LABEL ROTATION          | Permite que o formato de etiqueta seja girado a 180 graus antes de imprimir, onde:                                                                                                    |
| ENABLED                 | Inverte o formato.                                                                                                    |
| DISABLED                | Não inverte o formato. (Configuração padrão)                                                                                                    |
| IMAGING MODE            | Determina o processo usado para formatar etiquetas, onde:                                                                                                    |
| MULTIPLE LABEL          | Cria várias etiquetas, na medida em que a memória permite, para obter a taxa de<br>transferência mais rápida possível. Se estiver carimbando as etiquetas com hora, a<br>hora indicada refletirá o momento da geração da imagem, e não a hora real de<br>impressão. (Configuração padrão)         |
| SINGLE LABEL            | Cria a próxima etiqueta apenas depois que a etiqueta anterior foi impressa, fornecendo os carimbos de hora mais precisos a uma taxa de transferência mais lenta.                                                                                                    |
| PAUSE MODE              | Permite impressão interativa controlada, onde:                                                                                                    |
| ENABLED                 | Requer que você pressione a tecla PAUSE (PAUSA) para imprimir cada etiqueta.                                                                                                    |
| DISABLED                | As etiquetas são impressas sem pausar. (Configuração padrão)                                                                                                    |
| PEEL MODE               | Allows the printer to wait until the Start of Print signal is received (via the optional GPIO Port) to feed a label, where:                                                                                                    |
| ENABLED                 | Inibe a função de alimentação até que o sinal de início de impressão seja recebido.                                                                                                    |
| DISABLED                | Alimenta a etiqueta independentemente do sinal de início de impressão.<br>(Configuração padrão)                                                                                                    |
| SECURITY                | Permite que toda ou parte da interface do usuário seja protegida por senha e para essa senha ser modificada:                                                                                                    |
| SELECT SECURITY         | Permite que a senha seja definida para áreas específicas da interface do usuário, onde:                                                                                                    |
| DISABLED                | Não é requerida senha para acessar o menu. (Configuração padrão)                                                                                                    |
| SECURE MENU             | Define uma exigência de senha para entrada no menu do usuário e avançado.                                                                                                    |
| MENU AND TEST           | Define uma exigência de senha para todas as entradas no menu.                                                                                                    |
| MENU ADVANCED           | Define uma exigência de senha para entrada no menu Avançado. (Depois de ativar<br>esta seleção, torne-a efetiva retornando o modo de menu para a configuração do<br>usuário; veja acima).                                                                                                    |
| MODIFY PASSWORD         | Modifica a senha de quatro dígitos requerida quando a segurança está ativada.<br>Para modificação, o código deve ser entrado novamente quando solicitado<br>para confirmar.                                                                                                    |

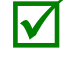

Para ser ativada, a senha deve ser inicialmente definida para um valor outro que não a definição padrão (0000).

| UNITS OF MEASURE | Define o padrão de medida usado, onde:                                                                                                    |
|------------------|----------------------------------------------------------------------------------------------------|
| IMPERIAL         | Utiliza polegadas. (Configuração padrão)                                                                                                    |
| METRIC           | Utiliza milímetros e centímetros.                                                                                                    |
| MODO INPUT       | Define o tipo de processamento que ocorrerá quando os dados forem recebidos, onde:                                                                                                    |
| DPL              | O processamento de linguagem de programação da Datamax-O'Neil será usada.<br>(Configuração padrão)                                                                                         |
| LINE             | O processamento em modo de linha será usado, onde os dados terminados por um retorno de carro serão extraído e inseridos para impressão de modelos.                                        |
| PL-Z             | O processamento da linguagem de programação avançada será usado, com a<br>exceção dos seguintes parâmetros específicos de DPL:<br>Emulação DPL;<br>Emulação SOP; and<br>Loja de etiquetas. |
| AUTO             | Identifica e em seguida ativa o analisador de emulação para os dados.                                                                                                    |

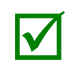

A identificação correta pode depender das CONFIGURAÇÕES DO HOST/TEMPO LIMITE DO HOST (consulte a Seção 4.2.5). Além disso, em alguns casos, caracteres estranhos podem tornar os dados irreconhecíveis, exigindo a seleção manual do modo desejado.

| USER LABEL MODE | Define a impressora para energizar como padrão, onde:                                                                                                    |  |  |
|-----------------|----------------------------------------------------------------------------------------------------|--|--|
| ENABLED         | Funções em modo autônomo para acesso rápido a formatos definidos pelo usuário; consulte a Seção 3.6.                                                                   |  |  |
|                 | Esse modo permanecerá ativo até que seja desativado.                                                                                                    |  |  |
| ♦DISABLED       | Funções em modo normal, aguardando comandos de um host.                                                                                                    |  |  |
| DPL EMULATION   | Permite que a impressora reproduza, para compatibilidade regressiva, formatos de etiquetas com as mesmas características que as produzidas por modelos herdados, onde: |  |  |
| PADRÃO          | Processamento DPL padrão será usado para impressão. (Configuração padrão)                                                                                              |  |  |
| ALLEGRO         | Processa dados DPL como uma Allegro®, incluindo cálculos de posição de linha baseados em 194 pontos por polegada e as exceções indicadas abaixo.                       |  |  |
| PRODIGY PLUS    | Processa dados DPL como uma Prodigy Plus®, incluindo cálculos de posição de coluna baseados em 200 pontos por polegada e as exceções indicadas abaixo.                 |  |  |
| PRODIGY         | Processa dados DPL como uma Prodigy®, incluindo cálculos de posição de coluna baseados em 200 pontos por polegada e as exceções indicadas abaixo.                      |  |  |

Еx

| «ceções: | <ul> <li>Processamento do terminador de dados – Ao imprimir I 2 de 5 códigos de barra D, J e L, o primeiro caractere não numérico processado terminará o campo de dados do código de barras.</li> <li>Exceção de tamanho de barra – Ao imprimir I 2 de 5 códigos de barra L, se o tamanho de barra especificado for maior que P (25) será automaticamente reduzido para 10.</li> <li>Tamanho fixo de fontes legíveis – Ao imprimir códigos de barra B, C F, G, M e N, EAN e UPC, um tamanho de fonte fixo é produzido.</li> <li>Anomia de tamanho vertical de linha e caixa - Ao imprimir rotações 2 e 4, linhas e caixas são afetadas pelo fator de multiplicação vertical definido no comando DPL Dxx.</li> <li>Padrões de posição de coluna - Posições de coluna maiores que a largura da cabeça de impressão são ajustadas de volta à área imprimível e então impressas.</li> </ul> |
|----------|----------------------------------------------------------------------------------------------------|
|          | <ul> <li>Códigos de barra em rotação 3 - tamanho padrão (de cabeça para<br/>baixo/direita para a esquerda) - Quando a posição da linha na<br/>rotação 3 é menor que a altura do código de barra, os códigos de</li> </ul>                                                                                                    |

- barra caindo fora da extremidade inicial da etiqueta são empurrados de volta para a etiqueta. Comando <STX>L – Quando nenhum campo imprimível residir no
- formato, resultará em nenhum movimento da etiqueta.

| COLUMN<br>EMULATION | Permite que os pontos por polegada da coluna sejam ajustados (153 - 203 pontos),<br>de forma que números menores que a resolução da cabeça de impressão reduzam<br>a saída impressa da direita para a esquerda, onde: |
|---------------------|----------------------------------------------------------------------------------------------------|
| XXX pontos          |                                                                                                    |
| ROW EMULATION       | Permite que os pontos por polegada da linha sejam ajustados (103 - 303), de forma que números menores que a resolução da cabeça de impressão aumentem a altura da saída impressa e números grandes a reduzam, onde:   |
| XXX pontos          |                                                                                                    |
| SOP EMULATION       | Permite que os comandos de posicionamento de etiquetas funcionem com<br>compatibilidade regressiva ao imprimir formatos de etiquetas desenhados para<br>modelos herdados, onde:                                       |
| DISABLED            | Produz o início natural da posição de impressão. (Configuração padrão)                                                                                                    |
| 110 (PRODPLUS)      | Emula a posição de início de impressão da Prodigy Plus®.                                                                                                    |
| 220 (ALLEGRO)       | Emula a posição de início de impressão da Allegro®.                                                                                                    |
| 250 (PRODIGY)       | Emulates the Prodigy <sup>™</sup> start of print position.                                                                                                    |

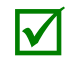

Ao mudar esses valores, a impressora alimentará automaticamente duas etiquetas para estabelecer a nova posição de impressão.

| BACK AFTER PRINT        | Determina o movimento da mídia quando uma guilhotina, sensor de presença, peel<br>and present, ou GPIO está ativado, onde:                                                                |  |  |  |
|-------------------------|----------------------------------------------------------------------------------------------------|--|--|--|
| MODE                    | Reposiciona a mídia, onde:                                                                                                    |  |  |  |
| DISABLED                | O movimento ocorre apenas quando a próxima etiqueta está pronta para imprimir,<br>minimizando o enrolamento da borda. (Configuração padrão)                                               |  |  |  |
| ENABLED                 | O movimento ocorre de acordo com o intervalo de BACKUP DELAY (RETARDO DE<br>RETROCESSO) após um corte, sensor limpo ou SOP para permitir a taxa de<br>transferência mais rápida possível. |  |  |  |
| BACKUP DELAY<br>(1/50s) | Instrui a impressora a retrair uma etiqueta apresentada depois que um tempo especificado decorrer (0 - 255, em incrementos de 1/50 de segundo), onde:                                     |  |  |  |
| 000                     | A retração ocorre quando a próxima etiqueta é recebida e processada.<br>(Configuração padrão)                                                                                             |  |  |  |
| FONT EMULATION          | Permite a substituição de fonte para todas as fontes internas (ver exemplos), onde:                                                                                                    |  |  |  |
| STANDARD FONTS          | Imprime usando uma fonte (interna) padrão. (Configuração padrão)                                                                                                    |  |  |  |
| CG TIMES                | Imprime usando a fonte CG Times.                                                                                                    |  |  |  |
| USER ID S50             | Imprime usando uma fonte baixada.                                                                                                    |  |  |  |
| LABEL STORE             | Determina o nível de cancelamento de comandos usado ao recuperar formatos de etiquetas armazenados, onde:                                                                                 |  |  |  |
| STATE e FIELDS          | Cancela o estado da impressora (i.e., calor, configurações de velocidade, etc.) e os comandos de formatação de etiquetas para a etiqueta armazenada. (Configuração padrão)                |  |  |  |
| FIELDS ONLY             | Cancela os comandos de formatação de etiquetas para a etiqueta armazenada.                                                                                                    |  |  |  |
| MENU LANGUAGE           | Selecione o idioma da etiqueta de configuração e de menu. Apenas os idiomas residentes serão exibidos (consulte o Apêndice D), onde:                                                      |  |  |  |
| ENGLISH                 | Ativa o inglês (configuração padrão)                                                                                                    |  |  |  |
| DISPLAY SETTINGS        | Determina a aparência dos itens do visor, onde:                                                                                                    |  |  |  |
| GRAPHIC DISPLAY<br>MODE | Determina a ampliação dos itens exibidos, onde:                                                                                                    |  |  |  |
| STANDARD                | É a configuração normal.                                                                                                    |  |  |  |
| ENHANCED                | É a configuração ampliada.                                                                                                    |  |  |  |
| DISPLAY UNITS           | Determina o tipo exibido de informações de distância, onde:                                                                                                    |  |  |  |
| STANDARD                | Exibe as informações de acordo com a configuração de UNIDADES DE MEDIDA (ver acima).                                                                                                    |  |  |  |
| IMPERIAL                | Exibe as informações em polegadas.                                                                                                    |  |  |  |
| METRIC                  | Exibe as informações em milímetros e centímetros.                                                                                                    |  |  |  |

| FAULT HANDLING                                 | Determina a intervenção requerida e a disposição da etiqueta no processo quando<br>ocorre uma falha, onde:                                                                                                    |  |  |  |  |  |
|------------------------------------------------|----------------------------------------------------------------------------------------------------|--|--|--|--|--|
| LEVEL                                          | Selecione a ação do usuário e o status de reimpressão após a declaração de uma falha,<br>onde:                                                                                                    |  |  |  |  |  |
| NO REPRINT                                     | A impressão para e uma mensagem de falha é exibida. Após a correção do problema, a tecla FEED (ALIMENTAÇÃO) deve ser pressionada para apagar a falha, mas a etiqueta em processo não é reimpressa.                                                                                               |  |  |  |  |  |
| STANDARD                                       | A impressão para e uma mensagem de falha é exibida. Após a correção do problema, a tecla FEED (ALIMENTAÇÃO) deve ser pressionada para apagar a falha e a etiqueta em processo é reimpressa. (Configuração padrão.)                                                                               |  |  |  |  |  |
| VOID AND RETRY                                 | Dependendo da RETRY COUNT (CONTAGEM DE REPETIÇÕES) (ver abaixo), um dos seguintes ocorrerá:                                                                                                    |  |  |  |  |  |
|                                                | Se a contagem não tiver sido excedida, VOID (CANCELADO) será impresso (consulte VOID DISTANCE (DISTÂNCIA DE CANCELAMENTO)) na etiqueta que falhou e a reimpressão ocorrerá automaticamente;                                                                                                    |  |  |  |  |  |
|                                                | Se a contagem tiver sido excedida, a impressão parará e uma mensagem de falha será exibida. Após a correção do problema, a tecla de FEED (ALIMENTAÇÃO) deve ser pressionada para apagar a falha para que a etiqueta em processo seja reimpressa; ou                                              |  |  |  |  |  |
|                                                | Se a tecla CANCEL (CANCELAR) for pressionada, a reimpressão será opcional: para reimprimir pressione NO (NÃO); ou, para cancelar a reimpressão pressione YES (SIM) (e pressione YES (SIM) novamente para cancelar o lote).                                                                       |  |  |  |  |  |
|                                                | (1) Sem um scanner linear instalado, a impressora executará a<br>configuração PADRÃO, exceto que o VOID será impresso na etiqueta<br>que falhou.                                                                                                    |  |  |  |  |  |
|                                                | (2) VOID não será impresso se não existir espaço de texto<br>suficiente (consulte DISTÂNCIA DE CANCELAMENTO, abaixo) ou se<br>a falha tiver ocorrido após a impressão.                                                                                                    |  |  |  |  |  |
|                                                | (3) O texto pode ser personalizado, consulte o <i>Manual do Programador da Class Series 2</i> para obter detalhes.                                                                                                    |  |  |  |  |  |
| VOID RETRY & CONT.                             | O VOID é impresso em uma etiqueta que falhou, com tentativas de reimpressão<br>ocorrendo automaticamente, até que a RETRY COUNT (CONTAGEM DE REPETIÇÕES)<br>tenha sido excedida e em seguida essa etiqueta será pulada (descartada) e a impressão<br>continuará para a próxima etiqueta na fila. |  |  |  |  |  |
|                                                | Scanner linear ou RFID requerido.                                                                                                    |  |  |  |  |  |
| VOID DISTANCE                                  | Define a distância para retroceder e então imprimir VOID de uma etiqueta que falhou, onde:                                                                                                    |  |  |  |  |  |
| (0,10 – 2,00 pol.)<br>[2,54 - 50,8 mm]<br>0.50 | É a distância, medida da extremidade final da etiqueta, que estabelece indiretamente o tamanho da fonte do texto. (A configuração padrão é 0,5 polegadas [12,7 mm]).                                                                                                    |  |  |  |  |  |
| RETRY COUNT                                    | Define o número de tentativas de repetição, onde:                                                                                                    |  |  |  |  |  |
| (0 – 3)<br>1                                   | É a última etiqueta da contagem a ser cancelada antes que a impressora pare e exiba<br>uma mensagem de falha. (A configuração padrão é um).                                                                                                    |  |  |  |  |  |
|                                                | Contagens de repetições maiores que 1 só são válidas para impressoras equipadas com o scanner linear ou RFID opcional.                                                                                                    |  |  |  |  |  |
| BACKFEED ON CLEAR                              | Determina a ação da impressora depois que uma falha é eliminada, onde:                                                                                                    |  |  |  |  |  |
| ENABLED                                        | O posicionamento da etiqueta para retrocesso ocorrerá depois que a falha for eliminada.                                                                                                    |  |  |  |  |  |
| DISABLED                                       | Não ocorrerá posicionamento da etiqueta em retrocesso após eliminação da falha; a impressora presumirá que a posição atual é correta. (Esta é a configuração padrão).                                                                                                    |  |  |  |  |  |
|                                                | Se estiver recarregando a mídia, a etiqueta deverá ser colocada na posição apresentada.                                                                                                    |  |  |  |  |  |
| SCL FONT BOLD<br>FACTOR                        | Define a quantidade de negrito de uma fonte escalonável, onde:                                                                                                    |  |  |  |  |  |
| 00 (1 24)                                      | É a configuração, baseada em uma escala incremental, onde oito (08) é nominal.                                                                                                    |  |  |  |  |  |

#### Comunicações

O menu de Comunicações contém funções de controle de host e interface:

- Serial Port A (porta serial A)
- •
- Parallel Port A (porta paralela A) NIC Adapter (adaptador NIC) (Ethernet)
- Host Settings (configurações do host)

| ITEM EXIBIDO            | DESCRIÇÃO DO ITEM                                                                                                 |  |  |  |  |  |
|-------------------------|----------------------------------------------------------------------------------------------------|--|--|--|--|--|
| SERIAL PORT A           | Controle as configurações de comunicação RS-232 para a Porta Serial A, onde:                                      |  |  |  |  |  |
| BAUD RATE               | Define a taxa de comunicação serial, onde:                                                                        |  |  |  |  |  |
| (1200 – 115000<br>BPS)  | É o intervalo, em bits por segundo; e                                                                             |  |  |  |  |  |
| 9600 BPS                | é a configuração padrão.                                                                                          |  |  |  |  |  |
| PROTOCOL                | Define o método de controle de fluxo de dados (handshaking), onde:                                                |  |  |  |  |  |
| BOTH                    | XON/XOFF e CTS/DTR são usados. (Configuração padrão)                                                              |  |  |  |  |  |
| SOFTWARE                | XON/XOFF é usado.                                                                                                 |  |  |  |  |  |
| HARDWARE                | CTS/DTR é usado.                                                                                                  |  |  |  |  |  |
| NONE                    | Não é usado controle de fluxo.                                                                                    |  |  |  |  |  |
| PARITY                  | Define a paridade da palavra, onde:                                                                               |  |  |  |  |  |
| NONE                    | Paridade não é usada. (Configuração padrão)                                                                       |  |  |  |  |  |
| ODD                     | Paridade ímpar é usada.                                                                                           |  |  |  |  |  |
| EVEN                    | Paridade par é usada.                                                                                             |  |  |  |  |  |
| DATA BITS               | Define o comprimento da palavra, onde:                                                                            |  |  |  |  |  |
| (7 - 8)                 | Uma palavra de sete ou oito bits é selecionável; e                                                                |  |  |  |  |  |
| 8                       | é a configuração padrão.                                                                                          |  |  |  |  |  |
| STOP BITS               | Define o número de bits de parada, onde:                                                                          |  |  |  |  |  |
| (1 - 2)<br>1            | Bits de uma parada ou duas paradas são selecionáveis; e<br>é a configuração padrão.                               |  |  |  |  |  |
| PARALLEL PORT A         | Controla a configuração de comunicação para a porta paralela, onde:                                               |  |  |  |  |  |
| PORT DIRECTION          | Determina se os dados são retornados da impressora, onde:                                                         |  |  |  |  |  |
| UNI-DIRECTIONAL         | Nenhum dado é retornado; a comunicação é unidirecional.                                                           |  |  |  |  |  |
| BI-DIRECTIONAL          | Os dados são retornados em conformidade com o padrão IEEE 1284, operação em canal traseiro. (Configuração padrão) |  |  |  |  |  |
|                         | É necessário um cabo bidirecional IEEE 1284.                                                                      |  |  |  |  |  |
| NIC ADAPTER             | Controla as configurações de comunicação para a interface da rede, onde:                                          |  |  |  |  |  |
| QUICK SETUP             | Controla as configurações de comunicação para a interface da rede, onde:                                          |  |  |  |  |  |
| WIRED DHCP              | Configura o cartão para conexão com fio.                                                                          |  |  |  |  |  |
| SET FACTORY<br>DEFAULTS | Redefine os parâmetros do adaptador NIC para os valores padrão de fábrica.                                        |  |  |  |  |  |

| IP ADDRESS              | Especifica o endereco IP estático da interface no formato de octeto padrão.                                                                                                    |  |  |  |
|-------------------------|----------------------------------------------------------------------------------------------------|--|--|--|
| SUBNET MASK             | Especifica a sub-rede estática designada à interface, por exemplo: 255 255 255 000                                                                                                    |  |  |  |
| GATEWAY                 | Especifica o endereco de gatway que a interface usará, por exemplo: 255.255.255.000.                                                                                                    |  |  |  |
| SNMP TRAP               | Especifica o endereço LP da rede onde as interceptações SNMP serão enviadas guando o                                                                                                    |  |  |  |
| DESTINATION             | servico SNMP for instalado no seu receptor. Se estiver zerado, nenhuma interceptação                                                                                                    |  |  |  |
|                         | será enviada.                                                                                                    |  |  |  |
| IP DISCOVERY            | Define o método de descoberta de endereço, onde:                                                                                                    |  |  |  |
| ENABLED                 | O cartão transmite através da rede para receber endereços do servidor responsável na inicialização. Modificações manuais ao endereço IP, à máscara de sub-rede ou ao endereço do gateway não são permitidas; e, se nenhum servidor for encontrado, o valor estático especificado será usado. (Configuração padrão) |  |  |  |
|                         | Um endereço IP designado pelo servidor tem precedência sobre<br>qualquer endereço IP estático armazenado na interface.                                                                                                    |  |  |  |
| DISABLED                | O endereço IP estático, a máscara de sub-rede e/ou o endereço do gateway<br>armazenados serão usados.                                                                                                    |  |  |  |
| SNMP                    | Define o SNMP                                                                                                    |  |  |  |
| ENABLED                 | (Configuração padrão)                                                                                                    |  |  |  |
| DISABLED                |                                                                                                    |  |  |  |
| ADVANCED                | Configurações avançadas para o cartão NIC.                                                                                                    |  |  |  |
| TELNET                  | Ativar/desativar o protocolo Telnet                                                                                                    |  |  |  |
| FTP                     | Ativar/desativar o protocolo FTP                                                                                                    |  |  |  |
| MTU                     | Define o tamanho máximo do pacote da unidade de transmissão, onde:                                                                                                    |  |  |  |
|                         | Tamanho do pacote, em bytes. (512-65515); O padrão é 1500                                                                                                    |  |  |  |
| GRATUITOUS ARP          | Define o intervalo para pacotes de transmissão ARP, onde:<br>(0-2048 minutos); O padrão é O                                                                                                    |  |  |  |
| TCP KEEPALIVE           | Permite a monitoração de uma conexão aberta para detectar quaisquer desconexões não devidamente fechadas, incluindo pontos de acesso à reinicialização e impressoras desconectadas, onde:                                                                                                    |  |  |  |
| ENABLED                 | Mantém o monitoramento ativo.                                                                                                    |  |  |  |
| DISABLED                | Fecha a desconexão mencionada depois de 2,5 minutos. (Configuração padrão)                                                                                                    |  |  |  |
| PORT NUMBER             | Seleciona a porta a ser usada para todas as comunicações da rede; O padrão é 9100                                                                                                    |  |  |  |
| DUPLEX<br>CAPABILTY     | Especifica a transmissão e a velocidade da conexão Ethernet com fio:                                                                                                    |  |  |  |
|                         | <ul> <li>Auto-Negotiate (negociar automaticamente) (padrão);</li> <li>100 BaseT Full Duplex;</li> <li>100 BaseT Half Duplex;</li> <li>10 BaseT Full Duplex; ou</li> <li>10 BaseT Half Duplex</li> </ul>                                                                                                    |  |  |  |
| ADVERTISE               | Selecione o método pelo qual a configuração da capacidade duplex é anunciada, onde:                                                                                                    |  |  |  |
| CAPABILITY              | • Automático (anuncia a configuração da CAPACIDADE DUPLEX); ou                                                                                                    |  |  |  |
|                         | <ul> <li>Todas as capacidades (anuncia todas as capacidades)</li> </ul>                                                                                                    |  |  |  |
| NETWORK                 | Imprime ou exibe um relatório que lista as configurações de rede da impressora                                                                                                    |  |  |  |
| REPORT                  |                                                                                                    |  |  |  |
| SET FACTORY<br>DEFAULTS | Redefine os parâmetros do adaptador NIC para os valores padrão de fábrica.                                                                                                    |  |  |  |

| HOST SETTINGS           | Controla as comunicações com um dispositivo host, onde:                                                                                                    |  |  |  |  |
|-------------------------|----------------------------------------------------------------------------------------------------|--|--|--|--|
|                         | As configurações de "ignorar host" para ESC SEQUENCES, HEAT,<br>SPEED, TOF SENSING, SYMBOL SET, CNTRL-CODES, STX-V SW<br>SETTINGS e MAX LENGTH (SEQUÊNCIAS ESC, CALOR, VELOCIDADE,<br>DETECÇÃO DE TOF, DEFINIÇÃO DE SÍMBOLO, CÓDIGOS CNTRL,<br>CONFIGURAÇÕES STX-V SW e COMPRIMENTO MÁXIMO) não serão<br>afetadas quando o Modo PL-Z estiver selecionado (consulte Modo de<br>entrada para obter detalhes). |  |  |  |  |
| HOST TIMEOUT            | Define o número de segundos (1 - 60) que uma porta de comunicação estabelecida deve<br>estar ociosa antes que os dados possam ser recebidos através de uma porta alternativa,<br>onde:                                                                                                    |  |  |  |  |
|                         | Se o período de tempo limite for excedido antes que todos os dados sejam recebidos, os dados serão ignorados.                                                                                                    |  |  |  |  |
| 10                      | É a configuração padrão.                                                                                                    |  |  |  |  |
| CONTROL CODES           | Permite alterações ao prefixo dos comandos de software interpretados pela impressora, onde:                                                                                                    |  |  |  |  |
| STANDARD CODES          | Use estes caracteres: Hex 01 = Comando SOH; Hex 02 = Comando STX; contagem-por = ^;<br>Hex 1B = ESC; Hex 0x0D = retorno de carro. (Configuração padrão)                                                                                                    |  |  |  |  |
| ALTERNATE CODES         | Use estes caracteres: Hex 5E = Comando SOH; Hex 7E = Comando STX; contagem-por = @; Hex 1B = ESC; Hex 0x0D = retorno de carro.                                                                                                    |  |  |  |  |
| ALTERNATE CODES 2       | Use estes caracteres: Hex 5E = Comando SOH; Hex 7E = Comando STX; contagem-por = @; Hex 1B = ESC; Hex 0x7C = retorno de carro.                                                                                                    |  |  |  |  |
| CUSTOM CODES            | Cada comando DPL (SOH, STX, CR e contagem por) pode ser selecionado inserindo o<br>código hexadecimal desejado.                                                                                                    |  |  |  |  |
| FEEDBACK<br>CHARACTERS  | Permite que a impressora retorne um Hex 1E (RS) depois que cada etiqueta é impressa com sucesso, e um Hex 1F (US) depois que cada lote de etiquetas é impresso com sucesso, onde:                                                                                                    |  |  |  |  |
| ENABLED                 | Envia caracteres de realimentação ao host.                                                                                                    |  |  |  |  |
| DISABLED                | Não envia caracteres de realimentação ao host. (Configuração padrão)                                                                                                    |  |  |  |  |
| ESC SEQUENCES           | Permite dados contendo sequências de códigos de controle ESC inválidas a serem processadas, onde:                                                                                                    |  |  |  |  |
| ENABLED                 | Processa os comandos normalmente. (Configuração padrão)                                                                                                    |  |  |  |  |
| DISABLED                | Ignora as sequências ESC durante o processamento (já que alguns sistemas enviam um "banner" para a impressora). Downloads de fontes com bitmap estão desativados neste modo.                                                                                                    |  |  |  |  |
| HEAT COMMAND            | Determina a maneira pela qual o comando Calor DPL é tratado, onde:                                                                                                    |  |  |  |  |
| ENABLED                 | Processa os comandos normalmente. (Configuração padrão)                                                                                                    |  |  |  |  |
| DISABLED                | Ignora os comandos Calor DPL; em vez disso, o valor de calor é controlado através da configuração do menu.                                                                                                    |  |  |  |  |
| SPEED COMMANDS          | Determina a maneira pela qual os comandos Impressão DPL, Alimentação, Movimento rápido e Reverter são tratados, onde:                                                                                                    |  |  |  |  |
| ENABLED                 | Processa os comandos normalmente. (Configuração padrão)                                                                                                    |  |  |  |  |
| DISABLED                | Ignora os comandos de velocidade DPL; em vez disso, as velocidades são controladas através da configuração do menu.                                                                                                    |  |  |  |  |
| TOF SENSING<br>COMMANDS | Determina a maneira pela qual os comandos Espaço DPL, Contínuo e Reflexivo são tratados, onde:                                                                                                    |  |  |  |  |
| ENABLED                 | Processa os comandos normalmente. (Configuração padrão)                                                                                                    |  |  |  |  |
| DISABLED                | Ignora os comandos de velocidade TOF DPL; em vez disso, o TOF é controlado através da configuração do menu.                                                                                                    |  |  |  |  |
| SYMBOL SET<br>COMMAND   | Determina a maneira pela qual os comandos de Definição de símbolos simples e duplos DPL são tratados, onde:                                                                                                    |  |  |  |  |
| ENABLED                 | Processa os comandos normalmente. (Configuração padrão)                                                                                                    |  |  |  |  |
| DISABLED                | Ignora os comandos Definir símbolo DPL; em vez disso, a seleção de Definição de<br>símbolo é controlada através da configuração do menu.                                                                                                    |  |  |  |  |
| CNTRL-CODES (DATA)      | Determina a maneira pela qual os códigos DPL SOH, STX, CR, ESC ^ são tratados, onde:                                                                                                    |  |  |  |  |
| ENABLED                 | Processa os comandos normalmente. (Configuração padrão)                                                                                                    |  |  |  |  |
| DISABLED                | Ignora os códigos de controle de DPL; em vez disso, as funções de códigos de controle são estabelecidas através da configuração do menu.                                                                                                    |  |  |  |  |

| STX-V SW<br>SETTINGS  | Determina a maneira pela qual o comando DPL <stx>V é tratado, onde:</stx>                                                                                  |  |  |  |
|-----------------------|----------------------------------------------------------------------------------------------------|--|--|--|
| ENABLED               | Processa os comandos normalmente. (Configuração padrão)                                                                                                    |  |  |  |
| DISABLED              | Ignora o comando de ativar opcional; em vez disso, as seleções de opcionais são controladas através das configurações do menu.                             |  |  |  |
| MAX LENGTH<br>COMMAND | Determina a maneira pela qual o comando DPL <stx>M é tratado, onde:</stx>                                                                                  |  |  |  |
| ENABLED               | Processa os comandos normalmente. (Configuração padrão)                                                                                                    |  |  |  |
| DISABLED              | Ignora o comando de comprimento máximo da etiqueta; em vez disso, o comprimento máximo da etiqueta é controlado através da configuração do menu.           |  |  |  |
| OPTION<br>FEEDBACK    | Permite que os caracteres de realimentação de um dispositivo opcional sejam retornados ao dispositivo host, no formato de: <a;b;c;d;e;f>[CR]</a;b;c;d;e;f> |  |  |  |
|                       | Onde:                                                                                                    |  |  |  |
|                       | A - É o tipo de dispositivo: R = RFID; e S = Scanner linear                                                                                                |  |  |  |
|                       | B - É o status resultante: C = etiqueta inteira concluída; F = etiqueta com falha (falhou); e U = desconhecido                                             |  |  |  |
|                       | C - É o número de leituras esperadas, dadas em dois caracteres.                                                                                            |  |  |  |
|                       | D - É o número de leituras boas, dadas em dois caracteres.                                                                                                 |  |  |  |
|                       | E - É o identificador de trabalho e subtrabalho, dados em quatro caracteres cada.                                                                          |  |  |  |
|                       | F - São os dados que foram lidos, delimitados com ponto e vírgula (;) em várias leituras.                                                                  |  |  |  |
| DISABLED              | Nenhum dado é reportado. (Configuração padrão)                                                                                                    |  |  |  |
| SCANNER               | Informações de scanner linear são reportadas.                                                                                                    |  |  |  |
| RFID HEX              | Informações de RFID são reportadas em formato hexadecimal.                                                                                                 |  |  |  |
| RFID ASCII            | Informações de RFID são reportadas em formato ASCII.                                                                                                    |  |  |  |
| PROCESS SOH<br>(DATA) | Determina a maneira pela qual a impressora responde a um comando imediato (por ex. Obter status, Armazenamento de módulo, etc.), onde:                     |  |  |  |
| ENABLED               | As operações são interrompida mediante instrução para processar o comando.                                                                                 |  |  |  |
| DISABLED              | Processa os comandos normalmente. (Configuração padrão)                                                                                                    |  |  |  |

#### Diagnósticos

O menu Diagnósticos contém funções de teste e seleções de relatório da cabeça de impressão:

- Hex Dump Mode (modo de dump hexadecimal)
- •
- Options Testing (teste de opções) Print Test Rate (intervalo de teste de impressão) (min)
- Sensor Readings
- Ribbon Sensor Limits (limites do sensor de fita)
- Relatório iPH
- Descrições de ícones

| ITEM EXIBIDO              | DESCRIÇÃO DO ITEM                                                                                                    |  |  |  |  |
|---------------------------|----------------------------------------------------------------------------------------------------|--|--|--|--|
| HEX DUMP MODE             | Determina como a impressora trata os dados recebidos de um host, onde:                                                                                                    |  |  |  |  |
| ENABLE                    | A impressora faz sair os dados brutos ASCII que recebe sem interpretação; não ocorre nenhum processamento.                                                                                                    |  |  |  |  |
| DISABLE                   | Processa os dados normalmente. (Configuração padrão)                                                                                                    |  |  |  |  |
| FILE CAPTURE              | Salva os dados de entrada no Módulo H (thumbdrive USB) se presente; caso contrário, o arquivo é armazenado no Módulo G. O nome do arquivo, na forma [dmx_xxx_yyy.dp1], onde a contagem é automaticamente incrementada para cada captura e um carimbo de hora exclusivo da impressora (xxx), é atribuído     |  |  |  |  |
| OPTIONS TESTING           | Executa o diagnóstico de opções da impressora ou monitora e produz os resultados<br>de teste, onde:                                                                                                    |  |  |  |  |
| TEST PRESENT<br>SENSOR    | Executa um teste funcional do sensor de presença indicando LABEL PRESENTED<br>(quando uma etiqueta bloquear o sensor) e LABEL NOT PRESENTED (quando<br>nenhuma etiqueta bloquear o sensor). (Observe que esse teste também pode ser<br>usado para verificar a funcão do sensor do opcional Peel & Present.) |  |  |  |  |
| TEST CUTTER               | Executa um teste funcional da guilhotina, onde:                                                                                                    |  |  |  |  |
| PERFORM TEST<br>001 VEZES | Liga e desliga a lâmina da guilhotina um número de vezes selecionado (0 - 999),<br>com resultados PASS / FAIL (PASSOU/FALHOU) para cada tentativa de ciclagem.                                                                                                    |  |  |  |  |
| TEST GPIO                 | Executa um teste funcional da porta GPIO, onde:                                                                                                    |  |  |  |  |
| MONITOR GPIO<br>INPUT     | Exibe valores de lógica de sinal de entrada para Início de impressão (SOP).                                                                                                    |  |  |  |  |
|                           | Se não estiver conectado, um zero ou um poderá ser exibido.                                                                                                    |  |  |  |  |
| TEST GPIO<br>OUTPUT       | Exibe valores de lógica de sinal de saída para Fim de impressão (EP) e Serviço requerido (SR).                                                                                                    |  |  |  |  |
|                           | Para alterar o estado de um sinal de saída, coloque o cursor sobre o estado exibido para selecionar e em seguida alterne-o usando os botões de seta PARA CIMA e PARA BAIXO.                                                                                                    |  |  |  |  |
| PRINT SIGNAL INFO         | Imprime uma etiqueta de referência contendo nomes de sinais GPIO, atribuições de<br>pinos, configurações programadas e estados de sinais atuais.                                                                                                    |  |  |  |  |
| TEST RFID                 | Executa um teste funcional do opcional RFID, onde:                                                                                                    |  |  |  |  |
| TAG DATA                  | Lê os dados codificados no chip RFID.                                                                                                    |  |  |  |  |
| DEVICE VERSION            | Exibe o tipo e a versão do dispositivo de codificação.                                                                                                    |  |  |  |  |
| TAG ID - HF ONLY          | Lê e exibe o número de ID da etiqueta de alta frequência.                                                                                                    |  |  |  |  |
| PRINT TEST RATE           | Define um intervalo de atraso de etiqueta a etiqueta (0 a 120 minutos) ao imprimir                                                                                                    |  |  |  |  |
| (MIN)                     | lote de etiquetas de teste, onde:                                                                                                    |  |  |  |  |
| 000                       | É a configuração padrão.                                                                                                    |  |  |  |  |

| SENSOR                  | Exibe os valores (0 – 255) dos sensores da impressora, onde:                                                                                               |                                                                                                    |                                                                                                    |                                                                                                    |                                                                   |  |
|-------------------------|----------------------------------------------------------------------------------------------------|----------------------------------------------------------------------------------------------------|----------------------------------------------------------------------------------------------------|----------------------------------------------------------------------------------------------------|-------------------------------------------------------------------|--|
| READINGS                |                                                                                                    | THR                                                                                                    | TRAN                                                                                                    | RIBM                                                                                                    | 24V                                                               |  |
|                         |                                                                                                    | 103                                                                                                    | 091                                                                                                    | 009                                                                                                    | 171                                                               |  |
|                         |                                                                                                    | PS                                                                                                    | HD                                                                                                    | RANK                                                                                                    |                                                                   |  |
|                         |                                                                                                    | 003                                                                                                    | 255                                                                                                    | 050                                                                                                    |                                                                   |  |
|                         | THR = Sensor termis<br>TRAN = Sensor de e<br>RIBM = Sensor de fi<br>24V = sensor de fon<br>PS = Sensor de pres<br>HD = Sensor de pos<br>RANK = Resistor de | stor da cabeç<br>spaço da míc<br>ta;<br>te de alimen<br>ença;<br>ição da cabec<br>classificação                                                                | ca de impress<br>dia (REFL qua<br>tação de 24<br>ça de impres<br>da cabeça d                                                                                         | são;<br>ando definic<br>volts;<br>são; e<br>e impressão                                                                       | lo para reflexivo);<br>).                                         |  |
| RIBBON SENSOR<br>LIMITS | Exibe os valores das leituras do sensor de fita (veja exemplo abaixo) para                                                                                 |                                                                                                    |                                                                                                    |                                                                                                    |                                                                   |  |
|                         |                                                                                                    |                                                                                                    |                                                                                                    |                                                                                                    |                                                                   |  |
|                         |                                                                                                    |                                                                                                    |                                                                                                    |                                                                                                    |                                                                   |  |
|                         |                                                                                                    |                                                                                                    |                                                                                                    |                                                                                                    |                                                                   |  |
|                         |                                                                                                    |                                                                                                    | RIB                                                                                                    | BON ADC F<br>249                                                                                                    | HIGH                                                              |  |
| IPH REPORT              | Displays the Intellis                                                                                                    | Displays the IntelliSEAQ <sup>™</sup> printhead report data, where:                                                                                            |                                                                                                    |                                                                                                    |                                                                   |  |
| VIEW                    | Exibe os dados.                                                                                                    | Exibe os dados.                                                                                                    |                                                                                                    |                                                                                                    |                                                                   |  |
| PRINT                   | Imprime uma etiqueta de referência:                                                                                                    |                                                                                                    |                                                                                                    |                                                                                                    |                                                                   |  |
|                         |                                                                                                    | iPH REPORT<br>TUE 12:44P<br>4212-HE25-<br>NÚMERO DE<br>NÚMERO DE<br>POLEGADAS<br>DATA DE IN<br>DATA DE IN<br>LIMPEZA DA<br>PROCEDIME<br>ZERAR CON<br>NÚMERO DE | M 23MAY2006<br>060224-090<br>5 SÉRIE DA CA<br>CABEÇA DE I<br>5 DA CABEÇA D<br>STALAÇÃO - II<br>STALAÇÃO - F<br>A CABEÇA DE I<br>NTOS DE LIMF<br>TADOR<br>E POLEGADAS | BEÇA DE IMP<br>MPRESSÃO N<br>PRESSORA 60<br>DE IMPRESSÃ<br>NICIAL 02/02<br>INAL 02/28/2<br>MPRESSÃO<br>PEZA: 0<br>- INICIAL 0 | RESSÃO: 5x-00289<br>O. 163<br>0430014<br>O 11175<br>/2006<br>0006 |  |
|                         | Exibe as várias atribuições de ícones da impressora, listados por grupo:                                                                                   |                                                                                                    |                                                                                                    |                                                                                                    |                                                                   |  |
| DESCRIPTIONS            | Icones do sistema                                                                                                    |                                                                                                    |                                                                                                    |                                                                                                    |                                                                   |  |
|                         |                                                                                                    | ( )( )( )                                                                                                    |                                                                                                    |                                                                                                    |                                                                   |  |
|                         | <ul> <li>Icones da i</li> <li>Ícones tino</li> </ul>                                                                                                    | entrada                                                                                                    |                                                                                                    |                                                                                                    |                                                                   |  |

#### **Opções MCL**

O menu Opções MCL contém as opções de início de MCL:

- MCL at Power-UP (MCL na ativação)Start MCL (iniciar MCL)

| ITEM EXIBIDO    | DESCRIÇÃO DO ITEM                                                   |
|-----------------|---------------------------------------------------------------------|
| MCL AT POWER-UP | Determina se o MCL deve ser inicializado na ativação da impressora. |
| ENABLE          | Inicializa o MCL na ativação da impressora                          |
| DISABLE         | Não inicializa o MCL                                                |
| START MCL       | Inicializa imediatamente o MCL                                      |

# 5 Manutenção e ajustes

# 5.1 Intervalos de limpeza

Esta seção apresenta dicas de limpeza, ajuste e solução de problemas da impressora. A tabela abaixo descreve o cronograma de manutenção recomendado para as várias peças da impressora.

| Área                           | Método                                                                                                    | Intervalo                |
|--------------------------------|----------------------------------------------------------------------------------------------------|--------------------------|
| Cabeça de<br>Impressão         | Desligue a impressora antes de limpar a cabeça<br>de impressão. Use solvente* em um cotonete<br>para limpar inteiramente a cabeça de impressão. | Após cada rolo de mídia. |
| Rolo de Impressão              | Desligue a alimentação. Gire o rolo de impressão<br>e limpe-o completamente com solvente* e um<br>cotonete.                                     | Após cada rolo de mídia. |
| Rolo Separador                 | Gire o rolo separador e limpe-o completamente usando um solvente* e um cotonete.                                                                | Após cada rolo de mídia. |
| Caminho da Mídia               | Solvente*                                                                                                    | Após cada rolo de mídia. |
| Barra de<br>Separação/Destaque | Solvente*                                                                                                    | Conforme necessário      |
| Sensor de mídia                | Jato de ar                                                                                                    | Mensalmente              |
| Parte externa                  | Detergente suave ou limpador de desktop neutro.                                                                                                 | Conforme necessário      |
| Parte interna                  | Escova ou aspirador                                                                                                    | Conforme necessário.     |

\* Recomenda-se o uso de um solvente contendo álcool isopropílico.

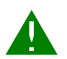

O álcool isopropílico é um solvente inflamável; sempre tome as precauções apropriadas ao usar esta substância.

É essencial fazer uma limpeza adequada. Para garantir o desempenho ideal da impressora, a Datamax-O'Neil oferece uma linha completa de produtos de limpeza que inclui canetas, cartões, películas e cotonetes. Para obter mais informações, visite nosso site acessando http://www.datamax-oneil.com.

Produtos certificados Datamax-O'Neil – A escolha ideal para o perfeito desempenho da sua impressora

## 5.2 Limpeza da Cabeça de Impressão

Quando a impressão não apresenta boa qualidade (os sintomas incluem códigos de barra incorretos, manchas de tinta e riscas brancas; ver amostra de etiqueta abaixo), geralmente isso é causado por resíduos acumulados na cabeça de impressão. Além disso, o acúmulo que não é removido pode causar falhas em elementos, reduzindo muito a vida útil da cabeça de impressão.

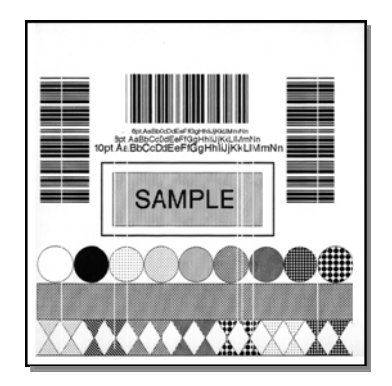

Etiqueta de Qualidade de Impressão ruim:

Os riscos brancos indicam cabeça de impressão suja ou defeituosa.

Para limpar a cabeça de impressão:

- 1. Desligue e desconecte a impressora da tomada.
- 2. Abra a tampa. Destrave a Trava da Cabeça de Impressão e levante o Conjunto da Cabeça de Impressão. **Deixe a cabeça de impressão esfriar antes de prosseguir.**
- 3. Retire a mídia e a fita da cabeça de impressão, se necessário.
- Use um cotonete levemente umedecido com álcool isopropílico e limpe suavemente eventuais resíduos da superfície da cabeça de impressão, prestando especial atenção à Linha de Queima. Deixe a cabeça de impressão secar.
- 5. Recoloque a fita e a mídia. Baixe o Conjunto da Cabeça de Impressão até a posição travada.
- 6. Feche a tampa. Conecte e ligue a impressora. Alimente várias etiquetas para normalizar o controle.

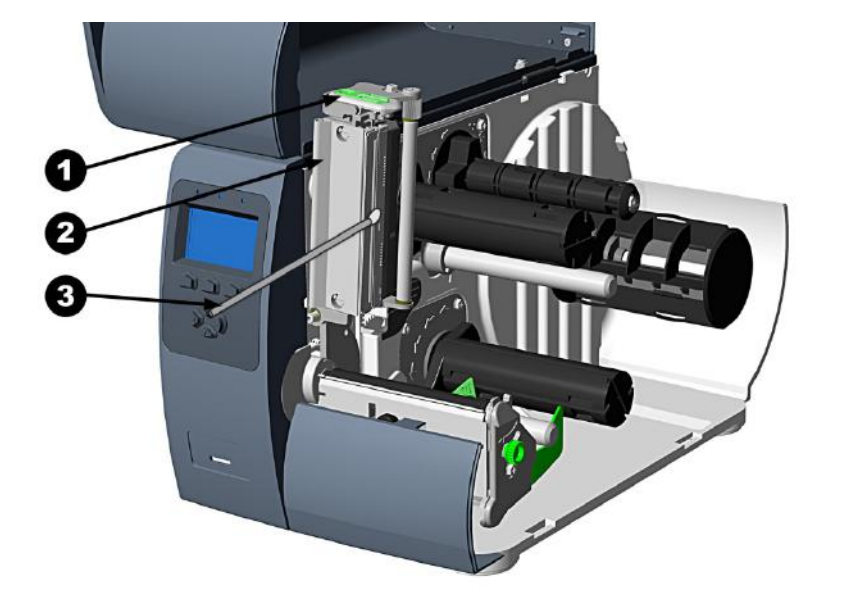

| 0 | Trava da cabeça    |
|---|--------------------|
| - | de impressão       |
| 0 | Conjunto da cabeça |
|   | de impressão       |
| 6 | Cotonete           |

#### Limpeza automatizada da Cabeça de Impressão

(somente para impressoras com visor)

- 1. Retire a mídia e a fita.
- Coloque um Cartão de Limpeza Datamax-O'Neil, código 70-2013-01, sob a cabeça de impressão. Baixe e trave a cabeça de impressão. Assegure-se de que o Ajuste de Largura de Mídia não esteja acionado.
- 3. Mantenha pressionada a tecla TEST por aproximadamente quatro segundos.

#### A impressora iniciará a rotina de limpeza.

- 4. Havendo muitos acúmulos, ou se a impressão usar tipicamente altos valores de calor, vire o cartão e repita a Etapa 3.
- 5. Reinstale a fita e a mídia (se necessário, corrija o Ajuste de Largura de Mídia consultando a Seção 5.3). Baixe e trave a cabeça de impressão. Feche a tampa.

## 5.3 Ajuste de Largura de Mídia

Ao imprimir em mídia de largura menor, faça um ajuste para que a pressão seja distribuída uniformemente, da seguinte forma:

1. Com a mídia carregada na impressora, imprima uma etiqueta e examine-a.

#### *Impressoras sem visor:* Pressione simultaneamente os botões **PAUSE** + **CR** FEED

*Impressoras com visor:* Consulte a Seção 4.4

- Enquanto observa as etiquetas impressas, gire o parafuso em 1/4 de volta. Isso manterá uma tensão suficiente no parafuso, evitando que ele escape da posição desejada e, ao mesmo tempo, permitindo o ajuste.
- 3. Em seguida, mova o parafuso para a direita para cada etiqueta de teste impressa, até que as etiquetas contenham uma imagem uniforme e completa (ver exemplo 2). Aperte o parafuso.

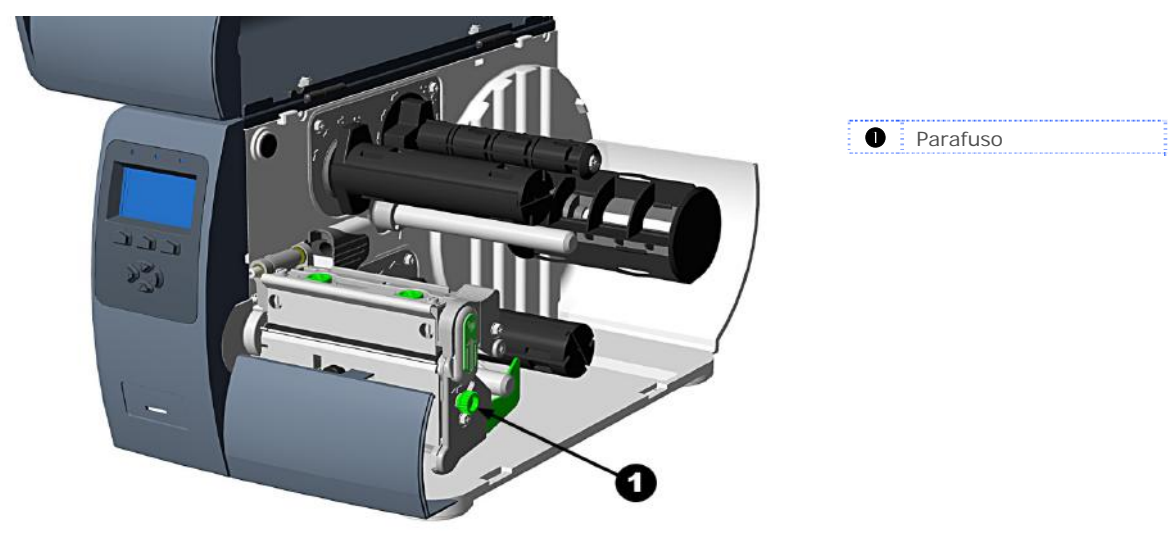

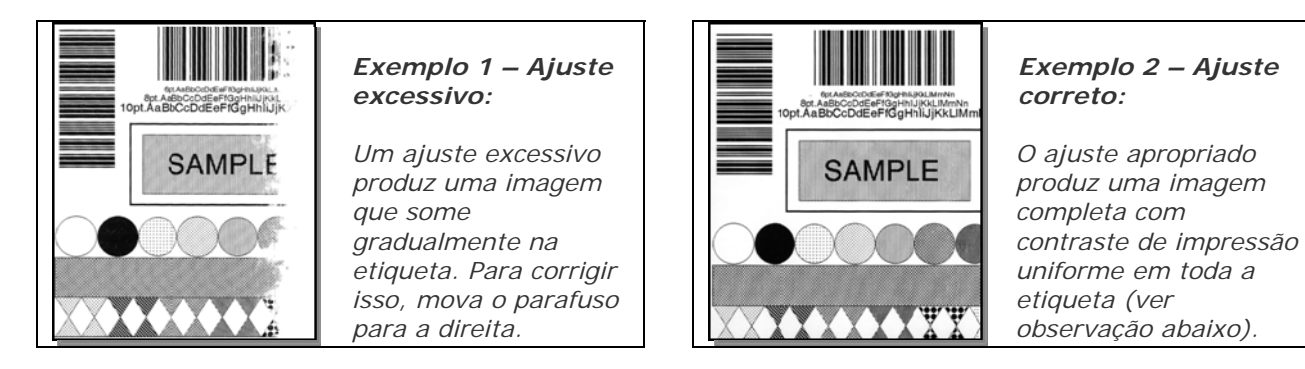

Um ajuste insuficiente também pode causar problemas, como enrugamento da fita, controle de etiqueta e desgaste do rolo de impressão e da cabeça de impressão. Ao trocar para uma largura de etiqueta diferente, sempre faça esse ajuste.

# 5.4 Ajuste da Linha de Queima da Cabeça de Impressão

A Linha de Queima foi ajustada para ficar em rigorosa conformidade com a mídia de 0,0065" (6,5 mil.), assegurando a qualidade da impressão para a maioria dos tipos de mídia. Em casos extremos, no entanto, se for usada uma mídia de espessura ou rigidez diferente (por exemplo, etiquetas de alta gramatura), a qualidade da impressão poderá mudar.

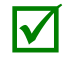

Em caso de dúvida, entre em contato com um técnico qualificado ou com o Suporte Técnico da Datamax-O'Neil antes de prosseguir.

Para ajustar a Linha de Queima:

- 1. Abasteça a impressora com a mídia (e a fita, se necessário).
- 2. Solte os dois Parafusos de Travamento em aproximadamente 1/4 de volta no sentido anti-horário.
- Gire os Parafusos de Ajuste no sentido anti-horário até que a linha de queima passe do eixo do rolo de impressão. Imprima uma etiqueta de teste; a etiqueta deve ter aparência clara e irregular.

Impressoras sem visor: Pressione simultaneamente os botões 🐼 PAUSE + 😪 FEED

*Impressoras com visor:* Consulte a Seção 4.4

- 4. Aperte os Parafusos de Travamento somente até que estejam "firmes" (apertados o suficiente para remover qualquer folga no conjunto da cabeça de impressão, mas soltos o suficiente para permitir que os Parafusos de Ajuste movam a cabeça de impressão).
- 5. Gire <u>cada</u> Parafuso de Ajuste em 1/4 de volta no sentido horário (ou 1/8 de volta para ajustes mais finos; ver observação abaixo). Imprima outra etiqueta de teste e examine a qualidade da impressão. Repita esta etapa até que as etiquetas sejam produzidas com contraste de impressão uniforme e qualidade de impressão aceitável.

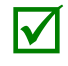

Quando os Parafusos de Travamento estiverem "firmes", girar os Parafusos de Ajuste no sentido anti-horário NÃO moverá a cabeça de impressão para fora; se você tiver ajustado a cabeça de impressão muito para dentro, reinicie o procedimento inteiro.

6. Aperte os Parafusos de Travamento e imprima uma etiqueta de teste final para verificar o ajuste.

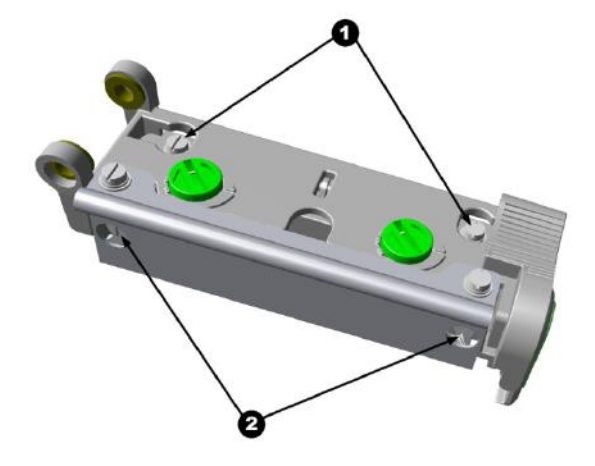

Parafusos de TravamentoParafusos de Ajuste

## 5.5 Ajuste da pressão da Cabeça de Impressão

Para acomodar vários tipos de mídia, a pressão da cabeça de impressão pode ser ajustada. Esta pressão vem ajustada de fábrica para funcionar com a maioria dos tipos de mídia; por isso, este ajuste só deverá ser realizado depois que você tentar melhorar a qualidade de impressão usando (1) calor e/ou (2) velocidade de impressão. Ao fazer o ajuste, use somente a pressão mínima necessária para produzir uma imagem melhor. Para ajustar:

- 1. Coloque mídia e fita de 4" (102 mm), no mínimo. Consulte a Seção 2.2.
- Verifique se o Ajuste da Largura de Mídia está ajustado na posição "mais à esquerda" (consulte a Seção 5.3).
- 3. Imprima uma etiqueta de teste.

Impressoras sem visor: Pressione simultaneamente os botões 😡 PAUSE + 🤫 FEED

*Impressoras com visor:* Consulte a Seção 4.4

 Gire os Cames de Ajuste de Pressão no sentido anti-horário para aumentar a pressão aplicada ou no sentido horário para reduzi-la. Faça ajustes <u>iguais</u> em cada came para obter um contraste de impressão uniforme para toda a mídia.

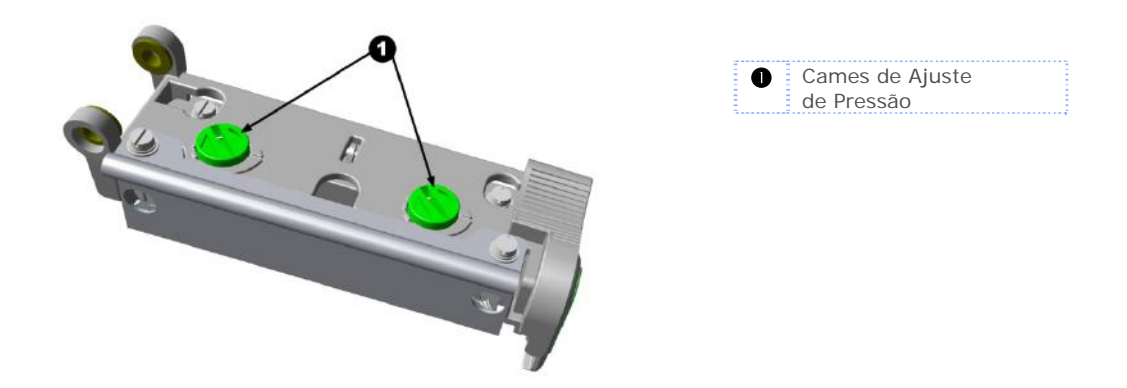

Ao usar mídia estreita, às vezes é necessário aumentar a pressão no Came de Ajuste de Pressão interno (mais próximo da placa central) para evitar manchas de fita.

Pressão excessiva pode reduzir a vida útil da cabeça de impressão e do rolo de impressão, enquanto uma pressão desigual pode causar problemas de controle da fita e de etiquetas.

# 5.6 Substituição da Cabeça de Impressão

Para substituir uma cabeça de impressão danificada, siga o procedimento abaixo.

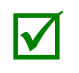

As cabeças de impressão são frágeis. Tenha muito cuidado ao manuseá-las e nunca use objetos pontiagudos em sua superfície. Em caso de dúvida, entre em contato com um técnico qualificado ou com o Suporte Técnico da Datamax-O'Neil antes de prosseguir.

- 1. Toque em uma peça metálica da estrutura da impressora para descarregar toda a eletricidade estática que possa estar presente no seu corpo.
- 2. Desligue e desconecte a impressora da tomada. Abra a tampa. Se a fita estiver instalada, retire-a.
- 3. Com a cabeça de impressão travada na posição inferior, solte o Parafuso de Montagem da Cabeça de Impressão (ele permanecerá no conjunto).
- 4. Destrave o Conjunto da Cabeça de Impressão. Segurando a Cabeça de Impressão, levante o conjunto. Desconecte os dois cabos e remova a Cabeça de Impressão antiga.
- 5. Segurando cuidadosamente a nova Cabeça de Impressão, conecte ambos os cabos.
- Posicione a Cabeça de Impressão sobre os Pinos de Localização do Conjunto da Cabeça de Impressão e fixe-a no lugar com o Parafuso de Montagem da Cabeça de Impressão (não apertedemais).
- 7. Limpe a Cabeça de Impressão (ver Seção 5.2).
- 8. Recoloque a fita (se tiver sido retirada), baixe o conjunto da cabeça de impressão e gire novamente a trava da cabeça de impressão até a posição travada.
- 9. Use o Ajuste de Contraste de forma que o contraste de impressão da nova cabeça de impressão corresponda ao da antiga cabeça de impressão (ver Seção 5.7).

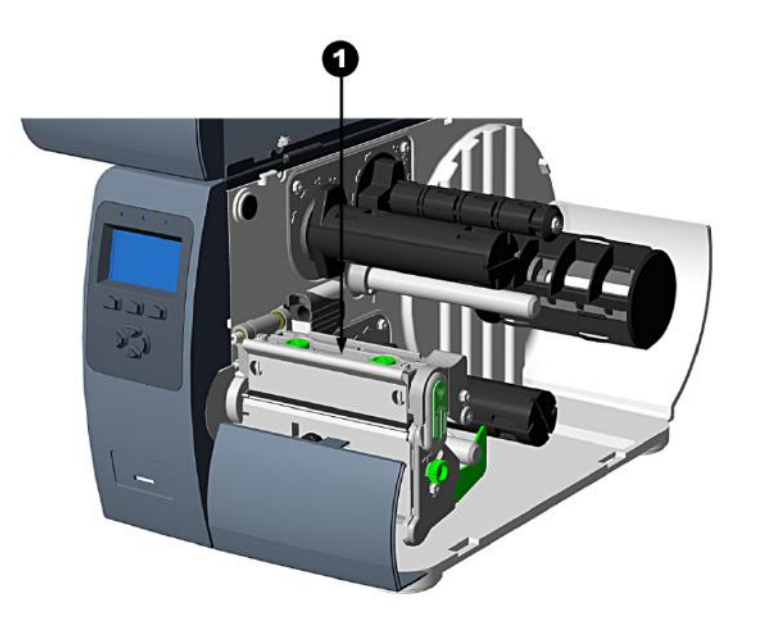

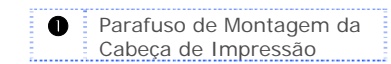

# 5.7 Ajuste de Contraste

*Impressoras sem visor:* o Ajuste de Contraste permite que o operador ajuste o contraste de impressão após a substituição da cabeça de impressão. Girar o Ajuste de Contraste no sentido horário escurecerá a impressão, enquanto girá-lo no sentido anti-horário deixará a impressão mais clara. Compare com uma etiqueta impressa pela cabeça de impressão antiga e faça este ajuste de forma que a nova cabeça de impressão corresponda à parte mais escura daquela etiqueta.

*Impressoras com visor:* Use o menu da impressora para ajustar o contraste. Consulte a Seção 4.5, Controle de impressão / Ajustes personalizados.

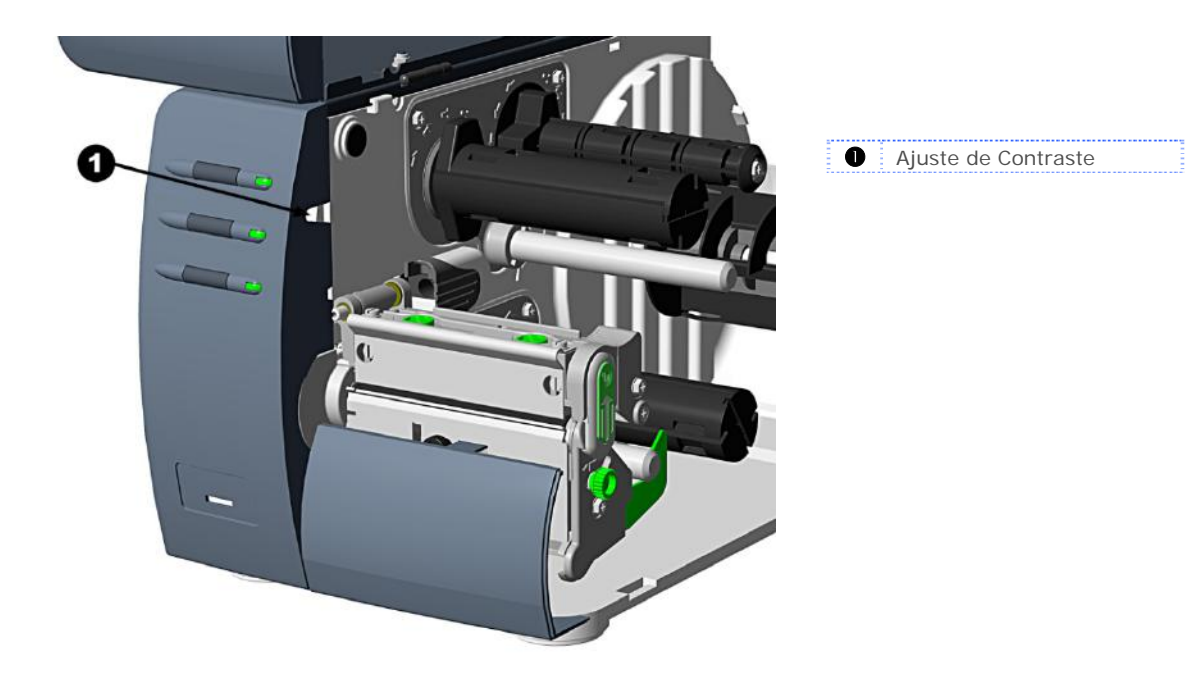

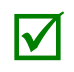

Grandes aumentos no "Ajuste de Contraste" podem reduzir a vida útil da cabeça de impressão. Se você precisar aumentar o contraste das etiquetas impressas, tente aumentar o valor de Calor e/ou reduzir a Velocidade de Impressão usando o programa de software ou via comandos DPL

## 5.8 Restauração da impressora

Dependendo do método usado, existem três níveis possíveis de restauração:

**Restauração Rápida** - Para restaurar a impressora e limpar todas as configurações de host temporárias:

1. Com a impressora ligada ("On"), mantenha pressionados os botões **PAUSE** e **CANCEL** por aproximadamente quatro segundos.

**Restauração de Nível 1** - Para que a impressora retorne às configurações de fábrica ou, se salvas, para restaurar o Factory Setting File (Arquivo de Configuração de Fábrica):

- 1. Desligue a impressora.
- Ligue a impressora. Quando as três luzes se acenderem, mantenha pressionadas as teclas PAUSE e CANCEL. Continue pressionando as teclas até que a mensagem "READY" (PRONTA) apareça ou a luz acenda.

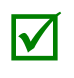

Esta restauração produz o mesmo efeito que selecionar System Settings / Set Factory Defaults (Configurações do Sistema / Definir Configurações de Fábrica) no menu do sistema.

**Restauração de Nível 2** - Para que a impressora retorne às configurações de fábrica e para limpar todos os parâmetros de calibração e ajuste:

- 1. Desligue a impressora.
- Ligue a impressora. Quando as três luzes se acenderem, mantenha pressionadas as teclas PAUSE, FEED e CANCEL. Continue pressionando as teclas até que a mensagem "READY" (PRONTA) apareça ou a luz acenda.

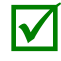

Após executar a Restauração de Nível 2, é necessário realizar a calibração de mídia. Consulte a Seção 3.5.

## 5.9 Download de firmware e fontes

Os programas operacionais e fontes da impressora são armazenados na memória Flash do Main PCB (PCB Principal). As atualizações de programas e/ou novos recursos podem ser baixados para a impressora da seguinte forma:

- 1. Identifique a nova versão do modelo da impressora no site da Datamax-O'Neil em www.datamax-oneil.com e baixe-a para o disco rígido do computador ou para um disco flexível.
- 2. Verifique se a impressora está conectada ao host (somente via porta paralela) e se a alimentação está ligada. Usando o comando para copiar do DOS, digite:

copy filename.dlf lpt1/b (o firmware da impressora sem visor é a extensão .dlf)

Outros programas (por exemplo, hiperterminal e determinados programas do Windows Driver) também podem ser usados para baixar esse arquivo.

- 3. A luz READY 🕐 piscará durante o download.
- 4. Após um download bem-sucedido, a luz ♥ STOP acenderá e a impressora realizará uma "restauração a frio". A configuração anterior da impressora não será afetada, salvo se ocorrerem alterações significativas na estrutura de dados do firmware. Imprima uma Database Configuration Label (Etiqueta de Configuração do Banco de Dados) para confirmar a nova versão do firmware.

**Após um download mal-sucedido**, a luz S ERROR acenderá e a impressora realizará uma "restauração a quente" (as luzes READY O e STOP ficarão acesas durante a inicialização após a ligação da máquina). O firmware original permanecerá em operação. Se a impressora não for restaurada, desligue-a e ligue-a novamente.

Tente reenviar o arquivo à impressora. Se a falha persistir, verifique as seguintes possíveis causas:

- Um arquivo inválido ou danificado está sendo baixado Verifique se o arquivo que está sendo baixado está correto e se é aplicável ao seu modelo de impressora.
- Possível erro de comunicação Verifique a conexão do cabo entre o host e a impressora e use um cabo blindado de boa qualidade.
- Possível problema de memória Flash Chame o suporte técnico.

#### Processamento de fontes TrueType (impressoras com visor e host SDIO/USB)

Para processar fontes TrueType (.TTF) em um módulo externo para uso pela impressora:

- 1. Use o Windows Explorer para baixar a fonte para um módulo.
- 2. Instale o módulo na impressora.
- 3. Pressione o botão MENU e em seguida selecione Opções de impressora.
- 4. Selecione Modules (Módulos) e Process File (Processar Arquivo).
- 5. Selecione a ID do módulo e o arquivo de fonte.
- 6. Quando solicitado, digite a ID da fonte composta por dois caracteres e a ID do módulo de destino.
- 7. Verifique se os formatos de etiqueta utilizam a mesma ID de fonte atribuída na Etapa 5.

#### Cópia de fontes TrueType (impressoras com visor e host SDIO/USB)

Para copiar fontes TrueType (.TTF) para um módulo externo para uso pela impressora:

- 1. Use o Windows Explorer para baixar a fonte para o módulo.
- 2. Adicione uma ID de fonte DPL de dois dígitos ao nome do arquivo (50 a 99, 9A a 9Z, 9a a 9z) e altere a extensão do arquivo para .dtf (por exemplo: arial50.dtf). Consulte a seção sobre download de fontes ajustáveis **no***Class Series 2 Programmer's Manual*.
- 3. Instale o módulo na impressora.
- 4. Verifique se os formatos de etiqueta utilizam a mesma ID de fonte atribuída na Etapa 2.

#### Remoção de fontes (impressoras com visor)

Ao excluir um plug-in, todos os arquivos contidos no diretório também serão excluídos. Consulte a Seção 4.5, tópico PRINTER OPTIONS / MODULES / DELETE FILE (OPÇÕES DA IMPRESSORA / MÓDULOS / EXCLUIR ARQUIVO).

### 5.10 Mensagens de gerenciamento de arquivos (modelos com visor)

Dependendo do módulo e da operação selecionados, diferentes mensagens poderão ser exibidas durante o uso do sistema de gerenciamento de arquivos:

| Mensagens de gerenciamento de arquivos |                                                               |                                                                                                    |  |
|----------------------------------------|---------------------------------------------------------------|----------------------------------------------------------------------------------------------------|--|
| Mensagem<br>exibida                    | Descrição                                                     | Possíveis soluções                                                                                                    |  |
| FAILED                                 | Erro na solicitação de<br>cópia ou formatação.                | Não há espaço suficiente para armazenar o arquivo, ou<br>o módulo está protegido. Tente armazenar em outro<br>local. (Se o problema persistir, pode ser um problema<br>de hardware.) |  |
| FILE EXISTS,<br>OVERWRITE?             | Já existe um arquivo de<br>mesmo nome e tipo.                 | Selecione YES para substituir ou NO para sair.                                                                                                    |  |
| MODULE<br>PROTECTED                    | A formatação foi<br>negada porque o<br>módulo está protegido. | Desproteja o módulo.                                                                                                    |  |

| Mensagens de gerenciamento de arquivos (cont.) |                                                                                      |                                                                                                    |  |
|------------------------------------------------|--------------------------------------------------------------------------------------|----------------------------------------------------------------------------------------------------|--|
| Mensagem<br>exibida                            | Descrição                                                                            | Possíveis soluções                                                                                                    |  |
| NO FILES<br>AVAILABLE                          | Nenhum arquivo<br>associado foi<br>encontrado para<br>realizar a ação<br>solicitada. | <ul> <li>Verifique se o arquivo está presente:</li> <li>Após uma solicitação de impressão de arquivo, esta mensagem é normal quando não há arquivos disponíveis para impressão (observe também que alguns arquivos terão apenas o seu nome impresso);</li> <li>Após uma solicitação de processamento de arquivo, esta mensagem é normal quando não há arquivos disponíveis para processamento (observe também que alguns arquivos talvez não sejam exibidos);</li> <li>Após uma solicitação de cópia de arquivo, esta mensagem é normal quando não há arquivos disponíveis para cópia (observe também que os arquivos de banco de dados internos não podem ser copiados).</li> </ul> |  |
| NOT SUPPORTED                                  | Não há suporte para o<br>tipo de arquivo<br>solicitado.                              | Verifique novamente o tipo de arquivo solicitado para<br>impressão ou processamento e verifique se ele<br>corresponde a um dos tipos disponíveis para a função.                                                                                                    |  |
| PROTECTED,<br>COPY FILE?                       | O arquivo solicitado<br>será copiado para um<br>módulo protegido.                    | Selecione YES para ignorar a proteção e copiar o<br>arquivo, ou NO para sair.                                                                                                    |  |
| UNFORMATTED                                    | O módulo não está<br>formatado.                                                      | Formate o módulo.<br>FORMAT MODULE (FORMATAR MÓDULO)<br>apagará todos os dados da memória<br>selecionada.                                                                                                    |  |

# 6 Solução de problemas

# 6.1 Solução de problemas

Se surgir algum problema, as informações desta seção poderão ajudar a resolvê-lo. A tabela abaixo lista problemas que nem sempre produzirão uma condição de erro. Os itens indicados com um asterisco (\*) aplicam-se somente às impressoras com visor.

| Se este problema ocorrer                                                                               | Tente esta solução                                                                                                    |  |
|----------------------------------------------------------------------------------------------------|----------------------------------------------------------------------------------------------------|--|
| A comunicação não ocorre por meio<br>da porta paralela                                                 | Observe o indicador Ready (Pronta) à medida que o formato<br>é enviado para a impressora. Se ele não piscar, verifique o<br>tipo de cabo paralelo. Além disso, verifique as configurações<br>de protocolo e porta entre a impressora e o host.                                                                                               |  |
|                                                                                                    | <b>ATENÇÃO!</b> Tenha muito cuidado. Desligue e desconecte a impressora da tomada antes de prosseguir.                                                                                                    |  |
| Não é possível carregar mídia por meio da guilhotina opcional                                          | Verifique se a guilhotina está instalada corretamente.<br>Conecte e ligue a impressora. Você deverá ouvir a lâmina da<br>guilhotina girar e se posicionar adequadamente. No entanto,<br>se o problema continuar, chame o atendimento técnico.                                                                                                |  |
| <ul> <li>* O visor de LCD está em branco,<br/>mas o indicador Ready (Pronta)<br/>está aceso</li> </ul> | O ajuste de contraste do visor pode estar muito baixo.<br>Mantenha a tecla MENU pressionada por 10 segundos, ou<br>até que o visor acenda novamente.                                                                                                    |  |
| Alimentação irregular                                                                                  | A impressora pode estar precisando de calibração.Consulte a Seção 3.5.                                                                                                    |  |
| Impressão irregular (em vez do<br>formato de etiqueta, são impressos<br>caracteres estranhos)          | A impressora pode estar no Hex Dump Mode (Modo de<br>Despejo Hexadecimal). Consulte a Seção 6.3.<br>Se estiver usando a porta serial para comunicação, verifique<br>as configurações do host e da impressora. A impressora<br>pode ter sido configurada para oito bits de dados, enquanto<br>o host está ajustado para sete (ou vice-versa). |  |
| Intellifont não é impressa                                                                             | O formato Intellifont é específico para Little/Big Endian.<br>A impressora usa Big Endian. Consulte seu fornecedor de<br>fontes para obter mais informações.                                                                                                    |  |
| Impressão clara no lado direito (de<br>frente para a impressora) da etiqueta                           | O Ajuste de Largura de Mídia pode estar incorreto.<br>Consulte a Seção 5.3.<br>A Cabeça de Impressão ou o Rolo de Impressão pode estar<br>sujo ou desgastado. Limpe ou chame o suporte técnico.                                                                                                    |  |

| Se este problema ocorrer                                    | Tente esta solução                                                                                                    |  |
|-------------------------------------------------------------|----------------------------------------------------------------------------------------------------|--|
|                                                             | Verifique o formato da etiqueta e a colocação de<br>caracteres fora das dimensões da etiqueta. Todos os<br>valores de linha/coluna devem permitir espaço suficiente<br>para a altura/largura dos caracteres e códigos de barra a<br>serem impressos dentro do tamanho do formato.                                                                                                    |  |
| Informações faltando na etiqueta<br>impressa                | A memória disponível pode ter sido ultrapassada pelo<br>requisito de memória do formato de etiqueta. Tente reduzir<br>a memória alocada para caches do módulo interno ou fonte<br>ajustável (para impressoras sem visor, consulte a Seção<br>3.4; para impressoras com visor, consulte a Seção 4.5.)                                                                                                    |  |
|                                                             | Se estiver usando comunicações seriais, verifique se o cabo de interface atende aos requisitos indicados na Seção 2.1.                                                                                                    |  |
| Impressão falha na parte esquerda ou<br>direita da etiqueta | As informações podem estar formatadas fora das dimensões<br>da etiqueta. Verifique o tamanho de etiqueta do seu<br>programa de software. Para impressoras com visor,<br>verifique também os valores do menu de Print Control /<br>Column Offset (Controle de Impressão / Deslocamento de<br>Coluna) e Print Control / Custom Adjustments / Column<br>Offset (Controle de Impressão / Ajustes Personalizados /<br>Deslocamento de Coluna). Consulte a Seção 4.5. |  |
|                                                             | Verifique se a conexão do cabo de alimentação CA está<br>correta na tomada e na impressora. Além disso, verifique<br>se o interruptor de alimentação está ligado.                                                                                                    |  |
| Sem energia<br>(todas as luzes estão apagadas)              | Verifique se a tomada CA está funcionando ou tente transferir a impressora para outro circuito CA.                                                                                                    |  |
|                                                             | O cabo CA pode estar danificado. Substitua-o.                                                                                                    |  |
|                                                             | O fusível pode estar queimado. Chame o suporte técnico.                                                                                                    |  |

| Se este problema ocorrer                                                                         | Tente esta solução                                                                                                    |  |
|--------------------------------------------------------------------------------------------------|----------------------------------------------------------------------------------------------------|--|
|                                                                                                  | Examine a imagem na fita usada                                                                                                    |  |
|                                                                                                  | <ul> <li>Se houver uma imagem na fita usada:</li> <li>Verifique se a fita foi carregada adequadamente conforme indicado na Seção 2.4.</li> </ul>                                                                                                    |  |
|                                                                                                  | <ul> <li>Se carregada corretamente, foi usada a configuração de<br/>revestimento incorreta. (Para verificar o lado impresso,<br/>pressione a parte posterior adesiva da etiqueta contra a<br/>superfície da fita. A tinta só sairá da parte revestida da<br/>fita.) Limpe a cabeça de impressão (ver Seção 5.2). Em<br/>seguida, substitua a fita pelo tipo correto para a<br/>impressora (ver Seção 2.4).</li> </ul> |  |
| Nada está sendo impresso (as<br>etiquetas avançam normalmente, mas<br>nenhuma imagem é impressa) | Se não houver uma imagem na fita usada:<br>Imprima qualquer Internal Test Label (Etiqueta de Teste<br>Interna) (para impressoras sem visor, consulte a Seção<br>3.1.2; para impressoras com visor, consulte a Seção 4.4.)<br>Se a imagem for impressa, verifique as configurações de<br>protocolo e porta da impressora e do host. Elas devem<br>corresponder.                                                        |  |
|                                                                                                  | A configuração de calor pode estar muito baixa. Faça um<br>ajuste no programa de software ou por meio do Painel Frontal.                                                                                                    |  |
|                                                                                                  | A combinação de mídia/fita pode estar incorreta. Entre em contato com um Representante de Mídia.                                                                                                    |  |
|                                                                                                  | A cabeça de impressão ou o(s) cabo(s) da cabeça de<br>impressão pode(m) estar solto(s). Desligue a impressora<br>e reconecte.                                                                                                    |  |
|                                                                                                  | Verifique se a impressora está no estado READY (PRONTA).                                                                                                    |  |
| Nada acontece quando você tenta<br>imprimir usando um programa<br>de software.                   | Observe o Painel Frontal. Se a luz READY não piscar à<br>medida que você enviar o formato, verifique as<br>configurações de protocolo e porta entre a impressora e<br>o host.                                                                                                    |  |
|                                                                                                  | Verifique se o cabo de interface atende aos requisitos indicados na Seção 2.1.                                                                                                    |  |

| Se este problema ocorrer                | Tente esta solução                                                                                                    |  |  |
|-----------------------------------------|----------------------------------------------------------------------------------------------------|--|--|
|                                         | A cabeça de impressão pode estar precisando de limpeza.<br>Consulte a Seção 5.2.                                                                                                    |  |  |
|                                         | Ajuste as configurações de calor e velocidade de impressão<br>por meio do Painel Frontal ou por comandos de host (para<br>impressoras sem visor, consulte a Seção 3.4; para<br>impressoras com visor, consulte a Seção 4.5).                                                                                  |  |  |
| Qualidade de impressão ruim             | A combinação de mídia/fita pode não ser compatível. Entre<br>em contato com um Representante de Mídia.                                                                                                    |  |  |
|                                         | O Ajuste de Largura de Mídia pode estar incorreto.<br>Consulte a Seção 5.3.                                                                                                    |  |  |
|                                         | O Rolo de Impressão pode estar sujo ou desgastado.<br>Limpe ou chame o suporte técnico.                                                                                                    |  |  |
|                                         | A Linha de Queima da Cabeça de Impressão pode estar precisando de ajuste. Consulte a Seção 5.4.                                                                                                    |  |  |
|                                         | Pode ser necessário fazer Calibração de Mídia. Consulte a<br>Seção 3.5.                                                                                                    |  |  |
| Etiquetas ignoradas durante a impressão | O Sensor de Mídia pode estar fora de posição. Reajuste a posição. Consulte a Seção 2.3.                                                                                                    |  |  |
|                                         | O formato pode estar dentro de 1/8" (3,18mm) da borda<br>de fuga da etiqueta. Tente reduzir ou mover ligeiramente<br>o formato.                                                                                                    |  |  |
| Impossível imprimir texto girado        | Os caracteres podem estar formatados fora das dimensões<br>da etiqueta. Verifique se os valores de linha/coluna<br>fornecem espaço suficiente para a altura dos caracteres ou<br>dos códigos de barras a serem impressos. Consulte o <i>Class</i><br><i>Series 2 Programmer's Manual</i> para obter detalhes. |  |  |

## 6.2 Mensagens de erro e aviso (impressoras com visor)

Todas as funções da impressora são monitoradas internamente. Se um problema (Fault) ou problema potencial (Warning) for detectado, o Error Indicator (Indicador de Erro) acenderá. Uma mensagem correspondente será exibida. Essas mensagens, junto com possíveis soluções, são descritas abaixo.

#### Mensagens de erro:

 $\checkmark$ 

As mensagens de erro recebem a mais alta prioridade no visor. Se mais de um erro for detectado, o visor alternará entre as mensagens.

Para retornar à operação normal depois que a impressora encontrar uma condição de erro, o erro deverá ser corrigido e a tecla FEED deverá ser pressionada para limpar o erro.

| Mensagens de erro da impressora |                                                                                         |                                                                                                    |  |
|---------------------------------|-----------------------------------------------------------------------------------------|----------------------------------------------------------------------------------------------------|--|
| Mensagem exibida                | Descrição                                                                               | Possíveis soluções                                                                                                    |  |
| 24V OUT OF TOLERANCE            | A impressora detectou<br>uma queda na fonte de<br>alimentação de 24 volts               | Tente desligar e ligar novamente a<br>impressora. Se o erro não for eliminado,<br>chame o suporte técnico.                                                                                                    |  |
| ADC FAULT                       | A impressora detectou um<br>erro de conversor de<br>circuito analógico<br>para digital. | Tente desligar e ligar novamente a<br>impressora. Se o erro não for eliminado,<br>chame o suporte técnico.                                                                                                    |  |
| CUTTER FAULT                    | A impressora detectou um<br>erro no mecanismo da<br>guilhotina.                         | <b>ATENÇÃO!</b> Tenha muito cuidado. Desligue<br>e desconecte a impressora antes<br>de prosseguir.                                                                                                    |  |
|                                 |                                                                                         | Examine a guilhotina para verificar se há<br>obstruções e se o cabo esté instalado<br>corretamente. Conecte e ligue a impressora.<br>Pressione a tecla FEED. Se o erro não for<br>eliminado, chame o suporte técnico.                                                                                                  |  |
| DMA FAULT                       | A impressora detectou um<br>erro de Acesso Direto de<br>Memória.                        | Tente desligar e ligar novamente a<br>impressora. Se o erro não for eliminado,<br>chame o suporte técnico.                                                                                                    |  |
| GAP MODE<br>CANNOT CALIBRATE    | Foram detectadas leituras<br>de sensor consistentemente<br>baixas                       | Pressione qualquer tecla para continuar.<br>Verifique se a mídia foi inserida no sensor de<br>mídia durante a etapa de calibração<br>adequada. Verifique também se o sensor<br>está livre de resíduos. Calibre novamente.<br>Se o problema persistir, tente a Calibração<br>de Entrada Avançada. Consulte a Seção 3.5. |  |

| Mensagens de erro da impressora (cont.) |                                                                                                    |                                                                                                    |
|-----------------------------------------|----------------------------------------------------------------------------------------------------|----------------------------------------------------------------------------------------------------|
| Mensagem exibida                        | Descrição                                                                                                    | Possíveis soluções                                                                                                    |
| GAP MODE<br>FAULTY SENSOR               | Foram detectadas leituras<br>de sensor consistentemente<br>altas                                                                                                    | Pressione qualquer tecla para continuar.<br>Verifique se a mídia foi removida do sensor<br>de mídia durante as etapas de calibração<br>adequadas. Verifique também se nenhuma<br>etiqueta está presa na mídia. Calibre<br>novamente. Se o problema persistir, chame<br>o suporte técnico.                                                                                                 |
| OUT OF STOCK                            | A impressora não consegue<br>detectar a mídia.                                                                                                    | <ol> <li>Tente o seguinte:</li> <li>Coloque a mídia.</li> <li>Verifique se as etiquetas estão passando pelo Sensor de Mídia.</li> <li>Reajuste o Sensor de Mídia acima da marca TOF. Consulte a Seção 2.3.</li> <li>Se estiver usando mídia com grandes lacunas, ajuste a Paper Empty Distance (Distância de Papel Vazio).</li> <li>Calibre a impressora. Consulte a Seção 3.5</li> </ol> |
| POSITION FRULT                          | Duas possíveis causas:<br>(1) A impressora foi<br>desligada ou restaurada<br>durante um erro de fita,<br>falta de material ou TOF;<br>(2) a impressora não<br>conseguiu concluir a<br>Calibração de Mídia. | Dependendo da causa:<br>(1) Pressione a tecla FEED para tentar<br>identificar e limpar a condição de erro<br>correlata; (2) se necessário, calibre a<br>impressora. Consulte a Seção 3.5.                                                                                                    |
| PRINT ENGINE FAULT                      | A impressora detectou um<br>problema na lógica de<br>impressão.                                                                                                    | Tente desligar e ligar novamente a<br>impressora. Se o erro não for eliminado,<br>chame o suporte técnico.                                                                                                    |
| RAM FAULT                               | O sistema detectou um erro<br>de RAM.                                                                                                    | Tente desligar e ligar novamente a<br>impressora. Se o erro não for eliminado,<br>chame o suporte técnico.                                                                                                    |

| Mensagens de erro da impressora (cont.) |                                                                                                    |                                                                                                    |
|-----------------------------------------|----------------------------------------------------------------------------------------------------|----------------------------------------------------------------------------------------------------|
| Mensagem exibida                        | Descrição                                                                                                    | Possíveis soluções                                                                                                    |
| REFLECTIVE MODE<br>CANNOT CALIBRATE     | Foram detectadas leituras<br>de sensor consistentemente<br>baixas                                                                                                    | Pressione qualquer tecla para continuar.<br>Verifique se a marca reflexiva foi inserida<br>voltada para baixo no sensor de mídia<br>durante a etapa de calibração adequada.<br>Além disso, verifique se a marca reflexiva é<br>feita de tinta a base de carbono e se o<br>sensor está livre de resíduos. Tente<br>calibrar novamente.                                                                                                    |
| REFLECTIVE MODE<br>FAULTY SENSOR        | Foram detectadas leituras<br>de sensor consistentemente<br>altas                                                                                                    | Pressione qualquer tecla para continuar.<br>Verifique se a mídia foi removida do sensor<br>de mídia durante as etapas de calibração<br>adequadas. Verifique também se nenhuma<br>etiqueta está presa na mídia. Calibre<br>novamente. Se o problema persistir, chame<br>o suporte técnico.                                                                                                    |
| RIBBON FAULT                            | Os valores do sensor de fita<br>foram alterados, ou a<br>impressora não está<br>detectando nenhum<br>movimento no hub de<br>suprimento de fita, ou está<br>detectando apenas<br>movimentos esporádicos. | <ul> <li>Tente o seguinte:</li> <li>1) Verifique se a fita foi colocada<br/>corretamente e se o conjunto da cabeça<br/>de impressão está travado.</li> <li>2) Verifique se há obstruções no<br/>suprimento de fita e nos hubs de<br/>recolhimento de fita que estão<br/>impedindo o movimento.</li> <li>3) Verifique se o núcleo da fita está<br/>encaixado corretamente no hub de<br/>suprimento de fita.</li> <li>4) Verifique se a combinação de mídia e<br/>papel não está desencontrada (isso<br/>geralmente é causado por falta de<br/>correspondência).</li> </ul> |
| TEMPERATURE FAULT                       | A impressora foi desligada<br>para permitir que a cabeça<br>de impressão esfrie.                                                                                                    | Desligue a impressora até que esfrie<br>completamente para evitar danos<br>permanentes devido à temperatura<br>excessiva da cabeça de impressão.                                                                                                    |

| Mensagens de erro da impressora (cont.) |                                                                                                    |                                                                                                    |
|-----------------------------------------|----------------------------------------------------------------------------------------------------|----------------------------------------------------------------------------------------------------|
| Mensagem exibida                        | Descrição                                                                                                    | Possíveis soluções                                                                                                    |
| Mensagem exibida                        | Mensagens de erro da im<br>Descrição<br>A impressora não conseguiu<br>encontrar a marca TOF<br>dentro da configuração de<br>comprimento máximo da<br>etiqueta ou encontrou um<br>TOF em um local<br>inesperado.<br>Ø Quando a impressora<br>estiver configurada para<br>mídia reflexiva, essa<br>mensagem é exibida<br>quando ocorre erro de<br>falta de material. | <ul> <li>Possíveis soluções</li> <li>Se a mídia estiver se movimentando: <ol> <li>Pressione a tecla FEED. Pode ser necessário recalibrar a impressora. Consulte a Seção 3.5.</li> <li>O Sensor de Mídia pode estar fora de posição. Reajuste-o. Consulte a Seção 2.3.</li> <li>A mídia pode não ter sido carregada adequadamente. Recoloque a mídia e verifique se a Guia de Mídia está posicionada adequadamente. Consulte a Seção 2.2.</li> <li>O Ajuste de Largura de Mídia pode estar incorreto. Consulte a Seção 5.3.</li> <li>A etiqueta pode ser maior que o valor padrão de comprimento máximo. Verifique Media Settings / Maximum Label Length (Configurações de Mídia / Comprimento Máximo de Etiqueta). Consulte a Seção 4.5.</li> <li>O Sensor de Mídia pode estar obstruído. Verifique e remova cuidadosamente qualquer obstrução (etiquetas, poeira de papel, adesivo etc).</li> </ol> </li> </ul> |
|                                         |                                                                                                    | Se a mídia não estiver se movimentando:<br>O conjunto da cabeça de impressão pode<br>não estar travado.                                                                                                    |
#### Mensagens de aviso:

As mensagens de aviso são exibidas durante um período de cinco segundos. Se vários avisos forem detectados, o visor mostrará a mensagem de mais alta prioridade.

|                                 | Mensagens de aviso da im                                                                                                    | pressora                                                                                                    |
|---------------------------------|----------------------------------------------------------------------------------------------------|----------------------------------------------------------------------------------------------------|
| Mensagem exibida                | Descrição                                                                                                    | Ação                                                                                                    |
| DOT FAILURE                     | A impressora detectou elementos<br>defeituosos na cabeça de impressão.                                                                          | Substitua a cabeça de impressão se a qualidade de impressão estiver inaceitável.                                                                                                    |
| GAP MODE<br>WARNING LOW BACKING | A impressora mediu apenas uma<br>pequena diferença entre as leituras<br>de sensor "empty" (vazio) e "gap"<br>(lacuna).                          | Parte posterior transparente ou mídia<br>entalhada geralmente produzem essa<br>indicação. Neste caso, pode existir um ligeiro<br>atraso na indicação "Out of Stock" (Sem<br>Material) depois que o suprimento de mídia se<br>esgotar. Nenhuma ação é necessária.                                         |
| GOODBYE                         | A alimentação foi cortada e o<br>desligamento está em andamento.                                                                                | O interruptor de alimentação da impressora<br>foi desligado, o fusível está queimado ou a<br>tensão de linha CA foi perdida.                                                                                                    |
| HOST CHANGES PENDING            | O host tem alterações de<br>configuração pendentes que não<br>entrarão em vigor até que seja<br>emitido um "comando de<br>restauração do host". | Para salvar as alterações, envie um<br>comando de restauração de host (em DPL)<br>ou descarte as alterações.                                                                                                    |
| LOW VOLTAGE                     | A impressora detectou uma tensão operacional baixa.                                                                                             | Possível nível de tensão de linha baixo ou<br>flutuante. Tente transferir a impressora para<br>outra tomada. Quando mais de 50% preto<br>estiver sendo impresso, tente reduzir Heat<br>Value (Valor do Calor) ou o tamanho da<br>imagem preta. Se o erro persistir, chame<br>o suporte técnico.          |
| RTC RAM FAILURE                 | A impressora não conseguiu salvar<br>as configurações na memória<br>permanente.                                                                 | Possível erro no Main PCB (PCB Principal) Se<br>o erro persistir, chame o suporte técnico.                                                                                                    |
| IP DISCOVER FAILED              | A impressora não conseguiu<br>encontrar um servidor DHCP.                                                                                       | Esta mensagem não afeta a operação da<br>impressora e pode ser eliminada do visor<br>pressionando-se o botão <b>«B</b> FEED, Para<br>evitar que isso se repita, verifique se o item<br>de menu "IP DISCOVERY" (DESCOBERTA DE<br>IP) está ajustado para "DISABLED"<br>(DESATIVADO). Consulte a Seção 4.5. |
| TEMPERATURE PAUSE               | Foi detectada uma alta<br>temperatura na cabeça de<br>impressão.                                                                                | Nenhuma ação necessária. A impressão será<br>retomada depois que a cabeça de impressão<br>esfriar.                                                                                                    |

# 6.3 Modo de Descarte Hexadecimal

O Hex Dump Mode (Modo de Descarte Hexadecimal) é uma ferramenta de diagnóstico de problemas, inclusive erros de sintaxe de comunicação e DPL , que permite uma comparação entre strings de entrada (enviadas pelo host) e dados de saída (recebidos pela impressora). Para decodificar essas informações, o *Class Series 2 Programmer's Manual* é uma referência essencial. A saída pode ser usada para depurar o formato de etiqueta. Além disso, ao enviar repetidamente um formato, este modo pode revelar problemas de handshake (se existirem). Os problemas de handshake são identificados por seções de dados faltando na string de caracteres.

#### Para imprimir a Hex Dump Label (Etiqueta de Descarte Hexadecimal):

*Impressoras sem visor:* com a impressora carregada com mídia (pelo menos 4"/10,16 cm de largura) e fita (se estiver imprimindo com mídia de transferência térmica), ligue a impressora. Quando todas as três luzes se acenderem, mantenha o botão **G**<sub>FEED</sub> pressionado. Continue pressionando o botão **G**<sub>FEED</sub> até que a luz **O** STOP se apague. Agora, todos os dados recebidos pela impressora sairão no código hexadecimal, junto com os equivalentes ASCII imprimíveis, conforme mostrado abaixo. Para sair do Hex Dump Mode, basta desligar a impressora e ligá-la novamente.

*Impressoras com visor:* para começar, vá para o menu Diagnostics (Diagnósticos) e ative Hex Dump Mode (Modo de Descarte Hexadecimal). Consulte a Seção 4.5. Saia do menu e salve as alterações. Agora, "HEX DUMP MODE" aparecerá no visor e todos os dados enviados à impressora sairão no código hexadecimal, junto com os equivalentes ASCII imprimíveis, conforme mostrado abaixo. Para sair do Hex Dump Mode, entre novamente no menu Diagnostics e desative Hex Dump Mode, saia do menu e salve as alterações.

A figura abaixo mostra um exemplo de Etiqueta de Descarte Hexadecimal. Após enviar um formato de etiqueta para a impressora, a saída em código hexadecimal será imediata. Como observação final, muitos programas de software usam mapeamento de bits para montar a etiqueta, dificultando o diagnóstico. Entre em contato com o Suporte Técnico da Datamax-O'Neil em caso de dúvidas.

| 00000000000000000000000000000000000000 | 01004000010410<br>000040000000000000000000 | 43356100303030<br>01100600000510<br>03300500000510 | 1000000000000<br>100100000000000<br>100000000 | 13FC00100100<br>33FC00100100<br>000614001001100<br>00061400100010000<br>44400300000000000000000000 | ^L.D11.1<br>61100003<br>200010F0<br>NT 6:AL<br>L VALID<br>.1611<br>00002800<br>010<br>CHARA<br>CTERS:11<br>61100002<br>400010#\$ |
|----------------------------------------|--------------------------------------------|----------------------------------------------------|-----------------------------------------------|----------------------------------------------------------------------------------------------------|----------------------------------------------------------------------------------------------------|
| 0060                                   | 34 30                                      | 30 30                                              | 31 30                                         | 23 24                                                                                              | 400010#\$                                                                                                    |
| 0068                                   | 25 26                                      | 28 29                                              | 28 28                                         | 28 20                                                                                              | %&()*+                                                                                                    |

# **A** Especificações

#### Mecânicas

| Largura                 | 9.8″ (24.9 cm)                                                   |
|-------------------------|------------------------------------------------------------------|
| Profundidade            | 18.06" (45.9 cm)                                                 |
| Altura                  | 10.3" (26.2 cm)                                                  |
| Peso                    | 27.0 lbs. (12,2 kg)                                              |
| Temperatura em operação | 40 Fa95 F(4 Ca35 C)                                              |
| Umidade                 | 10% 95% sem condensação                                          |
| Tensão de entrada CA    | 90 a 132 ou 180 a 264 VAC @ 47 a 63 Hz, com detecção automática. |

### Impressão

| Método de impressão     | Térmica direta; transferência térmica (opcional)                                             |
|-------------------------|----------------------------------------------------------------------------------------------|
| Velocidade de Impressão | 2 a 6 IPS (50 a 152 mm/s) <i>M-4206 e M-4306</i><br>2 a 10 IPS (50 a 254 mm/s) <i>M-4210</i> |
| Resolução               | 203 dpi (8 pontos/mm) <i>M-4206 e M-4210</i><br>300 dpi (11,8 pontos/mm) <i>M-4306</i>       |
| Barra de Destaque       | Destaque para Baixo                                                                          |
| Memória DRAM            | 8 MB <i>M-4206</i><br>16 MB <i>M-4210 e M-4306</i>                                           |
| Memória FLASH           | 4MB <i>M-4206</i><br>8MB <i>M-4210 e M-4306</i>                                              |

# Mídia/Fita

| Tipos de mídia                            | Alimentadas por rolo, cortadas, contínuas e dobradas                                                                                     |
|-------------------------------------------|----------------------------------------------------------------------------------------------------|
| Largura máxima da mídia                   | 4,65" (118 mm)                                                                                                    |
| Largura mínima da mídia                   | 1,0" (25 mm)                                                                                                    |
| Largura máx. de impressão                 | 4,25" (108 mm) <i>M-4206 e M-4210</i><br>4,16" (105,7 mm) <i>M-4306</i>                                                                  |
| Print Length Range                        | 0,25 a 99" (6 a 2475 mm)                                                                                                    |
| Media Thickness Range                     | 0,0025 a 0,01" (0,064 mm a 0,254 mm)                                                                                                    |
| Capacidade do rolo de suprimento de mídia | 8" (203 mm) de diâmetro externo máx. em um núcleo de 3,0" (76,2 mm)<br>7" (178 mm) de diâmetro externo máx. em um núcleo de 1,5" (38 mm) |
| Faixa de larguras do ribbon               | 1,0" a 4,5" (25 a 114 mm)                                                                                                    |
| Capacidade do rolo de fita                | Correspondente à mídia: aprox. 1.476 pés (450 m) de comprimento                                                                          |
| Núcleo da fita:                           | 1.010" 0,006" (25,6 mm 0,2 mm) de diâmetro interno.                                                                                      |

#### Comunicações

| Interface      | USB, RS-232 (DB-9) e paralela Centronics compatível com IEEE 1284 |
|----------------|-------------------------------------------------------------------|
| Taxa de bauds  | 600 a 38.400 bits por segundo (BPS)                               |
| Handshaking    | Xon/Xoff, CTS, DTR                                                |
| Paridade       | Par, ímpar ou nenhuma                                             |
| Bits de parada | 1 ou 2                                                            |
| Bits de dados  | 7 ou 8                                                            |

#### Fontes incorporadas e códigos de barras

A impressora é equipada com as fontes e códigos de barras mais populares do mercado. Consulte o *Class Series 2 Programmer's Manual* para obter listas completas e informações detalhadas.

| Impressoras sem visor                                                                                                    | Impressoras com visor                                                                                                    |
|----------------------------------------------------------------------------------------------------|----------------------------------------------------------------------------------------------------|
| <ul> <li>Fontes de mapas de 9 bits; rotação de 0, 90, 180, 270 graus.</li> <li>10 fontes de bitmaps suaves 6 pt - 48pt</li> </ul> | <ul> <li>Fontes de mapas de 9 bits; rotação de 0, 90, 180, 270 graus.</li> <li>10 fontes de bitmaps suaves 6 pt - 48pt</li> <li>AGFA Scalable Font Engine featuring CG Triumvirate™ regular and bold-condensed scalable fonts with dynamic font attributes.</li> </ul> |

#### Mídia aprovada

Para obter qualidade de impressão ideal e vida útil máxima da cabeça de impressão, a Datamax-O'Neil recomenda o uso de mídia e fitas da marca Datamax-O'Neil. Esses suprimentos são especificamente formulados para uso em nossas impressoras. O uso de suprimentos diferentes dos da Datamax-O'Neil pode afetar a qualidade de impressão, o desempenho e a vida útil da impressora ou de seus componentes.

Para obter uma lista atualizada de mídias e fitas aprovadas para uso em aplicações de impressão térmica direta e de transferência térmica, entre em contato com um Representante de Vendas ligando para (407) 523-5650.

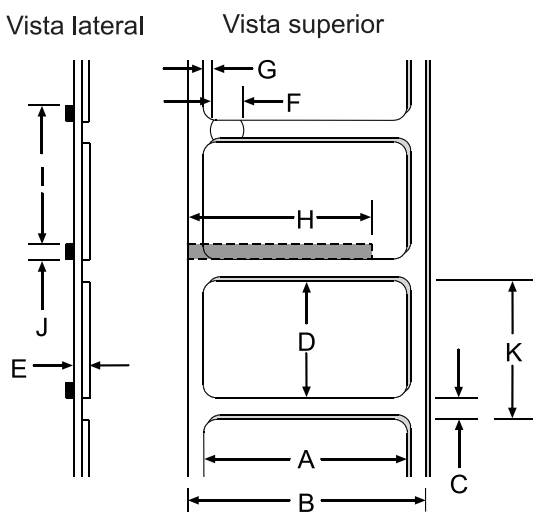

| Dimensões da mídia |                                                    |                       |                       |  |  |  |
|--------------------|----------------------------------------------------|-----------------------|-----------------------|--|--|--|
| Designador         | Descrição                                          | Máximo <sup>[1]</sup> | Mínimo <sup>[1]</sup> |  |  |  |
| А                  | largura da etiqueta                                | 4.65                  | .75                   |  |  |  |
| В                  | largura do papel não adesivo                       | 4.65                  | .75                   |  |  |  |
| С                  | lacuna (ou entalhe) entre etiquetas <sup>[3]</sup> | .25                   | .100                  |  |  |  |
| D                  | comprimento da etiqueta <sup>[3]</sup>             | -                     | .250                  |  |  |  |
| E                  | espessura da mídia                                 | .0100                 | .0025                 |  |  |  |
| F                  | largura da abertura do entalhe                     | .500                  | .200                  |  |  |  |
| G                  | distância da borda da mídia até a abertura         | 2.250                 | .200                  |  |  |  |
|                    | do sensor de mídia (justificado à esquerda)        |                       |                       |  |  |  |
| Н                  | largura da marca (preta) reflexiva <sup>[2]</sup>  | 4.65                  | .500                  |  |  |  |
| 1                  | distância entre marcas reflexivas <sup>[3]</sup>   | -                     | .500                  |  |  |  |
| J                  | comprimento da marca reflexiva <sup>[3]</sup>      | -                     | .100                  |  |  |  |
| К                  | distância de repetição da etiqueta <sup>[3]</sup>  | -                     | .350                  |  |  |  |

<sup>[1]</sup> Unidades de medida em polegadas.

<sup>[2]</sup> A marca (preta) reflexiva deve ser à base de carbono, colocada no lado de trás do material, e o reflexo deve ser inferior a 10% com comprimentos de onda de 950 e 640 nm.

<sup>[3]</sup> O comprimento máximo permitido da medida combinada entre etiqueta e lacuna (ou marca) não pode ultrapassar 99,99 polegadas.

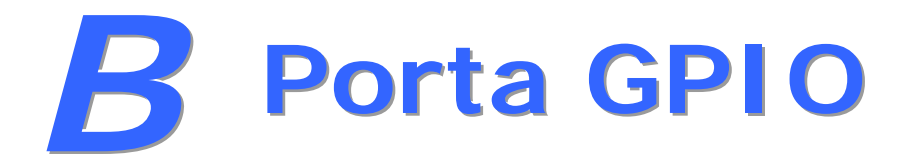

A impressora pode ser facilmente programada para fazer interface com a maioria dos dispositivos de aplicador. As funções GPIO podem ser ativadas e configuradas via sistema do menu da impressora por meio do programa DMXConfig ou do painel frontal em impressoras com visor. Os parâmetros configurados são armazenados na memória não volátil e salvos para as inicializações posteriores.

**Impressão com GPIO:** quando as funções GPIO são ativadas, a impressora não imprime a etiqueta até que o sinal "Start of Print" (Início da Impressão) seja ativado.

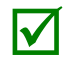

Quando uma etiqueta está pronta para ser impressa, mas aguarda o sinal Start of Print (Início da Impressão), a operação de aviso é ligeiramente diferente dependendo do equipamento:

*Modelos sem visor* – O LED STOP piscará.

*Modelos com visor* – O visor exibirá a mensagem "WAITING FOR SIGNAL" (AGUARDANDO SINAL).

#### Porta GPIO Configuration

A conexão para os sinais GPIO pode ser acessada via conector Option Port (Porta Opcional) (um Molex Microfit 3 de 8 pinos, P/N 44300-800) localizado na parte frontal da impressora, ou via conector J6 (um AMP, P/N 640456-8) no Main PCB (PCB Principal). A disposição de pinos dos respectivos conectores (quando estamos de frente para a impressora) é a seguinte:

| Con | ector | da Po | orta d | e Opç | es PCB principal – | Conector J6 |
|-----|-------|-------|--------|-------|--------------------|-------------|
|     | 8     | 6     | 4      | 2     |                    |             |
|     | 7     | 5     | 3      | 1     |                    | 6 / 8       |

A função de cada pino GPIO é detalhada na tabela abaixo:

| GPIO Port Connections and Functions |                                                     |                     |                                    |                                                                                                    |  |  |
|-------------------------------------|-----------------------------------------------------|---------------------|------------------------------------|----------------------------------------------------------------------------------------------------|--|--|
| No. do<br>pino                      | Direção do<br>sinal                                 | Direção do<br>sinal | Direção do<br>sinal <sup>[1]</sup> | Descrição do sinal <sup>[2]</sup>                                                                                                    |  |  |
| 1                                   | Vcc                                                 | +5 VDC              | Saída                              | Impressora: Máx. +5 VDC, 100mA                                                                                                    |  |  |
| 2                                   | Printer Fault<br>(Erro da<br>Impressora)            | Baixo               | Saída                              | Fica baixo com a detecção de condição de<br>erro na impressora. Máx. +5 VDC, 100mA                                                                                                    |  |  |
| 3                                   | Spare<br>(Reserva)                                  | Reservado           | Entrada                            | Deve ser aumentado com resistor de 1k Ohm<br>(ver exemplo de circuito SOP abaixo).                                                                                                    |  |  |
| 4                                   | Start of Print<br>(Início da<br>Impressão)<br>(SOP) | Programável         | Entrada                            | Quando ativo, inicia a impressão.<br>Recomenda-se definir este sinal somente<br>para ACTIVE LOW (ATIVO BAIXO). Quando<br>pronto para imprimir uma etiqueta, o<br>aplicador deve manter este sinal baixo por<br>pelo menos 50 ms – ou até que EOP não<br>esteja mais ativo. Veja o exemplo de circuito<br>SOP abaixo. Máx. +3,27 VDC, +/-5mA |  |  |
| 5                                   | End of Print<br>(Fim da<br>Impressão)<br>(EOP)      | Programável         | Saída                              | Significa que o processo de impressão terminou.<br>Pode ser monitorado para iniciar a próxima<br>sequência de Start of Print. O tempo de sinal<br>mínimo é de 30 ms. Máx. +5 VDC, 100mA                                                                                                    |  |  |
| 6 & 8                               | Signal Ground<br>(Aterramento<br>de Sinal)          | Aterramento         | N/A                                | Aterramento                                                                                                    |  |  |
| 7                                   | +24 VDC                                             | 500mA               | Saída                              | Impressora: Máx. +24 VDC, 500mA                                                                                                    |  |  |

<sup>[1]</sup> Dado em relação à impressora.

<sup>[2]</sup> A operação desta porta multifunção depende da configuração. Para operação GPIO, desative todas as funções opcionais não usadas (ou seja, Present Sensor and Cutter - Sensor e Guilhotina de Presença) e defina GPIO para "YES" (em modelos com visor, defina o dispositivo GPIO para "APPLICATOR"). Use o comando Configuration Set (Conjunto de Configurações) (<STX>Kc) ou programe as seleções em modelos sem visor por meio da lista de menus de configuração da impressora ou, em modelos com visor, por meio do sistema de menus.

#### Exemplo de CircuitoSOP

O Pino 3 deve ser puxado para +5VDC. Além disso, as conexões para o controle Start of Print externo podem ser feitas diretamente no Pino 4 da Option Port (ou conector Main PCB) usando uma entrada de nível TTL, ou via circuito de interface (semelhante ao mostrado). Para obter mais informações, consulte a tabela abaixo.

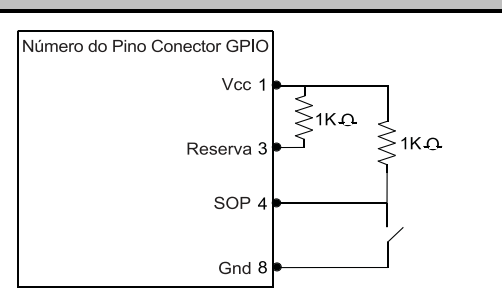

|                      | GPIO Port Specifications                                         |
|----------------------|------------------------------------------------------------------|
| V <sub>in</sub> máx. | Entrada máxima de 5,5 VDC em qualquer pino                       |
| VIH                  | Mínimo de 3,8 VDC (tensão de entrada de alto nível)              |
| VIL                  | Máximo de 0,36 VDC (tensão de entrada de baixo nível)            |
| Гон                  | Típico -8mA, máximo de - 25 mA (corrente de saída de alto nível) |
| I <sub>OL</sub>      | Típico 8 mA, máximo de 25 mA (corrente de saída de baixo nível)  |
| V <sub>OH</sub>      | $I_{OH} = -8 \text{ mA}$ , mínimo de 3,8 VDC                     |
| V <sub>OL</sub>      | I <sub>OH</sub> = 8 mA, máximo de 0,44 VDC                       |

# C Configuração do menu Paper

# C.1 Modo Printer Setup - Funções dos botões

No modo "Printer Setup" (Configuração da Impressora), os botões controlam a configuração dos itens operacionais da impressora, como as configurações de mídia, as comunicações e as opções, conforme detalhado abaixo.

Antes de entrar no Setup Mode (Modo de Configuração), saia do Peel Mode (Modo de Separação) (ou desative o Present Sensor - Sensor de Presença - opcional, se houver), caso contrário podem ocorrer resultados imprevisíveis.

Embora os erros sejam desativados durante a configuração, eles ainda podem ocorrer ao imprimir etiquetas de "teste".

Para descartar as alterações e retornar aos valores anteriores, desligue a impressora.

#### Para alterar a Printer Setup:

| (Mantenha pressionado durante a inicialização até que a 🗑 STOP luz se apague)                                                                                                    |
|----------------------------------------------------------------------------------------------------|
| Modo de Configuração da Impressora                                                                                                    |
| PAUSE Imprime a lista de menus de configuração da impressora                                                                                                    |
| FEED ( <i>Pressione</i> e sote ) Alimenta uma etiqueta para "teste"                                                                                                    |
| FEED (Mantenha) (Entra no modoPrinter Setup)                                                                                                    |
| CANCEL Imprime a "etiqueta deteste"                                                                                                    |
| Image: PAUSE       Salva osvaloresatuais e         Salva osvaloresatuais e       Modo Normal         Image: PAUSE       retoma         Image: PAUSE       Modo Normal         Image: PAUSE       CONCLUÍDO |
| Procedimento de configuração da impressora) (O item e valor atuais são impressos)                                                                                                    |
| PAUSE Aumenta o valor do tem                                                                                                    |
| FEED (Pressione<br>e sote )Seleciona o próximo item do menu                                                                                                    |
| (Mantenha<br>pressionado) Seleciona diretamente o item de menu<br>pressionado) Ex.: luz de erro pisca sete vezes = item de menu Baud Rate, no. 7                                                           |
| CANCEL Reduz ovalor do item                                                                                                    |
| Aceita osvalores<br>atuais de"teste"                                                                                                    |

#### Lista de menus de Printer Setup

A etiqueta de lista de menus de Printer Setup, mostrada abaixo, contém os valores atuais da impressora para cada item de menu que pode ser modificado via painel frontal.

Os Números de Itens do Menu correspondem à posição do item para seleção na lista de menus quando pressionamos o botão  $\mathbf{e}_{\mathsf{FEED}}$  durante o procedimento Printer Setup. Por exemplo: para "selecionar diretamente" o item de menu BAUD RATE (TAXA DE BAUDS), mantenha pressionado o botão  $\mathbf{e}_{\mathsf{FEED}}$  e espere a luz  $\mathbf{O}$  ERROR piscar sete vezes, soltando o botão em seguida. Para o item TOF GAIN (GANHO DE TOF), mantenha o botão  $\mathbf{e}_{\mathsf{FEED}}$  pressionado até piscar doze vezes.

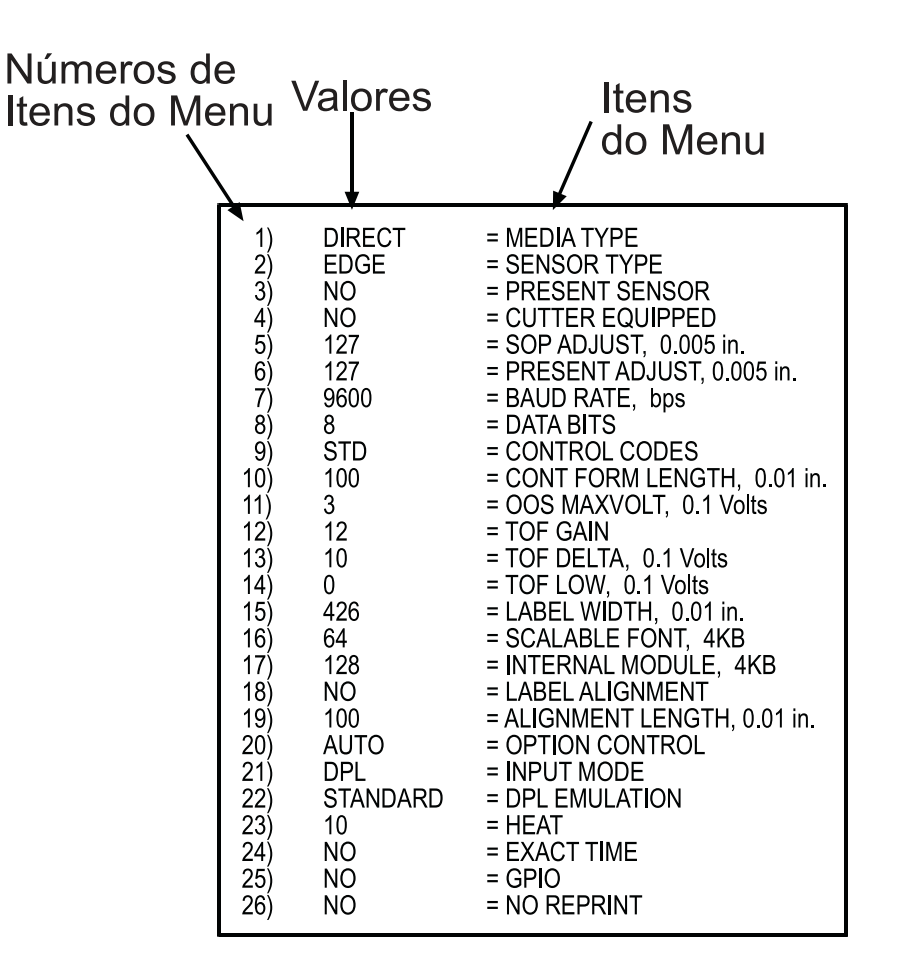

#### Itens e valores do menu

A tabela abaixo detalha os itens da lista de menus de Printer Setup e traz uma breve descrição da função do item e de seus possíveis valores. O "\*" indica a configuração padrão.

| 1) MEDIA TYPE<br>(TIPO DE MÍDIA)                                                            | 2) SENSOR TYPE<br>(TIPO DE SENSOR)                                                                   | 3) PRESENT SENSOR<br>(SENSOR DE PRESENÇA)            |
|---------------------------------------------------------------------------------------------|----------------------------------------------------------------------------------------------------|------------------------------------------------------|
| Define a impressão térmica direta<br>(sem fita) ou por transferência<br>térmica (com fita). | Seleciona o tipo de sensor usado<br>para detectar a marca Top Of Form<br>(TOF) (Topo do Formulário). | Ativa/desativa o recurso opcional<br>Present Sensor. |
|                                                                                             |                                                                                                    | Possíveis valores:                                   |
| Possíveis valores:                                                                          | Possíveis valores:                                                                                   |                                                      |
|                                                                                             |                                                                                                    | * AUTO (AUTOMÁTICO)                                  |
| * DIRECT THERMAL                                                                            | * EDGE: (BORDA) marcas TOF de                                                                        | NO                                                   |
| (TÉRMICA DIRETA)                                                                            | lacuna / entalhe                                                                                     | YES                                                  |
| THERMAL TRANSFER                                                                            | REFL (Reflective): (Reflexivo)<br>marcas pretas<br>CONT (Continuous): (Contínuo)<br>sem marcas TOF   |                                                      |

| 4) CUTTER (GUILHOTINA)                 | 5) UNITS OF MEASURE<br>(UNIDADES DE MEDIDA)                                                           | 6) ROW ADJUST<br>(AJUSTE DE LINHA)                                 |
|----------------------------------------|----------------------------------------------------------------------------------------------------|--------------------------------------------------------------------|
| Ativa/desativa o recurso opcional      |                                                                                                    |                                                                    |
| Media Cutter (Guilhotina de<br>Mídia). | Configura a impressora para<br>interpretar as medidas como valores<br>do sistema métrico ou imperial. | Muda o início vertical da posição de<br>impressão (em xxx pontos). |
| Possíveis valores:                     |                                                                                                    | Possíveis valores:                                                 |
|                                        | Possíveis valores:                                                                                    |                                                                    |
| * AUTO (AUTOMÁTICO)                    |                                                                                                    | Alcance: 0 a 255; nominal = *128                                   |
| NO                                     | * Imperial                                                                                            |                                                                    |
| YES                                    | Métrico                                                                                               | (0 = próximo à borda; 255 = mais<br>longe da borda)                |

| 7) COLUMN ADJUST<br>(AJUSTE DE COLUNA)                                  | 8) PRESENT ADJUST<br>(AJUSTE DE PRESENÇA)                                         | 9) BAUD RATE<br>(TAXA DE BAUDS)                                                           |
|-------------------------------------------------------------------------|-----------------------------------------------------------------------------------|-------------------------------------------------------------------------------------------|
| Muda o início horizontal da<br>posição de impressão<br>(em xxx pontos). | Especifica uma quantidade adicional<br>de avanço da etiqueta após a<br>impressão. | Define a taxa de bauds da porta<br>serial. (Deve corresponder à<br>configuração do host.) |
| Possíveis valores:                                                      | Possíveis valores:                                                                | Possíveis valores:                                                                        |
| Alcance: 0 a 255; nominal = *128                                        | Alcance: 0 a 255; nominal = *128                                                  | 600 a 38.4k; padrão = *9600 BPS                                                           |
| (0 = próximo à borda; 255 =                                             | (0 = próximo à borda; 255 = mais                                                  |                                                                                           |

| 10) DATA BITS<br>(BITS DE DADOS)                                                                   | 11) CONTROL CODES (CÓDIGOS<br>DE CONTROLE)                         | 12) LABEL LENGTH<br>(COMPRIMENTO DA ETIQUETA)                                                      |
|----------------------------------------------------------------------------------------------------|--------------------------------------------------------------------|----------------------------------------------------------------------------------------------------|
| Define o comprimento da palavra de<br>dados serial. (Deve corresponder à<br>configuração do host.) | Permite a seleção de códigos<br>listados no manual do programador. | Define o tamanho da página<br>(etiqueta) quando "SENSOR TYPE"<br>(TIPO DE SENSOR) está configurado |
| Possíveis valores:                                                                                 | Possíveis valores:                                                 | para mídia contínua.                                                                               |
| * 8                                                                                                | <ul> <li>* (STD) Standard Codes<br/>(Códigos Padrão)</li> </ul>    | Possíveis valores:                                                                                 |
| 7                                                                                                  |                                                                    | Alcance: 0 a 9999; padrão = *100                                                                   |
|                                                                                                    | (ALT) Alternate Codes<br>(Códigos Alternativos)                    | (Unidades = 0,01")                                                                                 |

| 13) LA<br>(LARGI        | BEL WIDTH<br>JRA DA ETIQUETA)                                                                                                    | 14) SCALABLE FONT<br>(FONTE AJUSTÁVEL)                                                                                                    | 15) INTERNAL MODULE<br>(MÓDULO INTERNO)                                                                         |
|-------------------------|----------------------------------------------------------------------------------------------------|----------------------------------------------------------------------------------------------------|----------------------------------------------------------------------------------------------------|
| Define a <b>Possíve</b> | a largura da etiqueta.<br>E <b>is valores:</b>                                                                                                    | Define o número de blocos de<br>memória a serem alocados para<br>fontes ajustáveis.                                                                                                    | Define o número de blocos de<br>memória a serem alocados para<br>o módulo RAM interno.                          |
| Alcance:<br>(Unidad     | 75 a 426; padrão = *426<br>es = 0,01")                                                                                                    | Possíveis valores:                                                                                                    | Possíveis valores:                                                                                              |
|                         |                                                                                                    | Alcance: 0 a 128; padrão = *64<br>(Unidades = 4K bytes)                                                                                                    | Alcance: 0 a 128; padrão = *128<br>(Unidades = 4K bytes)                                                        |
|                         |                                                                                                    |                                                                                                    |                                                                                                    |
| 16) PR<br>(DISTÂ        | ESENT DISTANCE<br>NCIA DE PRESENÇA)                                                                                                    | 17) LABEL ALIGNMENT<br>(ALINHAMENTO DE ETIQUETA)                                                                                                    | 18) ALIGNMENT LENGTH<br>(COMPRIMENTO DO<br>ALINHAMENTO)                                                         |
| Define of               | o local de parada (e, em                                                                                                    | Define o método de alinhamento de                                                                                                    | - /                                                                                                    |
| certos c                | asos, de início) para                                                                                                    | etiqueta.                                                                                                    | Distância da borda de ataque de duas                                                                            |
| diferent<br>impress     | es configurações da<br>ora.                                                                                                    | Possíveis valores:                                                                                                    | etiquetas sucessivas. Deve ser inserido<br>se "LABEL ALIGNMENT" for configurado<br>para Yes (ver Apêndice C.2). |
| Possíve                 | eis valores:                                                                                                    | YES (O usuário determina                                                                                                    |                                                                                                    |
| * AUTO                  | (AUTOMÁTICO) (Define<br>automaticamente o local<br>de parada. As opções<br>instaladas serão<br>"detectadas<br>automaticamente", e a<br>posição de parada<br>adequada será definida<br>automaticamente. Os<br>comandos do host são<br>ignorados.)              | manualmente "ALIGN<br>LENGTH" - ALINHAR<br>COMPRIMENTO)<br>AUTO (AUTOMÁTICO)<br>(A impressora determina<br>"ALIGN LENGTH" - ALINHAR<br>COMPRIMENTO)<br>*NO (Sem alinhamento de<br>etiqueta) | <i>Possíveis valores:</i><br>0 a 999; padrão = 100*<br>(Unidades = 0,01")                                       |
| HOST                    | (Define a posição de<br>parada de acordo com<br>as opções instaladas. Se<br>nenhuma opção estiver<br>instalada, a impressora<br>define o local de parada<br>para o início de<br>impressão da próxima<br>etiqueta. Os comandos<br>do host serão<br>ignorados.) |                                                                                                    |                                                                                                    |

| 19) INPUT MODE (MODO DE ENTRADA)                                                             | 20) DPL EMULATION (EMULAÇÃO DPL)                                                                                                    |
|----------------------------------------------------------------------------------------------|----------------------------------------------------------------------------------------------------|
| Seleciona entre a interpretação padrão ou modelo de dados de entrada.                        | Instrui o firmware a processar dados DPL específicos<br>(Start of Print, DPI e função Imaging) de acordo com a<br>emulação de impressora selecionada. |
| Possiveis valores:                                                                           | Possívois valores:                                                                                                    |
| * DPL (A impressora monta a etiqueta usando os                                               |                                                                                                    |
| comandos DPL padrão)                                                                         | * STANDARD (PADRÃO)                                                                                                    |
| LINE (LINHA) (A impressora monta a etiqueta<br>usando um formulário modelo<br>pré-carregado) | ALLEGRO (Emulação de Allegro)                                                                                                    |
| pre-carregado)                                                                               | P PLUS (Emulação de Prodigy Plus)                                                                                                    |
|                                                                                              | PRODIGY (Emulação de Prodigy)                                                                                                    |

| 21) HEAT (CALOR)                                                                                                    | 22) IMAGING MODE                                                                                                    |
|----------------------------------------------------------------------------------------------------|----------------------------------------------------------------------------------------------------|
| Controla o "tempo de queima" da cabeça de<br>impressão. Equivale a Heat Setting (Configuração<br>de Calor) na maioria dos programas de software<br>de etiqueta.   | Este comando instrui a impressora a fazer uma pré-geração da imagem do formato da etiqueta:                                                                                                    |
| Possíveis valores:                                                                                                    | Possíveis valores:                                                                                                    |
| Alcance: 0 a 30; padrão = *10                                                                                                    | * Multiple label (Várias etiquetas)<br>(A impressora gera a imagem de<br>várias etiquetas, conforme permitido<br>pela memória, alcançando uma saída<br>mais rápida; no entanto, se houver<br>impressão de data/hora, esta refletirá<br>o momento em que a imagem da<br>etiqueta foi gerada, e não quando ela<br>realmente for impressa.) |
|                                                                                                    | Single label (Uma etiqueta)<br>(A impressora forma a imagem da<br>próxima etiqueta somente após a<br>impressão bem-sucedida da etiqueta<br>anterior. O processamento de uma<br>etiqueta oferece carimbos de<br>data/hora mais precisos, mas reduz<br>o tempo de saída da etiqueta.)                                                      |
| 222 CDLO                                                                                                    |                                                                                                    |
| Define a porta opcional da impressora para<br>funcionar com aplicativos GPIO (consulte o<br>Apêndice B para obter mais informações).<br><b>Possíveis valores:</b> | Quando é detectada uma condição de erro, a<br>impressora para e a luz ERROR acende. Após a<br>correção do problema, a tecla FEED deve ser<br>pressionada para eliminar o erro. A etiqueta em<br>processamento <i>não</i> é reimpressa.                                                                                                   |
| YES ou NO; padrão = *NO                                                                                                    | Possíveis valores:                                                                                                    |
|                                                                                                    | YES ou NO; padrão = *NO<br>(NO = NO REPRINT" desativado, ocorrerá reimpressão.)                                                                                                    |
| 25) HEAT COMMANDS                                                                                                    | 26) SDEED COMMANDS                                                                                                    |
| (COMANDOS DE CALOR)                                                                                                    | (COMANDOS DE VELOCIDADE)                                                                                                    |

Este comando faz a impressora ignorar os<br/>comandos de calor DPL. Em vez disso, o valor de<br/>calor é controlado via configuração do menu.Este comando faz a impressora ignorar os comandos<br/>de velocidade DPL. Em vez disso, os valores de<br/>velocidade são controlados via configuração do menu.Possíveis valores:Possíveis valores:

\* ENABLED (ATIVADO) DISABLED

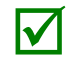

Todos os valores desses itens de menu serão armazenados na memória não volátil para inicializações futuras.

DISABLED

\* ENABLED (ATIVADO)

#### Modificação de Printer Setup em etapas

Veja abaixo um exemplo de modificação de Printer Setup. Embora este exemplo detalhe como modificar a Baud Rate serial, o mesmo método pode ser usado para alterar qualquer configuração de itens de menu da impressora.

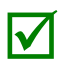

Recomenda-se não entrar no modo Printer Setup enquanto você estiver no Peel Mode ou com o Present Sensor opcional ativado. Dependendo do tamanho da etiqueta, isso pode causar resultados imprevisíveis.

- 2. Mantenha pressionado o botão  $\mathbf{e}_{\mathsf{FEED}}$  e aguarde a luz **O** ERROR piscar sete vezes, soltando o botão em seguida. A seguinte impressão deve ser produzida:

| 7) | 9600 | BAUD RATE, bps |
|----|------|----------------|
|    |      |                |
|    |      |                |

3. Pressione o botão *⊗* PAUSE uma vez para incrementar para o valor de 19200 bps. A seguinte impressão deve ser produzida:

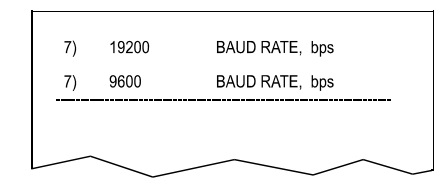

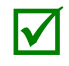

Se desejar descartar suas alterações e retornar aos valores anteriores, simplesmente desligue a impressora antes da Etapa 5.

5. Agora é possível salvar as alterações e continuar (Modo Norma) pressionando simultânea e brevemente os botões ⊙ PAUSE + X CANCEL. Espere até que a luz ⊙ STOP se apague.

 Para confirmar que as alterações foram feitas, pressione os botões es reed + CANCEL simultaneamente. Isso imprimirá a Database Configuration Label (Etiqueta de Configuração de Banco de Dados). A etiqueta deve mostrar o novo valor Baud Rate de 19200.

#### Etiqueta 1

#### Etiqueta 2

| INCH NUMPRES 19. Z003 Z1341331 3Z3                 | L CONFIGURATION      |
|----------------------------------------------------|----------------------|
| $UFR \cdot M4206 = 05 08 11/07/03$                 | SFRIAL PORT SFLFCTED |
| BOOT 83-2383-05F COUNTER INFORMATION               |                      |
| CODE 83-2385-05H ABSOLUTE HALLES 7-16-2003         | FDCF                 |
| FPC0 83-2384-05R I FNCTH 773 INCHES                |                      |
| FONT 83_2460_01C TIME 20 HOURS                     |                      |
|                                                    | PRESENT OD HIST 129  |
|                                                    |                      |
|                                                    |                      |
|                                                    |                      |
| SUSTEM DAM SIZE AGGE VOUTES MEMODU CONFICUDATION   |                      |
| SUSTEM DAM AUATI 2100 VDUTES INTEDNAL MODULE A 120 |                      |
|                                                    |                      |
|                                                    |                      |
|                                                    |                      |
| DEFENT SENSOD NOT DETECTED                         |                      |
| CUDDENT STOP LOC TEAD                              |                      |
|                                                    |                      |
| FYDDESS SETUD                                      |                      |
|                                                    |                      |
|                                                    |                      |
|                                                    |                      |
|                                                    |                      |
|                                                    |                      |
| INPLIT LIGULES                                     | ICNORE COMMANDS      |
| PAPER 207                                          | SVMBOI SET SELECT NO |
| POT 33                                             | CNTRL CODES NO       |
| TBAN 157                                           | HEAT NO              |
| BEFL 0                                             | SPEED NO             |
| BIBN 237                                           | SOP OFFSET NO        |
| TEMP 64                                            |                      |
| UOLT 218                                           |                      |
| PRESENT SENSOR 0                                   |                      |
|                                                    |                      |

# C.2 Alinhamento de etiqueta

A função Label Alignment (Alinhamento de Etiqueta) é usada quando o comprimento da etiqueta é menor que a distância entre a cabeça de impressão e o sensor de mídia, ou quando ocorrem problemas de desperdício de etiquetas na inicialização. O alinhamento de etiqueta (ver tabela abaixo) não é recomendado para comprimentos de etiqueta maiores que 6,5" (16,51 cm) ou para mídia contendo dois ou mais comprimentos de formulário.

| Etiquetas                           | Configuração de Label<br>Alignment |
|-------------------------------------|------------------------------------|
| Contínua                            | NO                                 |
| 6,5" (16,51 cm) ou menos            | YES ou AUTO                        |
| 6,5" (16,51 cm) ou mais             | NO                                 |
| Etiquetas de vários<br>comprimentos | NO                                 |

A função Label Alignment é escolhida via sistema de menus ou por comandos de host. Os três modos possíveis, YES, AUTO e NO, são detalhados nas seções seguintes.

#### Label Alignment = YES

Neste modo, o operador deve fornecer um valor "ALIGN LENGTH". Este valor deve ser a medida física entre as bordas de ataque de duas etiquetas sucessivas, conforme mostrado. A medida deve ser o mais precisa possível. Para etiquetas muito curtas, erros pequenos de 0,01" podem resultar em variações de impressão notáveis nas etiquetas entre o sensor de mídia e a cabeça de impressão.

O valor medido deve ser enviado à impressora via computador host ou inserido pelo modo Printer Setup.

Em seguida, no modo Normal, mantenha pressionado o botão <del>«Q</del> FEED (por aproximadamente 4 segundos). A impressora alinhará a etiqueta na posição do topo do formulário.

Se for colocada posteriormente mídia com comprimento de etiqueta diferente, "ALIGN LENGTH" deverá ser recalculado e reinserido.

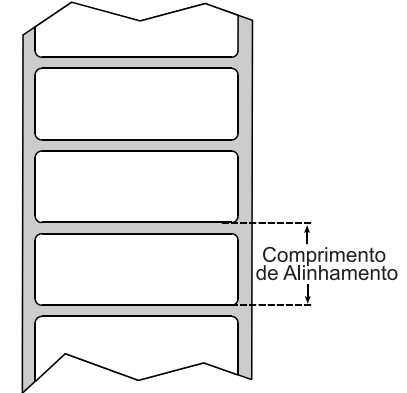

### Label Alignment = AUTO

Neste modo, a impressora calcula automaticamente "ALIGN LENGTH", eliminando, assim, a necessidade de medir fisicamente a etiqueta. Este modo é geralmente o preferido em aplicativos que exigem alterações de mídia frequentes em etiquetas de diferentes comprimentos.

Para realizar Auto Alignment (Alinhamento Automático), no modo Normal, mantenha pressionado o botão **G** FEED (por aproximadamente 4 segundos). A impressora alimentará etiquetas para calcular o comprimento da etiqueta. Após o cálculo, a impressora salvará a medida e fará o alinhamento no topo da posição do formulário. Auto Alignment pode resultar em desperdício de etiquetas durante o processo de medição (quanto mais longa a etiqueta, maior o desperdício).

#### Auto Alignment com Present Sensor ativado:

Se a impressora estiver equipada com a opção Present Sensor e esse recurso estiver ativado, enquanto o comprimento da etiqueta é calculado a impressora será pausada e acenderá a luz stop após cada movimento. O operador deve pressionar o botão O PAUSE para que o alinhamento continue. Isso permite que o operador remova etiquetas conforme necessário; no entanto, as etiquetas não devem ser removidas à força, já que podem não estar posicionadas para remoção, mas em uma posição intermediária necessária para a medição.

#### Label Alignment = NO

Quando Label Alignment não está ativado (ou seja, configurado para NO), a impressão começa na posição atual da etiqueta, sem alinhamento, pressupondo-se que a etiqueta esteja no início da posição de impressão. Além disso, se o comprimento da etiqueta for curto, as etiquetas entre a cabeça de impressão e o sensor de mídia podem ficar inutilizadas.

## Solução de problemas de alinhamento de etiqueta

Em caso de problemas de alinhamento de etiqueta, a tabela abaixo oferece possíveis causas e soluções.

| Problema                                                                                                    | Possível causa                                                                                                    | Solução                                                                                                    |
|----------------------------------------------------------------------------------------------------|----------------------------------------------------------------------------------------------------|----------------------------------------------------------------------------------------------------|
| A tentativa de<br>alinhamento<br>de etiqueta resulta<br>em nenhuma<br>movimentação<br>de papel.                                                                         | Com o Present Sensor<br>ativado, o alinhamento<br>de etiqueta não pode<br>ser realizado sem um<br>comprimento de<br>etiqueta.                                                                                                    | Defina Label Alignment para AUTO, mantenha<br>pressionado<br>REED até que a mídia se<br>movimente para a medição de comprimento<br>automática.<br>~OU~                                                                                                    |
|                                                                                                    |                                                                                                    | Meça novamente o comprimento de Label<br>Alignment. Use o modo Printer Setup para inserir<br>o novo comprimento. Imprima uma Database<br>Configuration Label para assegurar que o novo<br>comprimento tenha sido definido.                                                                                                    |
| A primeira etiqueta é<br>desperdiçada durante<br>o alinhamento. Em<br>seguida, todas as<br>etiquetas são                                                                | Alignment Length<br>muito longo.                                                                                                    | Defina Label Alignment para AUTO, mantenha<br>pressionado «B FEED até que o papel se<br>movimente para a medição de comprimento<br>automático de Label Alignment.                                                                                                    |
| impressas na posição                                                                                                    | 011                                                                                                    | ~ <i>OU~</i>                                                                                                    |
| de início de<br>impressão correta.                                                                                                    | <i>~OU~</i><br>Para etiquetas cujo<br>comprimento e posição<br>de parada as fazem<br>parar entre etiquetas<br>no sensor de mídia, a<br>função de alinhamento<br>pode resultar em<br>desperdício de<br>etiquetas.                                                        | <ul> <li>Meça novamente Label Alignment Length, use<br/>Menu Setup para definir o novo comprimento e<br/>verifique se o comprimento desejado foi<br/>configurado.</li> <li>Obtenha uma medição ligeiramente diferente do<br/>comprimento de alinhamento de etiqueta.<br/>Usando o modo AUTO de Label Alignment,<br/>mantenha pressionado o botão &lt;8 FEED para<br/>forçar uma medição de alinhamento de etiqueta.<br/>Assegurar uma folga nas etiquetas pode resultar<br/>em uma medição ligeiramente diferente.<br/>Alignment Length também pode ser definido<br/>manualmente via Setup Menu. Aumentar ou<br/>reduzir o valor em 1 ou 2 unidades<br/>(polegadas/100) pode ajudar a evitar o<br/>desperdício de etiquetas; no entanto, isso pode<br/>resultar em posições de impressão incorretas em<br/>etiquetas de comprimento menor.</li> </ul> |
| Label Alignment está<br>incorreto. Pressionar<br><b>R</b> FEED<br>sucessivamente<br>resulta em um<br>comprimento de<br>etiqueta menor, de<br>uma polegada<br>(2,54 cm). | Label Alignment Length<br>não está correto. A<br>configuração padrão de<br>Label Alignment Length<br>é 1,00" e resultará<br>neste comportamento<br>quando qualquer<br>comprimento de<br>etiqueta maior for<br>usado sem que seja<br>definido o comprimento<br>adequado. | <ul> <li>Defina Label Alignment para AUTO. Mantenha pressionado <i>esticate</i> que o papel se movimente para a medição automática de Label Alignment Length.</li> <li><i>~OU~</i></li> <li>Meça o comprimento da etiqueta e use Setup Menu para definir o novo comprimento. Imprima uma Database Configuration Label para assegurar que o novo comprimento tenha sido definido.</li> </ul>                                                                                                    |

| Problema                                                                                                    | Possível causa                                                                                                    |          | Solução                                                                                                    |
|----------------------------------------------------------------------------------------------------|----------------------------------------------------------------------------------------------------|----------|----------------------------------------------------------------------------------------------------|
| Label Alignment está<br>incorreto. Pressionar<br>Sucessivamente<br>resulta em um<br>comprimento de<br>etiqueta maior que o<br>real, de uma<br>polegada (2,54 cm). | Label Alignment<br>Length não está<br>correto. A configuração<br>padrão de Label<br>Alignment Length é<br>1,00" e resultará neste<br>comportamento<br>quando qualquer<br>comprimento de<br>etiqueta maior for<br>usado sem que seja<br>definido o<br>comprimento<br>adequado. | A A      | Defina Label Alignment para AUTO. Mantenha<br>pressionado & reed até que o papel se<br>movimente para a medição automática de Label<br>Alignment Length.<br>~OU~<br>Meça o comprimento da etiqueta e use Setup<br>Menu para definir o novo comprimento. Imprima<br>uma Database Configuration Label para<br>assegurar que o novo comprimento tenha sido<br>definido. |
| Tear Mode (Modo de<br>Destague) está                                                                                                    | Outra posição de<br>presença foi                                                                                                    | ~        | Desative Present Sensor.                                                                                                    |
| selecionado, mas a<br>posição de parada da<br>etiqueta (posição de<br>presença) não está<br>avançada o<br>suficiente.                                             | determinada. Ativar o<br>Present Sensor faz a<br>posição de parada da<br>etiqueta (posição de<br>presença) ficar<br>aproximadamente 0,1"<br>atrás da barra de<br>separação.                                                                                                   | A        | <i>~OU~</i><br>Verifique se o computador host não está<br>fornecendo um valor Present Distance menor<br>que o exigido para Tear Bar (Barra de<br>Destaque).                                                                                                    |
|                                                                                                    | ~ <i>OU~</i>                                                                                                    |          |                                                                                                    |
|                                                                                                    | O valor de Present<br>Adjust (Ajuste de<br>Presença) não está<br>correto.                                                                                                    | A        | Use Setup Menu para modificar o valor de<br>Present Adjust.                                                                                                    |
| Tear Mode (Modo de<br>Separação) está<br>selecionado, mas a<br>posição de parada da<br>etiqueta (posição de<br>presença) não está                                 | Outra posição de<br>presença foi<br>determinada.                                                                                                    | <i>\</i> | Verifique se o computador host não está<br>fornecendo um valor Present Distance maior que<br>o exigido para Tear Bar.                                                                                                    |
| avançada o<br>suficiente.                                                                                                    | ~0U~                                                                                                    | ٨        | Use Setup Menu para modificar o valor de<br>Present Adjust.                                                                                                    |
|                                                                                                    | O valor de Present<br>Adjust (Ajuste de<br>Presença) não está<br>correto.                                                                                                    |          |                                                                                                    |
| A luz S ERROR<br>acende durante o<br>alinhamento de<br>etiqueta.                                                                                                  | O suprimento de<br>etiquetas está vazio                                                                                                    | 4        | Coloque mídia.                                                                                                    |

# C.3 Modo Calibration – Funções dos botões

No modo "Calibration" (Calibração), os botões permitem que a impressora se ajuste à mídia que está sendo usada. A calibração pode ser realizada automática ou manualmente, conforme detalhado abaixo.

Antes de calibrar, verifique se o Conjunto de Transporte da Cabeça de Impressão está travado, se a tampa está fechada e se o sensor de mídia foi definido para o tipo de mídia adequado.

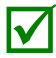

Os erros de impressora e guilhotina são desativados durante <sub>Calibração Automática de Midia</sub>) <sub>e</sub> Calibração do Sensor de Midia, mas ainda poderão ocorrer durante a impressão de etiquetas de "teste".

Se, a qualquer momento, você desejar descartar as alterações e retornar à calibração anterior, basta desligar a impressora.

Para realizar a calibração:

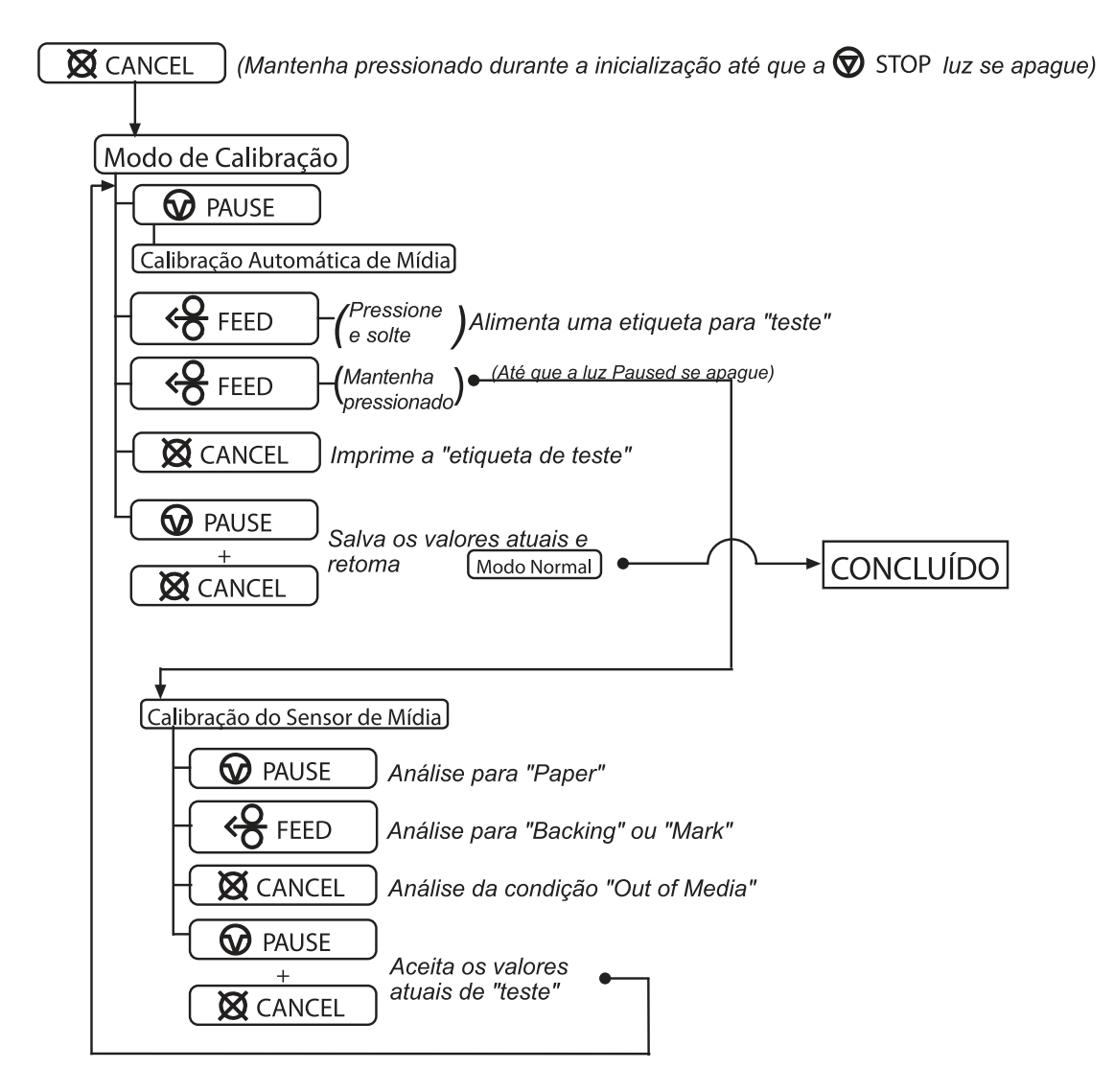

#### Calibração Automática do Sensor de Mídia

Auto Media Sensor Calibration (Calibração Automática do Sensor de Mídia) estabelece os valores de detecção ideais para a mídia que você está usando.

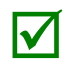

Antes de calibrar, verifique se o sensor de mídia está definido para o tipo de mídia adequado. Verifique também se o Conjunto de Transporte da Cabeça de Impressão está travado e se a tampa está fechada.

Para calibrar automaticamente o sensor de mídia:

- 1. Com a mídia desejada carregada, mantenha pressionado o botão ⊠ CANCEL enquanto liga a impressora. Continue pressionando o botão até que a luz ⊚ STOP apague, soltando o botão em seguida.
- 2. Em seguida, pressione o botão 😡 PAUSE. A impressora alimentará aproximadamente dez polegadas (25,40 cm) de mídia para calcular os valores TOF Delta e Low a serem usados.
- 3. Ao final, uma das seguintes luzes piscará cinco vezes para indicar o resultado da tentativa de calibração automática:

STOP Luz = Calibração bem-sucedida. Prossiga para a Etapa 4.

**©** ERROR Luz = Calibração sem sucesso, tente novamente. Se a calibração continuar a falhar, prossiga para a Calibração Manual do Sensor de Mídia.

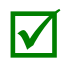

Se desejar descartar suas alterações e retornar à calibração anterior, simplesmente desligue a impressora antes da Etapa 4.

4. Agora salve as alterações e retome (Modo Normal) pressionando os botões ŵ PAUSE + X CANCEL simultânea e brevemente. Espere até que a luz ŵ STOP se apague.

#### Calibração Manual do Sensor de Mídia

O procedimento Manual Media Sensor Calibration (Calibração Manual do Sensor de Mídia) deve ser usado nos casos em que a impressora continua a sofrer problemas de detecção de mídia após realizar ou tentar realizar Auto Media Sensor Calibration.

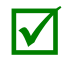

Antes de calibrar, verifique se o sensor de mídia está definido para o tipo de mídia adequado. Verifique também se o Conjunto de Transporte da Cabeça de Impressão está travado e se a tampa está fechada.

Para calibrar manualmente o sensor de mídia:

- Mantenha pressionado o botão X CANCEL e ligue a impressora. Continue pressionando o botão até que a luz S STOP apague, soltando o botão em seguida. Em seguida, mantenha pressionado o botão «S FEED, continue pressionando até que a luz S STOP apague, soltando o botão em seguida.
- 2. Remova todos os materiais do sensor de mídia, feche o Conjunto de Transporte da Cabeça de Impressão e pressione o botão 🛱 CANCEL. A luz 🛇 ERROR piscará enquanto a impressora analisa a condição de falta de mídia.
- Posicione o material da parte posterior ou a marca preta (reflexiva) no sensor de mídia, feche o Conjunto do Transporte da Cabeça de Impressão e pressione o botão FEED.
   A luz S ERROR piscará enquanto a impressora analisa a marca de topo de formulário.
- 5. Pressione simultânea e brevemente os botões PAUSE + X CANCEL para aceitar a calibração de "teste" e saia de <u>Calibração do Sensor de Mídia</u>. Uma das seguintes luzes piscará cinco vezes para indicar o resultado da tentativa de calibração manual:

STOP Luz = Calibração bem-sucedida. Prossiga para a Etapa 6.

LUZ 🛇 ERROR = calibração mal-sucedida. Tente novamente o procedimento que inicia na Etapa 1.

6. Use o botão e calibração de teste. (alimenta uma etiqueta) e o botão 🛛 CANCEL (imprime uma etiqueta de teste) para testar a calibração de teste.

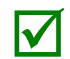

Se desejar descartar suas alterações e retornar à calibração anterior, simplesmente desligue a impressora antes da Etapa 7.

7. Agora salve as alterações e retorme (Modo Normal) pressionando os botões ( PAUSE + X CANCEL simultânea e brevemente. Espere até que a luz ( STOP se apague.

# **D** Alteração de idioma

# D.1 Alteração do idioma do menu

Idiomas diferentes e/ou traduções fornecidas pela Datamax-O'Neil podem ser baixados para substituir o menu padrão (em inglês) da impressora alterando-se a planilha que define o dicionário do sistema. Para alterar o idioma, você adicionará uma nova coluna de idioma (ou modificará a coluna existente) à planilha, clicará no botão de rádio "Generate DPL file(s)" (Gerar arquivo DPL) e, em seguida, enviará esse(s) arquivo(s) à impressora.

Os requisitos de software para modificar o idioma do menu são os seguintes:

- O usuário deve adquirir o Microsoft<sup>®</sup> Excel;
- Img2dl.exe (fornecido em <u>ftp://ftp.datamax-oneil.com/Anonymous/Firmware/EFIGS/</u>) é um programa usado durante o processo para criar o arquivo DPL; e,
- Common.xls (também fornecido no site acima) é o Menu Dictionary.

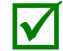

Coloque Img2dl.exe e Common.xls no mesmo diretório.

Crie um Menu Language (Idioma do Menu) seguindo estas etapas:

A. Abra o Excel e o arquivo Common.xls. Uma vez aberto o arquivo, a seguinte tela é exibida:

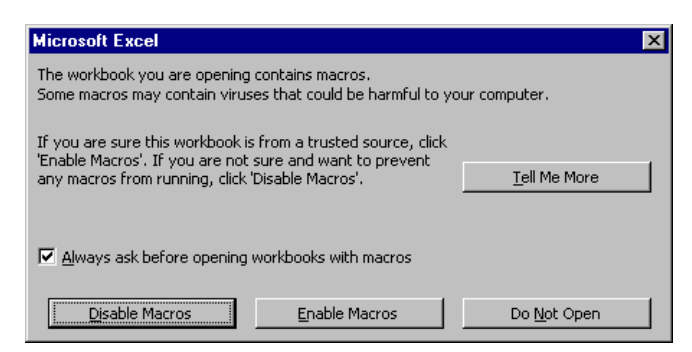

B. Clique na caixa "Enable Macro" (Ativar Macro). Aparecerá a seguinte tela:

| ~            | V MinnenD Event - commonlet als |                          |              |                          |                              |                       |                    |  |  |  |  |  |  |
|--------------|---------------------------------|--------------------------|--------------|--------------------------|------------------------------|-----------------------|--------------------|--|--|--|--|--|--|
|              | A minosoft Laver geningspirates |                          |              |                          |                              |                       |                    |  |  |  |  |  |  |
|              | l File i                        | on new insert format iou | 5 <u>D</u> e |                          | 7   49 - 69 - 57 - 67   4999 |                       |                    |  |  |  |  |  |  |
| JL           |                                 | ≝⊜ov ⊁⊜e                 | 1 V          | E) + CH + 🛃 😽 🗵 J* Ž↓ 1  | XI 🛄 🖉 🔀 🚯 100% -            | 80                    |                    |  |  |  |  |  |  |
|              |                                 |                          |              | Arial                    | 14 • B I U = = =             | ≣ 🔄 \$ % , 號 👯        | 健健 📴 • 🔕 • 🗛 • 🛽   |  |  |  |  |  |  |
| J2 👻 = small |                                 |                          |              |                          |                              |                       |                    |  |  |  |  |  |  |
|              | A                               | в                        | C            | D                        | E                            | F                     | G .                |  |  |  |  |  |  |
|              |                                 |                          |              | Generate Source Files    | Generate DPL File(s)         |                       |                    |  |  |  |  |  |  |
| 2            | NID                             | COMMENTS                 | мах          | MESSAGE ID               | ENGLISH                      | FRANCAIS              |                    |  |  |  |  |  |  |
| 2            | 0000                            | System Massages          | 20           | WID READY                | PEADY                        | DDCT                  | PRONTO             |  |  |  |  |  |  |
| 1            | 0001                            | Dystem messages          | 20           | MID_READI                | PRINTING                     | TRET                  | TROWTO             |  |  |  |  |  |  |
| 5            | 0007                            |                          | 20           | MID_ININIING             | PAUSED                       | PAUCE                 | IN PAUSA           |  |  |  |  |  |  |
| 6            | 0003                            | 1Aa                      | 20           | MID CANCEL PRINT JOB     | CANCEL PRINT JOB?            | 11001                 | In Thook           |  |  |  |  |  |  |
| 7            | 0004                            |                          | 20           | MID CLEARING FAULTS      | CLEARING FAULTS              |                       | CANCELLA ERRORI    |  |  |  |  |  |  |
| 8            | 0005                            |                          | 10           | MID OF                   | OF                           | DE                    | DI                 |  |  |  |  |  |  |
| 9            | 0006                            |                          | 20           | MID DOTCHECK IN PROGRESS | DOTCHECK IN PROGRESS         |                       |                    |  |  |  |  |  |  |
| 10           | 0007                            | Faults                   | 20           | MID_SYSTEM_FAULT         | SYSTEM FAULT                 | DEFAILLANCE SYSTEME   | ANOMALIA SISTEMA   |  |  |  |  |  |  |
| 11           | 0008                            |                          | 20           | MID_ADC_FAULT            | ADC FAULT                    | DEFAILLANCE ADC       | ANOMALIA ADC       |  |  |  |  |  |  |
| 12           | 0009                            |                          | 20           | MID_HEAD_UP_FAULT        | HEAD UP FAULT                | TETE NON VEROUILLEE   | ANOM. TESTINA ALTA |  |  |  |  |  |  |
| 13           | 0010                            |                          | 20           | MID_RIBBON_FAULT         | RIBBON FAULT                 | DEFAILLANCE RUBAN     | ANOMALIA NASTRO    |  |  |  |  |  |  |
| 14           | 0011                            |                          | 20           | MID_TOP_OF_FORM_FAULT    | TOP OF FORM FAULT            | DEFAIL. DEBUT D'IMP.  | ANOMALIA BORDO SUF |  |  |  |  |  |  |
| 15           | 0012                            |                          | 20           | MID_OUT_OF_STOCK         | OUT OF STOCK                 | RUPTURE PAPIER        | ESAURITO           |  |  |  |  |  |  |
| 16           | 0013                            |                          | 20           | MID_CUTTER_FAULT         | CUTTER FAULT                 | DEFAILLANCE COUTEAU   | ANOMALIA TAGLIERIN |  |  |  |  |  |  |
| 17           | 0014                            |                          | 20           | MID_VERIFIER_FAULT       | VERIFIER FAULT               | DEFAILLANCE VERIFIC.  | ANOMALIA VERIFICAT |  |  |  |  |  |  |
| 18           | 0015                            |                          | 20           | MID_RIBBONSAVER_FAULT    | RIBBONSAVER FAULT            | DEFAIL. ECONOM. RUBAN | ANOM. SALVA-NASTRO |  |  |  |  |  |  |
| 19           | 0016                            |                          | 20           | MID_POSITION_FAULT       | POSITION FAULT               | DEFAILLANCE POSITION  | ANOM. POSIZIONAMEN |  |  |  |  |  |  |
| 20           | 0017                            |                          | 20           | MID_TEMPERATURE_FAULT    | TEMPERATURE FAULT            |                       |                    |  |  |  |  |  |  |
| 21           | 0018                            |                          | 20           | MID_DMA_FAULT            | DMA FAULT                    | DEFAILLANCE DNA       | ANOMALIA DHS       |  |  |  |  |  |  |
| 22           | 0019                            |                          | 20           | MID_PRINT_ENGINE_FAULT   | PRINT ENGINE FAULT           | DEFAILLANCE MOTEUR    |                    |  |  |  |  |  |  |
| 23           | 0020                            |                          | 20           | MID_24V_OUT_OF_TOLERANCE | 24V OUT OF TOLERANCE         | DEPASS. TOLERANCE 24  | 24V FUORI TOLLERAN |  |  |  |  |  |  |
| 24           | 0021                            |                          | 20           | MID_STROBE_TIMING_FAULT  | STROBE TIMING FAULT          | DEFAIL. DUREE D'IMPUI | ANOM. FASAT. STROE |  |  |  |  |  |  |
| 25           | 0022                            | Warnings                 | 20           | MID_WARNING_RESOLVED     | WARNING RESOLVED             | AVERTISSEMENT RESOLU  | AVVERTENZA RISOLTA |  |  |  |  |  |  |
| 26           | 0023                            |                          | 20           | MID_RIBBON_LOW           | RIBBON LOW                   | RUBAN FAIBLE          | NASTRO BASSO       |  |  |  |  |  |  |
| 27           | 0024                            |                          | 20           | MID_GAP_MISSED           | GAP MISSED                   | INTERVALLE MANQUANT   | INTERVALLO SALTATO |  |  |  |  |  |  |
| 28           | 0025                            |                          | 20           | MID_DOT_FAILURE          | DOT FAILURE                  | DEFAUT IMPRESSION     | ANOMALIA PUNTO     |  |  |  |  |  |  |
| 29           | 0026                            |                          | 20           | MID_BAD_SENSOR_DELTA     | BAD SENSOR DELTA             |                       |                    |  |  |  |  |  |  |
| 30           | 0027                            |                          | 20           | MID_HOST_CHANGES_PENDING | HOST CHANGES PENDING         |                       | MOD. HOST IN ATTES |  |  |  |  |  |  |
| 31           | 0028                            |                          | 20           | MID_LOW_VOLTAGE          | LOW VOLTAGE                  |                       |                    |  |  |  |  |  |  |
| 32           | 0029                            |                          | 20           | MID_GOODBYE              | GOODBYE                      |                       |                    |  |  |  |  |  |  |
| 33           | 0030                            | Conditions               | 20           | MID_REMOVE_LABEL         | REMOVE LABEL                 | ENLEVER ETIQUETTE     | RIMUOVI ETICHETTA  |  |  |  |  |  |  |
| 34           |                                 |                          |              |                          |                              |                       |                    |  |  |  |  |  |  |
| Rea          | ady                             |                          |              |                          |                              |                       |                    |  |  |  |  |  |  |

- C. Clique na coluna J e digite o novo idioma ou modifique o existente. Algumas dicas para o processo:
  - Tamanho da mensagem Ao inserir novas mensagens, faça referência à coluna "MAX": este é o número máximo de caracteres permitidos para este campo. (Os avisos são exibidos quando o número de caracteres é excedido, ou quando você tenta modificar o valor MAX; no entanto, se você for "cortar e colar" campos, este aviso do sistema pode ser descartado.)
  - Mensagens de duas linhas Algumas dessas mensagens são exibidas em duas linhas. Elas são indicadas nos campos de comentários.
  - Comments (Comentários) Este campo pode ser modificado sem produzir qualquer efeito.
- D. Após o fim da edição, realce todas as colunas a serem criadas clicando na letra acima a coluna (pode-se selecionar mais de uma coluna).
- E. Pressione o botão de rádio Generate DPL File(s). *Será gerado um arquivo para cada uma das colunas selecionadas, e o Excel fornecerá uma confirmação (por exemplo, conforme mostrado abaixo, small.ls).*

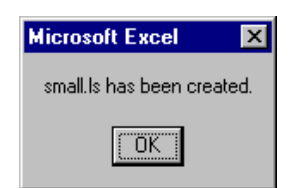

F. Baixe os arquivos gerados para a impressora – um dos métodos é o comando copy do DOS:

#### copy small.ls lpt1: /b

- G. Restaure a impressora mantendo pressionada a tecla CANCEL por aproximadamente quatro segundos.
- H. Depois de restaurar, verifique a operação imprimindo uma Configuration Label (Etiqueta de Configuração) (ver Seção 4.4). Informações no novo idioma serão impressas em SYSTEM INFORMATION / OPTIONAL LANGUAGES (INFORMAÇÕES DO SISTEMA / IDIOMAS OPCIONAIS). (Além disso, o novo idioma aparecerá no visor como item do menu em SYSTEM SETTINGS / MENU LANGUAGE (CONFIGURAÇÕES DO SISTEMA / IDIOMA DO MENU). Estes são os únicos métodos para determinar um download de sucesso.)

Ative o novo idioma. Entre no sistema do menu e vá para SYSTEM SETTINGS / MENU LANGUAGE (CONFIGURAÇÕES DO SISTEMA / IDIOMA DO MENU) e selecione o novo idioma (Ocorrerá uma restauração quando a validação de fonte for realizada.)

Em seguida, entre novamente no sistema do menu e vá para SYSTEM SETTINGS / MENU LANGUAGE e selecione a fonte desejada para o idioma. Salve as alterações quando solicitado.

Ocorre um erro quando a impressora exibe a nova seleção de idioma, mas todas as mensagens permanecem em inglês. Neste caso, verifique novamente o processo ou contate o Suporte Técnico da Datamax-O'Neil (esteja pronto para fornecer os arquivos de download Common.xls e DPL criados). Outras mensagens de erro também são possíveis:

| Mensagem de erro do idioma do menu          | Descrição                                   |
|---------------------------------------------|---------------------------------------------|
| Selecione a(s) coluna(s) inteira(s) ou o(s) | Após pressionar o botão de rádio Generate   |
| idioma(s) desejado(s) clicando na(s)        | DPL File(s), os idiomas a serem convertidos |
| letra(s) da(s) coluna(s)                    | não foram selecionados corretamente.        |
| O texto da mensagem não pode exceder os     | A mensagem inserida excede o número de      |
| caracteres designados em MAX = xx para      | caracteres especificados na coluna C. Não é |
| este MID                                    | possível modificar este número.             |

I. Repita as etapas A a H usando o nome de arquivo misc.xls para traduzir os itens opcionais da impressora. Será produzido o arquivo small20.ls.

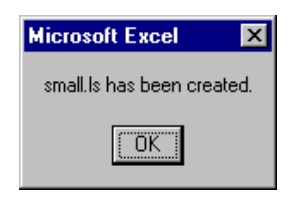

# D.2 Informações de gerenciamento avançado de arquivos

- A impressora padrão sai de fábrica com EFIGS carregado no Módulo Y. Neste ponto, o Módulo Y está no estado LOCKED (TRAVADO) e só aceita downloads de idioma adicionais.
- Após o download de uma atualização de idioma, o Módulo Y fica no estado UNLOCKED (DESTRAVADO) até que a impressora seja restaurada ou desligada e ligada. Nesse estado, o Módulo Y só aceita downloads de fontes, imagens e formatos de etiquetas. O módulo também atenderá à solicitação Clear Module (Limpar Módulo). Portanto, após uma atualização, recomenda-se fazer uma restauração para travar o módulo; caso contrário, um pacote de software poderá realizar a ação "Clear All Modules" (Limpar Todos os Módulos), destruindo o(s) novo(s) idioma(s) do menu.
- O Módulo Y pode entrar no estado UNLOCKED com o envio da seguinte string DPL: <STX>KpY0
- Para restaurar a imagem EFIGS gerada em fábrica, baixe o arquivo \*832296.01A para a impressora. Este arquivo está localizado no site FTP da Datamax-O'Neil. A letra ao fim do nome do arquivo (por exemplo, A) especifica a revisão. A última revisão estará disponível no site FTP.
- Baixar o mesmo idioma duas vezes excluirá automaticamente a primeira ocorrência, mas não liberará espaço na memória.
- A exclusão do idioma selecionado restaurará a impressora para o idioma inglês. O número total de idiomas que a impressora pode aceitar agora é limitado a 10, mas esse número depende do tamanho de cada tradução de idioma. O tamanho da tradução variará de acordo com o número de mensagens traduzidas para o idioma específico. Os arquivos de idioma completos atuais têm aproximadamente 7.000 bytes cada um; mas espera-se que, com o crescimento do produto, o número total de idiomas caia para cinco.

A tela abaixo mostra um exemplo de idiomas definidos para Unicode: chinês e russo. Observe que as únicas informações adicionais necessárias são o "double" na linha 1.

|     |                      | 9 64   V 🗈 🧠 - 🛷   🖉 |                      | 40 A 100% - @      | Type a d           |
|-----|----------------------|----------------------|----------------------|--------------------|--------------------|
|     |                      |                      | * (- *   📚 Z * Z↓ A↓ |                    |                    |
| Ari | al • 10 • 1          | B I ∐  ≣ ≣ ⊒ ⊒       | 🖽 • 🔕 • <u>A</u> • 💂 | • 💁 • <u>A</u> • 💂 |                    |
|     | L5 ▼                 | <u>₹</u>             | K                    |                    | M                  |
| 1   |                      | Ŭ                    | $\sim$               | Double             | Double             |
| 2   | ESPAÑOL              | small                |                      | Chinese            | RUSSIAN            |
| 3   | LISTO                | readv                | AWAITING ORDERS      | 准备                 | ГОТОВ              |
| 4   | IMPRIMIENDO          | printing             | WARP DRIVE ENGAGED   | 打印中                | ПЕЧАТЬ             |
| 5   | EN PAUSA             | paused               | ALL STOP             | 暂停                 | ПАУЗА              |
| 6   | CANCELAR IMPRESIÓN   | cancel batch?        | ABORT MISSION?       | 取消                 | отменить задание?  |
| 7   | BORRAR ERRORES       | clearing faults      | RE-INITIALIZING      | 清除错误               | CEPOC OMMEOK       |
| 8   | DE                   | of                   | FACTOR               | OF                 | OΦ                 |
| 9   |                      | advanced menu        | KNOWLEDGE BASE       | 高级菜单               | MEHHO              |
| 10  | ERROR DE SISTEMA     | system fault         | DIRECT HIT SUSTAINED | 系统错误               | СИСТЕМНАЯ ОШИБКА   |
| 11  | ERROR DE ADC         | adc fault            | HULL BREACH DECK TEN | ADC错误              | OMMEKA ADC         |
| 12  | CABEZAL LEVANTADO    | head up fault        | ENGINES OFFLINE      | 打印头抬起错误            | ТЕРМОГОЛОВКА ПОДН  |
| 13  | ERROR DE CINTA       | ribbon fault         | PHASORS OFFLINE      | 碳带错误               | ОШИБКА РИБОНА      |
| 14  | ERROR INICIO ETIQ.   | top of form fault    | UNABLE TO GO TO WARP | TOF错误              | ОШИБКА ГРАНИЦ ЭТИ  |
| 15  | SIN PAPEL            | out of stock         | TORPEDO TUBES EMPTY  | 标签用完               | OTCYTCTBYET STNKE  |
| 16  | ERROR DE CORTADOR    | cutter fault         | CASCADE FAILURE      | 切刀错误               | OMMEKA PESAKA      |
| 17  | ERROR DE VERIFICADOR | verifier fault       | TRACTOR BEAM FAILURE | 检测器出错              | ОШИБКА ВЕРИФАЕРА   |
| 18  | ERROR ECONOM. CINTA  | ribbonsaver fault    | METAPHASIC FAILURE   | 碳带节约装置错误           | ОШИБКА РИБОНСЕЙВЕІ |
| 19  | ERROR DE POSICION    | position fault       | UNKNOWN COORDINATES  | 位置错误               | ОШИБКА ПОЛОЖЕНИЯ   |
| 20  | FALLO DE TEMPERATURA | temperature fault    | CORE TEMP. CRITICAL  | 温度错误               | ОШИБКА ТЕМПЕРАТУРІ |
| 21  | ERROR DMA            | dma fault            | COMPUTER MALFUNCTION | DMA错误              | OMMEKA DMA         |
| 22  | ERROR MOTOR IMPRES.  | print engine fault   | PORT NACELL OFFLINE  | 打印引擎错误             | ОШИБКА ДВИГАТЕЛЯ   |
| 23  | 24V FUERA TOLERANCIA | 24v out of tolerance | SAFETY LIMT EXCEEDED | 电压越界               | ОШИБКА ВОЛЬТАЖА,   |
| 24  |                      | present sensor fault | INERT. DAMP. OFFLINE | 出纸检测器错误            | ОШИБКА ДАТЧИКА НА. |
| 25  | ADVERTEN. CORREGIDA  | warning resolved     | ALL CLEAR            | 警告                 | проблема устранен. |
| 26  | CINTA BAJA           | ribbon low           | TORPEDO TUBES LOW    | 碳带不多               | КОНЧАЕТСЯ РИБОН    |
| 27  |                      | head/cover up fault  | LANDING FAULT        | 打印头抬起错误            | поднята крышка     |
| 28  | FALLO PUNTO CABEZAL  | dot failure          | SHIELDS COMPROMISED  |                    | ОШИБКА ТЕРМОГОЛОВ: |
| 29  |                      | label rotation       | SYMMETRY INVERSION   | 标签旋转               | ЭТИКЕТКА ПОВЕРНУТ. |
| 30  | CAMBIOS PENDIENTES   | host changes pending | HOSTILE APPROACHING  | 主机更改评估中            | ОБНОВЛЕНИЕ ХОСТА   |